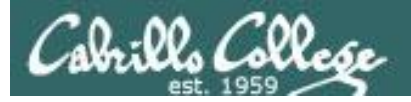

#### Lesson Module Checklist

- Slides
- WB
- Flash cards
- Page numbers
- 1st minute quiz
- Web Calendar summary
- Web book pages
- Commands
- Dog script examples ready
- Materials uploaded
- Backup slides, CCC info, handouts on flash drive
- Check that backup room headset is charged
- Spare 9v battery for mic

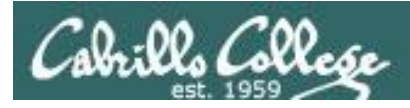

# Introductions and Credits

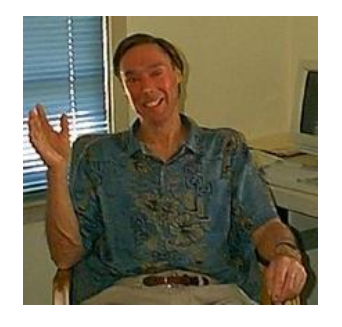

Jim Griffin

- Created this Linux course
- Created Opus and the CIS VLab
- Jim's site: http://cabrillo.edu/~jgriffin/

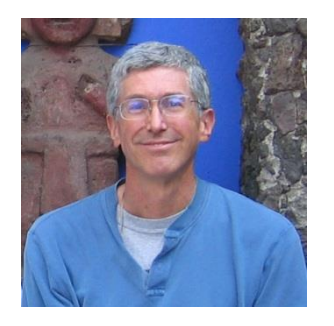

**Rich Simms** 

- HP Alumnus
- Started teaching this course in 2008 when Jim went on sabbatical
- Rich's site: http://simms-teach.com

And thanks to:

 John Govsky for many teaching best practices: e.g. the First Minute quizzes, the online forum, and the point grading system (http://teacherjohn.com/)

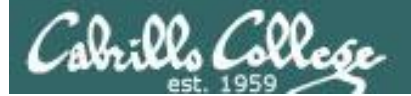

and the same the

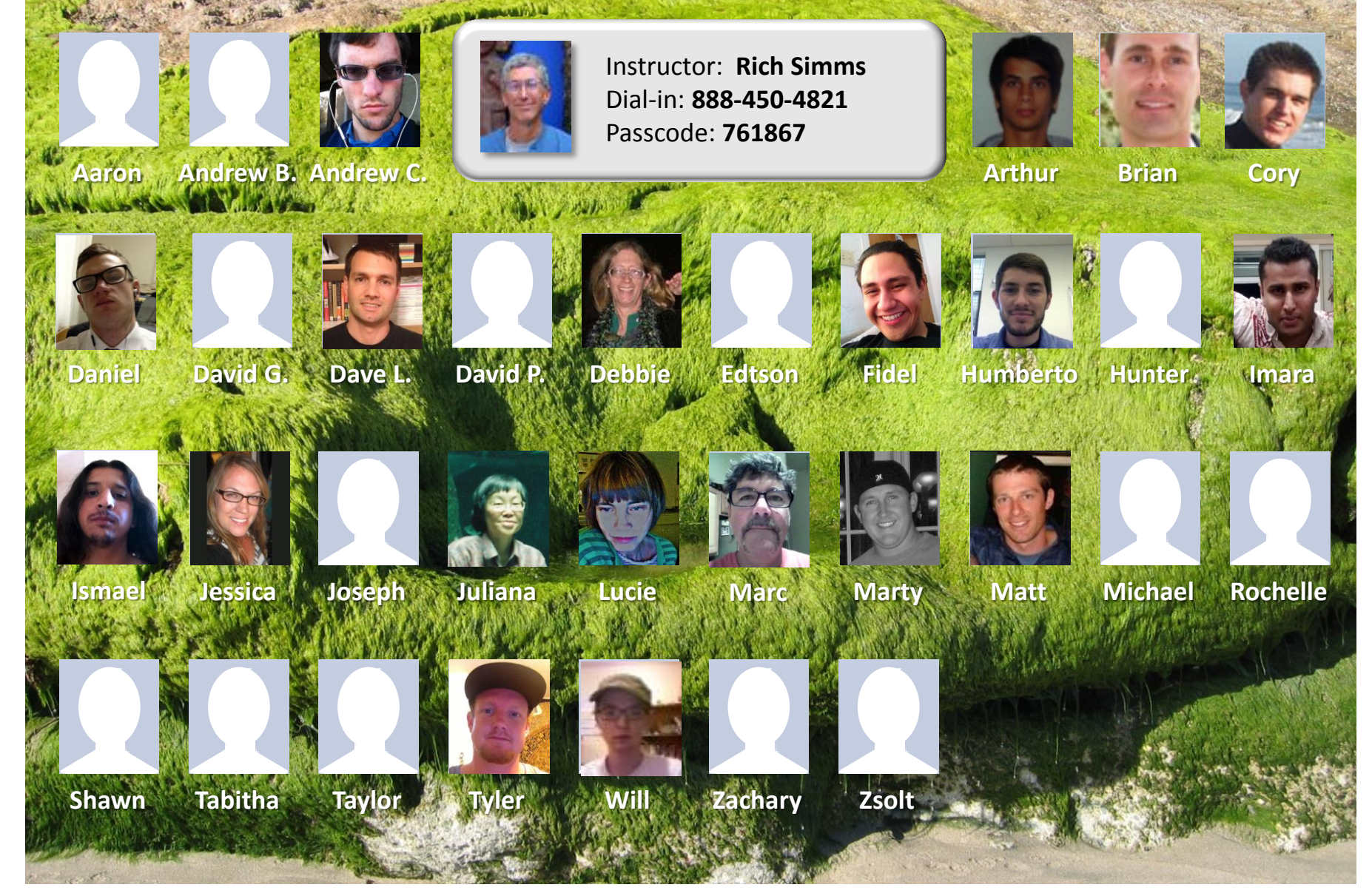

Email me (risimms@cabrillo.edu) a relatively current photo of your face for 3 points extra credit

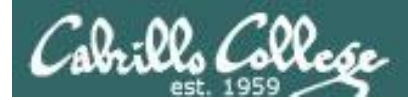

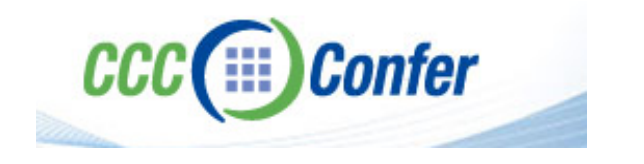

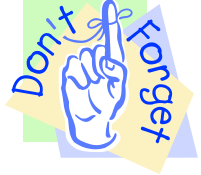

#### [] Preload White Board with cis\*lesson??\*-WB

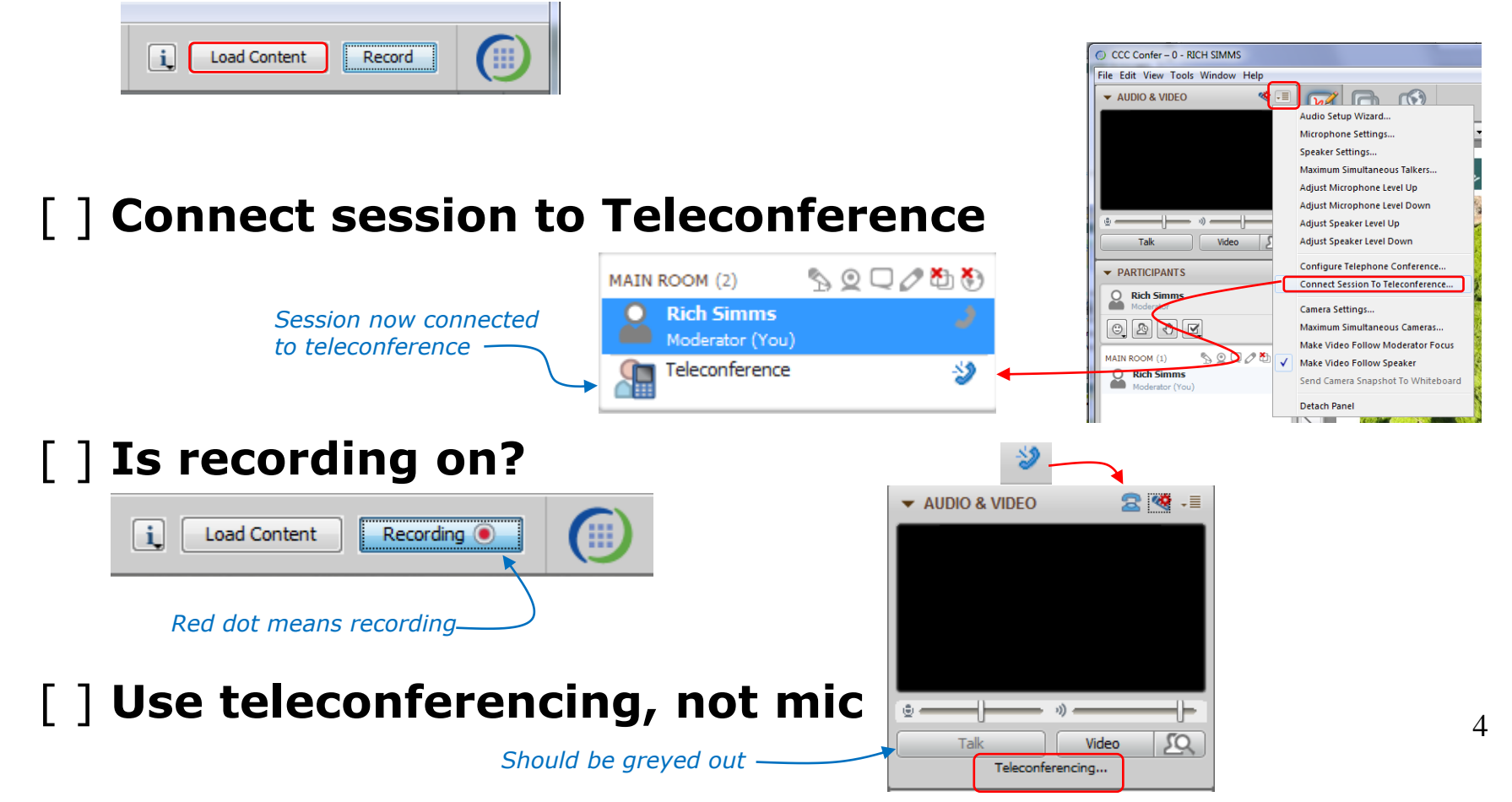

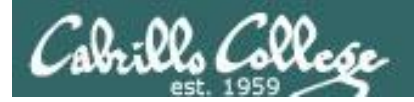

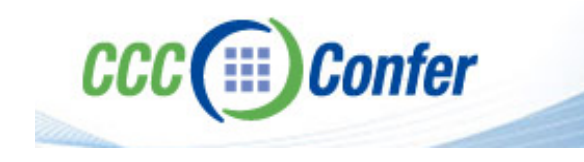

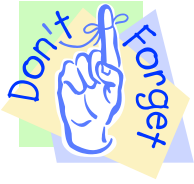

# [ ] Video (webcam) optional[ ] layout and share apps

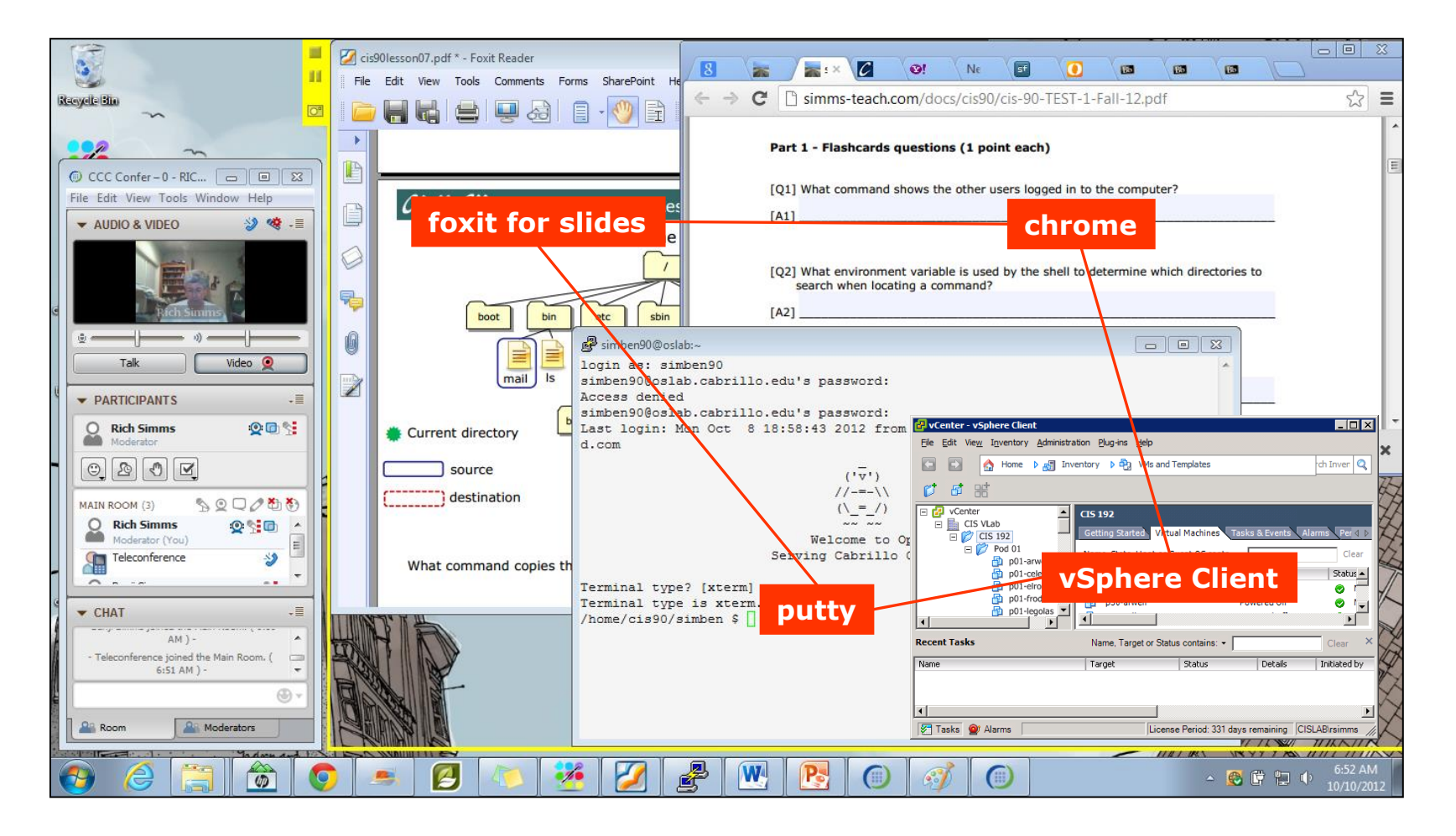

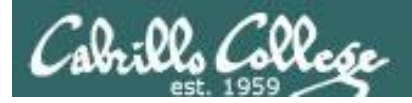

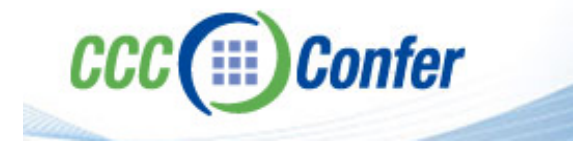

- [] Video (webcam) optional
- [] Follow moderator

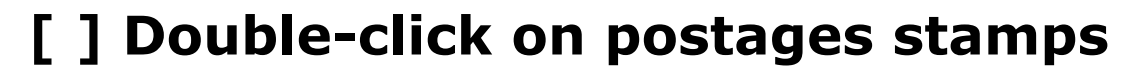

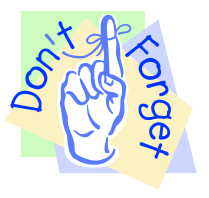

| CCC Confer – 0 - R                            | ICH SIMMS                                               |                  |                                                                                 |
|-----------------------------------------------|---------------------------------------------------------|------------------|---------------------------------------------------------------------------------|
| File Edit View Tool                           | Window Help                                             |                  |                                                                                 |
| → AUDIO & VI                                  | Application Sharing<br>Audio                            | •                |                                                                                 |
| -                                             | Breakout Rooms<br>Chat                                  | •                | New Page Delete Page Fit Page 👻 🤜                                               |
|                                               | Graphing Calculator<br>In-Session Invite<br>Interaction | •                |                                                                                 |
| © Tak                                         | Moderator<br>Polling<br>Profile                         |                  |                                                                                 |
| PARTICIPA     Rich Sin     Moderato           | Recorder<br>Session Plan<br>Telephony                   | )<br>)<br>)<br>) | ₩<br>₩                                                                          |
|                                               | Timer<br>Video<br>Whiteboard                            |                  | Camera Settings<br>Maximum Simultaneous Cameras                                 |
| MAIN ROOM (1)<br>Rich Simms<br>Moderator (You |                                                         |                  | ✓         Make Video Follow Moderator Focus           Make Video Follow Speaker |
|                                               |                                                         | 4                | Send Camera Snapshot To Whiteboard                                              |

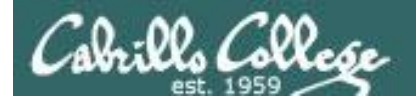

#### **Universal Fix for CCC Confer:**

- 1) Shrink (500 MB) and delete Java cache
- 2) Uninstall and reinstall latest Java runtime

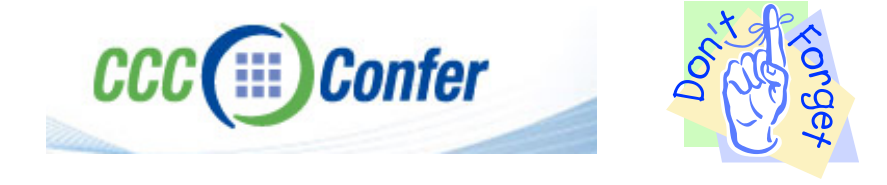

#### Control Panel (small icons)

| idjust your computer's set             | tings                     |                                | View by: Small icons *         |     |
|----------------------------------------|---------------------------|--------------------------------|--------------------------------|-----|
| Action Center                          | (2) Administrative Tools  | To AutoPisy                    | 😸 Backup and Restore           |     |
| <ul> <li>Bamboo Preferences</li> </ul> | Beats Audio Control Panel | Biometric Devices              | Color Management               |     |
| Credential Manager                     | Date and Time             | Contract Programs              | Desktop Gadgets                | - 1 |
| Device Manager                         | Devices and Printers      | Tisplay                        | S Ease of Access Center        | - 1 |
| Flash Player (32-bit)                  | Folder Options            | K Fonts                        | Getting Started                | - 1 |
| HomeGroup                              | III wanta bi wanta i      | HP CosiSense                   | D HP Power Manager             | - 1 |
| HP Security Assistant                  |                           | 🔒 Indexing Options             | Pantel(R) Graphics and Media   | - 1 |
| Internet Options                       | S lava                    | E Keyboard                     | 101 Location and Other Sensors | - 1 |
| @ Mouse                                |                           | Retification Area Icons        | Parental Controls              | - 1 |
| Pen and Touch                          | Teo                       | is Personalization             | Phone and Modern               |     |
| Power Options                          | Programs and Features     | C Recovery                     | Argion and Language            |     |
| S RemoteApp and Desktop Conne          | ections 🖷 Sound           | Speech Recognition             | Synaptics TouchPad VE.0        |     |
| Sync Center                            | 1 System                  | Tablet PC Settings             | Taskbar and Start Menu         |     |
| Troubleshooting                        | State User Accounts       | S Windows Anytime Upgrade      | Windows CardSpace              |     |
| III Windows Defender                   | P Windows Firewall        | SWindows Live Language Setting | Windows Mability Center        |     |
| Windows Update                         |                           |                                |                                |     |

#### General Tab > Settings...

| General Java                                                                                                  | Security Advanced                                                                                                    |                                                   |                                                                                                    |
|----------------------------------------------------------------------------------------------------|----------------------------------------------------------------------------------------------------|---------------------------------------------------|----------------------------------------------------------------------------------------------------|
|                                                                                                    |                                                                                                    |                                                   |                                                                                                    |
| ADOUT                                                                                                    |                                                                                                    |                                                   |                                                                                                    |
| View version in                                                                                               | formation about Java Con                                                                                                    | trol Panel.                                       |                                                                                                    |
|                                                                                                    |                                                                                                    |                                                   | About                                                                                                    |
| Network Settin                                                                                                | gs                                                                                                    |                                                   |                                                                                                    |
| Network setting                                                                                               | ns are used when making                                                                                                    | Internet connections                              | . By default, Java w                                                                                           |
| Network setting<br>use the networ<br>these settings.                                                          | gs are used when making .<br>k settings in your web bro                                                                           | wser. Only advance                                | d users should modif                                                                                           |
| Network setting<br>use the networ<br>these settings.                                                          | js are used when making.<br>k settings in your web bro                                                                            | wser. Only advance                                | etwork Settings                                                                                                |
| Network setting<br>use the networ<br>these settings.<br>Temporary Inte                                        | js are used when making .<br>k settings in your web bro<br>ernet Files                                                            | wser. Only advance                                | etwork Settings                                                                                                |
| Network setting<br>use the networ<br>these settings.<br>Temporary Inte<br>Files you use in<br>later. Only adv | js are used when making,<br>k settings in your web bro<br>ernet Files<br>i Java applications are sto<br>anced users should delete | red in a special folde<br>e files or modify these | r for quick execution<br>estimations.                                                                          |
| Network setting<br>use the networ<br>these settings.<br>Temporary Inte<br>Files you use in<br>later. Only adv | ys are used when maung,<br>k settings in your web bro<br>ernet Files<br>Java applications are sto<br>anced users should delete    | red in a special folde<br>Settings                | by default, Java w<br>d users should modif<br>etwork Settings r for quick execution<br>e settings. <u>View</u> |

#### 500MB cache size

# Temporary Files Settings Egep temporary files on my computer? Location Select the location where temporary files are kept: Select the location where temporary files are kept: Select the location where temporary files are kept: Select the compression level for JAR files: Disk Space Set the amount of disk space for storing temporary files: Delete Files... Delete Files... OK Cancel

#### Delete these

| Delete Files and Applications      |  |  |  |  |  |  |  |  |
|------------------------------------|--|--|--|--|--|--|--|--|
| Delete the following files?        |  |  |  |  |  |  |  |  |
| ✓ Trace and Log Files              |  |  |  |  |  |  |  |  |
| Cached Applications and Applets    |  |  |  |  |  |  |  |  |
| Installed Applications and Applets |  |  |  |  |  |  |  |  |
|                                    |  |  |  |  |  |  |  |  |
| OK Cancel                          |  |  |  |  |  |  |  |  |
|                                    |  |  |  |  |  |  |  |  |

#### Google Java download

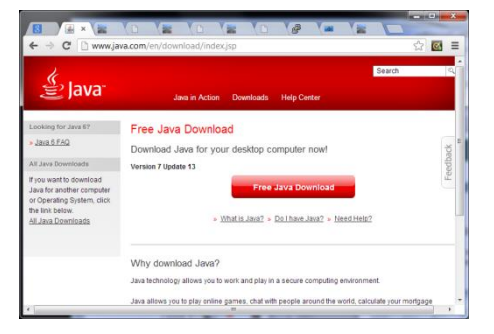

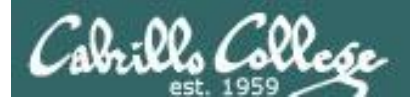

Quiz

# No Quiz Today !

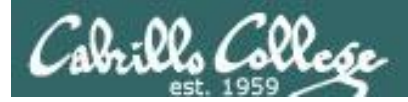

# More Shell Scripting

| Objectives                                                                                                    | Agenda                                                                                                    |
|----------------------------------------------------------------------------------------------------|----------------------------------------------------------------------------------------------------|
| <ul> <li>Use conditionals in scripts</li> <li>Transfer files between computers</li> <li>Archive directories using tar</li> </ul> | <ul> <li>No Quiz</li> <li>Questions from last week</li> <li>scp</li> <li>Tarballs</li> <li>Getting started (if you haven't already)</li> <li>Scripting tips</li> <li>Wrap up</li> </ul> |

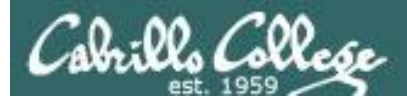

# Questions

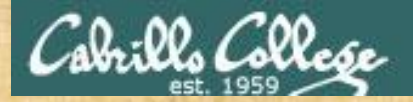

# . Graded Work in home directories Questions?

# Lesson material?

Labs? Tests?

How this course works?

Who questions much, shall learn much, and retain much. - Francis Bacon

. Answers in cis90 answers

If you don't ask, you don't get. - Mahatma Gandhi

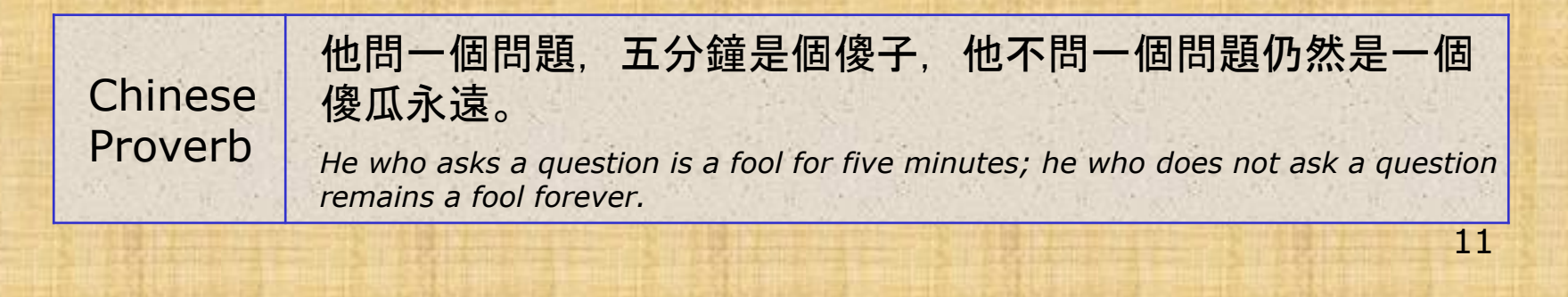

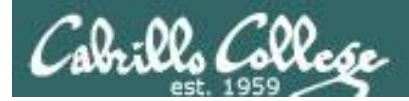

# scp

# Copying files between systems

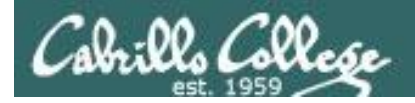

# ssh protocol

Secure Shell Protocol

- Allows secure (encrypted) connections between computers
  - **ssh** command for login and running remote commands
  - **scp** command for copies files between systems

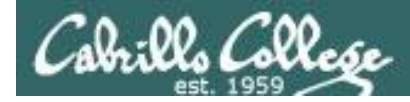

# Copying files on same system

- **cp** command syntax:
- **cp** <*source file*> <*target file*>
- **cp** <*source file>* <*target directory>*
- **cp** <*source file>* <*source file>* <*target directory>*

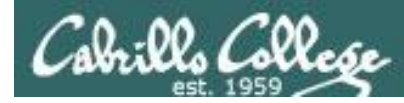

# Copying files from a remote system

#### **scp** command syntax:

- **scp** -P <port> <user@host>:<source file> <target file>
- **scp** -P <port> <user@host>:<source file> <target directory>
- **scp** -P <port> <user@host>:<source file> <user@host>:< source file> <target directory>

When copying files from a remote system it is necessary to specify non-standard **ports** and **login credentials** for the remote system

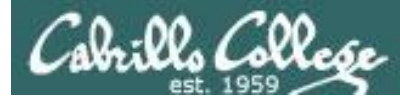

# Copying files from remote system

| /home/cis90/simben/bin \$ hostname |    |           |         |        |       |     |                |             |
|------------------------------------|----|-----------|---------|--------|-------|-----|----------------|-------------|
| son-of-opus.cishawks.net           |    |           |         |        |       |     |                |             |
| /home/cis90,                       | /s | imben/bin | \$ ls · | -l mys | cript | _ * |                |             |
| -rwxr-xr-x.                        | 1  | simben90  | cis90   | 10511  | Nov   | 25  | 17 <b>:</b> 31 | myscript    |
| -rwxr-xr-x.                        | 1  | simben90  | cis90   | 10561  | Dec   | 2   | 07:38          | myscript.v1 |
| -rwxr-xr-x.                        | 1  | simben90  | cis90   | 11109  | Dec   | 2   | 07:44          | myscript.v2 |
| -rwxr-xr-x.                        | 1  | simben90  | cis90   | 11807  | Dec   | 2   | 07:50          | myscript.v3 |
|                                    |    |           |         |        |       |     |                |             |

```
/home/cis90/simben/bin $ hostname
oslab.cishawks.net
/home/cis90/simben/bin $ ls -1 myscript*
-rwxr-xr-x. 1 simben90 cis90 10511 Nov 25 17:31 myscript
```

We want to copy the new files we made on Son-of-Opus over to Opus

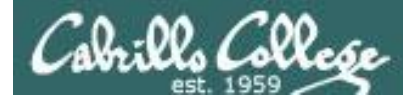

# Copying a single file from a remote system

#### scp -P 2220 simben90@son-of-opus.simms-teach.com:bin/myscript.v1 .

```
/home/cis90/simben/bin $ hostname
oslab.cishawks.net
/home/cis90/simben/bin $ scp -P 2220 simben90@son-of-opus.simms-teach.com:bin/myscript.v1 .
The authenticity of host '[son-of-opus.simms-teach.com]:2220 ([54.215.232.67]:2220)' can't be
established.
RSA key fingerprint is 77:4c:65:4c:c8:70:c6:3f:00:cf:22:99:b6:a1:9a:a3.
Are you sure you want to continue connecting (yes/no)? yes
Warning: Permanently added '[son-of-opus.simms-teach.com]:2220' (RSA) to the list of known
hosts.
simben90@son-of-opus.simms-teach.com's password: <enter remote password>
myscript.v1
                                              100%
                                                     10KB 10.3KB/s
                                                                      00:00
/home/cis90/simben/bin $
/home/cis90/simben/bin $ ls -l myscript*
-rwxr-xr-x. 1 simben90 cis90 10511 Nov 25 17:31 myscript
-rwxr-xr-x. 1 simben90 cis90 10561 Dec 2 08:04 myscript.v1
/home/cis90/simben/bin $
```

From your bin directory on Opus, this command copies the file myscript.v1 on Son-of-Opus to Opus

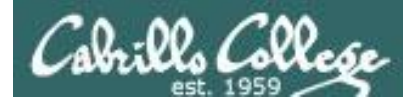

# Copying a single file from a remote system

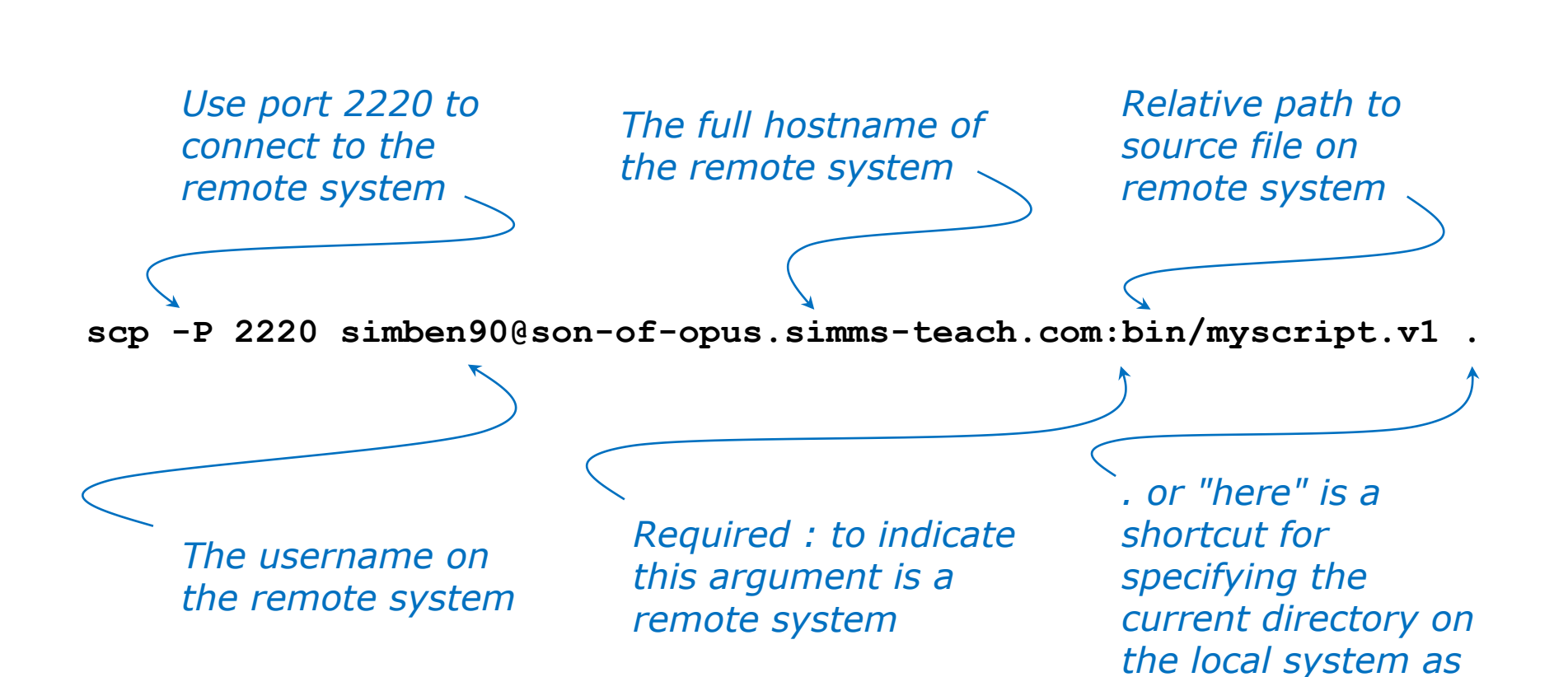

the target directory

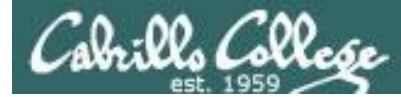

# Copying multiple files from a remote system

#### scp -P 2220 simben90@son-of-opus.simms-teach.com:bin/myscript.v\* .

| /home/cis90/simben/bin                                                            | \$ scp -P 22 | 20 si | mbe | en90@so | on-of-op | us.  | simms-teach | .com:bin/myscript.v* . |  |
|-----------------------------------------------------------------------------------|--------------|-------|-----|---------|----------|------|-------------|------------------------|--|
| simben90@son-of-opus.simms-teach.com's password: < <i>enter remote password</i> > |              |       |     |         |          |      |             |                        |  |
| myscript.v1                                                                       |              |       |     | 1(      | 08 10    | KB   | 10.3KB/s    | 00:00                  |  |
| myscript.v2                                                                       |              |       |     | 1(      | 08 11    | KB   | 10.9KB/s    | 00:00                  |  |
| myscript.v3                                                                       |              |       |     | 1(      | 08 12    | KB   | 11.5KB/s    | 00:00                  |  |
| /home/cis90/simben/bin                                                            | \$           |       |     |         |          |      |             |                        |  |
| /home/cis90/simben/bin                                                            | \$ ls -l mys | cript | :*  |         |          |      |             |                        |  |
| -rwxr-xr-x. 1 simben90                                                            | cis90 10511  | Nov   | 25  | 17:31   | myscrip  | t    |             |                        |  |
| -rwxr-xr-x. 1 simben90                                                            | cis90 10561  | Dec   | 2   | 08:32   | myscrip  | t.v2 | 1           |                        |  |
| -rwxr-xr-x. 1 simben90                                                            | cis90 11109  | Dec   | 2   | 08:32   | myscrip  | t.v2 | 2           |                        |  |
| -rwxr-xr-x. 1 simben90                                                            | cis90 11807  | Dec   | 2   | 08:32   | myscrip  | t.v3 | 3           |                        |  |
| /home/cis90/simben/bin                                                            | \$           |       |     |         |          |      |             |                        |  |

From your bin directory on Opus, this command copies myscript.v1, myscript.v2 and myscript.v3 on Son-of-Opus to Opus

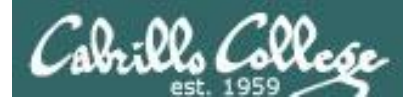

# Copying multiple files from a remote system

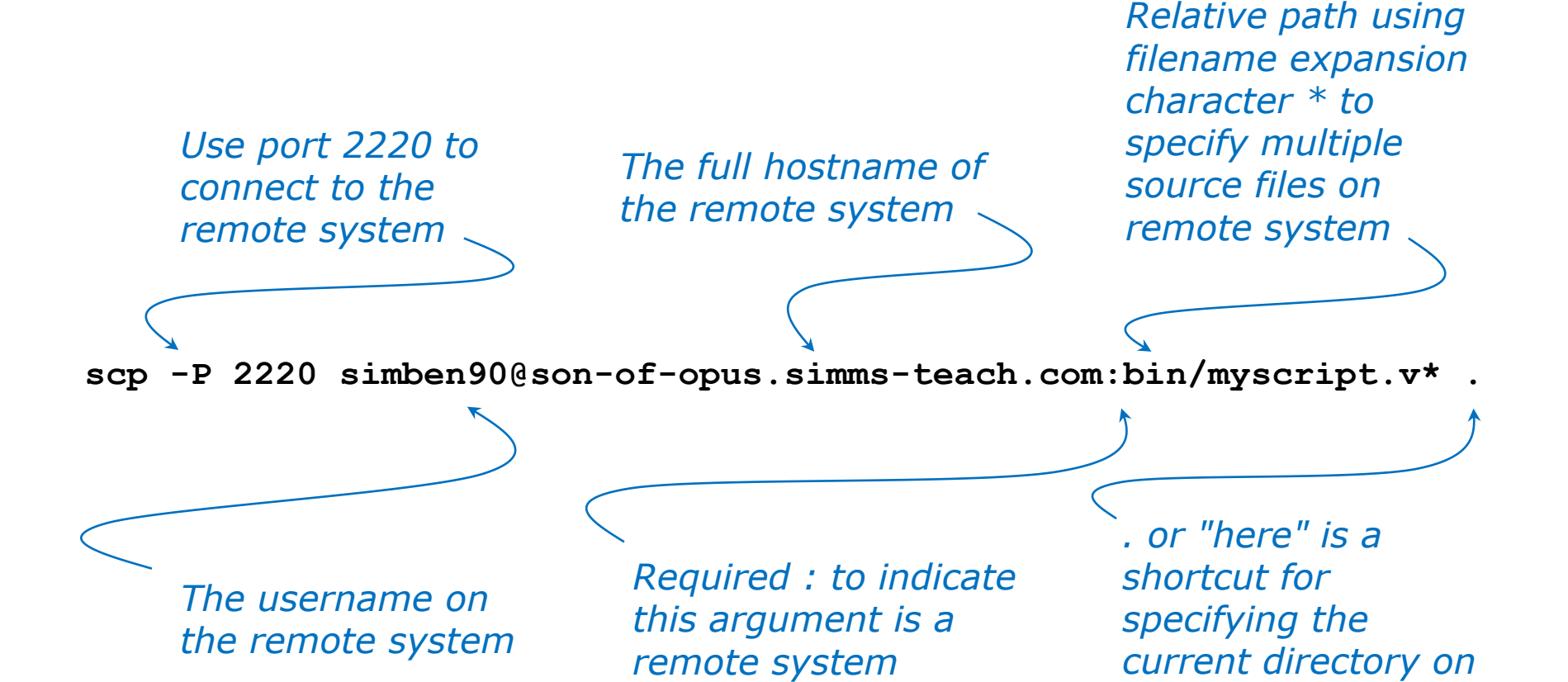

20

the local system as the target directory

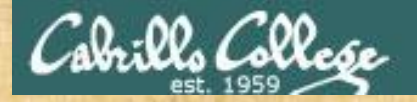

# **Class Activity**

**On Son-of-Opus:** If you haven't already, make a backup snapshot of your latest work:

hostname cd bin cp myscript myscript.vn

where n is your latest version number

**On Opus:** Copy your latest version from Son-of-Opus:

hostname
cd bin
scp \$LOGNAME@son-of-opus.simms-teach.com:bin/myscript.vn .

Note: This will overwrite any file named myscript.vn on Opus

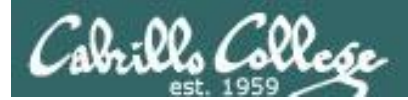

# tar

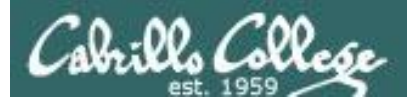

# tar command

- To simplify file transfers, Windows users typically "zip" multiple files together into a single "zipfile".
- UNIX/Linux users use the **tar** command to do this and "archive" multiple files into a single "tarball".

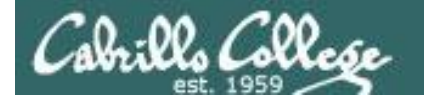

# Basic tar command syntax

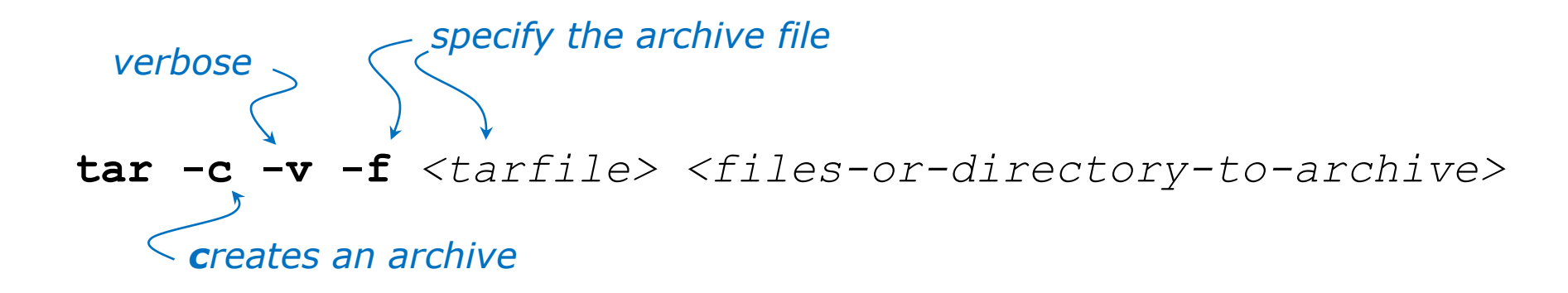

# 

tar -x -v -f <tarfile>

extracts archive files to the current directory

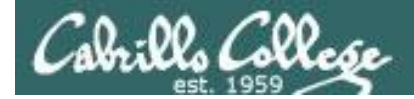

# Basic tar command syntax

The tar command was written before POSIX command line conventions

tar -c -v -f <tarfile> <files-or-directory-to-archive>
tar cvf <tarfile> <files-or-directory-to-archive>

are equivalent

tar -t -v -f <tarfile>
tar tvf <tarfile>
are equivalent

tar -x -v -f <tarfile>
tar xvf <tarfile>
are equivalent

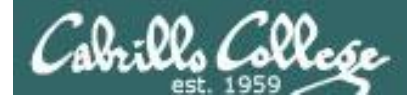

Archive your Blake directory of poems

```
/home/cis90/simben $ cd poems/
/home/cis90/simben/poems $ ls -1 Blake/
total 8
-r--r--. 1 simben90 cis90 582 Nov 7 06:40 jerusalem
-r--r--. 1 simben90 cis90 115 Nov 7 06:40 tiger
/home/cis90/simben/poems $ tar cvf blake.tar Blake/
Blake/
                                                        pathname
Blake/tiger
                                                        to directory
Blake/jerusalem
                                                        to archive
/home/cis90/simben/poems $
                                         name of
                                         archive file
                                         (tarball)
                             create
                             verbose
                                                                26
                            file
```

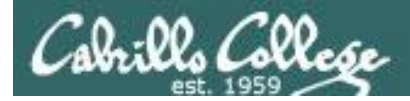

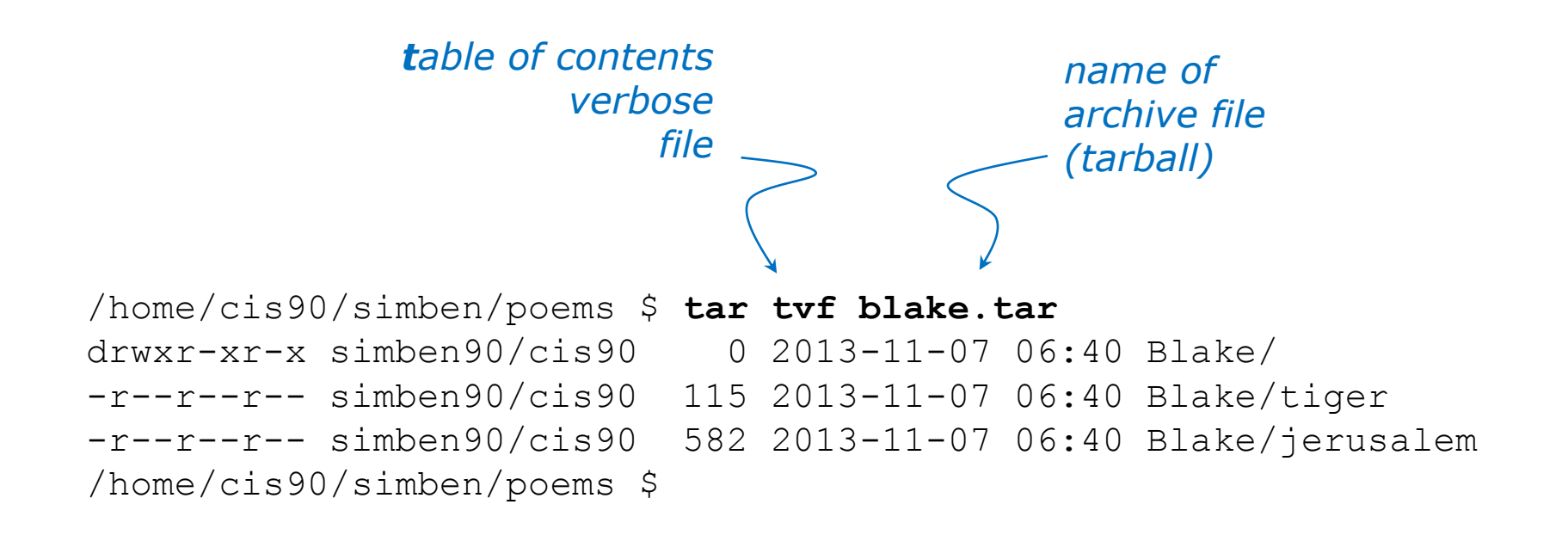

#### View new archive's table of contents

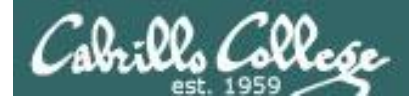

Clobber (remove) your directory of Blake poems

/home/cis90/simben/poems \$ rm -rf Blake/
/home/cis90/simben/poems \$ ls -l Blake
ls: cannot access Blake: No such file or directory
/home/cis90/simben/poems \$

Uh oh, we just lost all of our Blake poems!

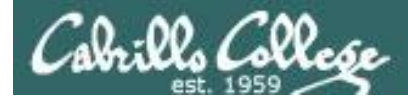

No problem, we have a backup!

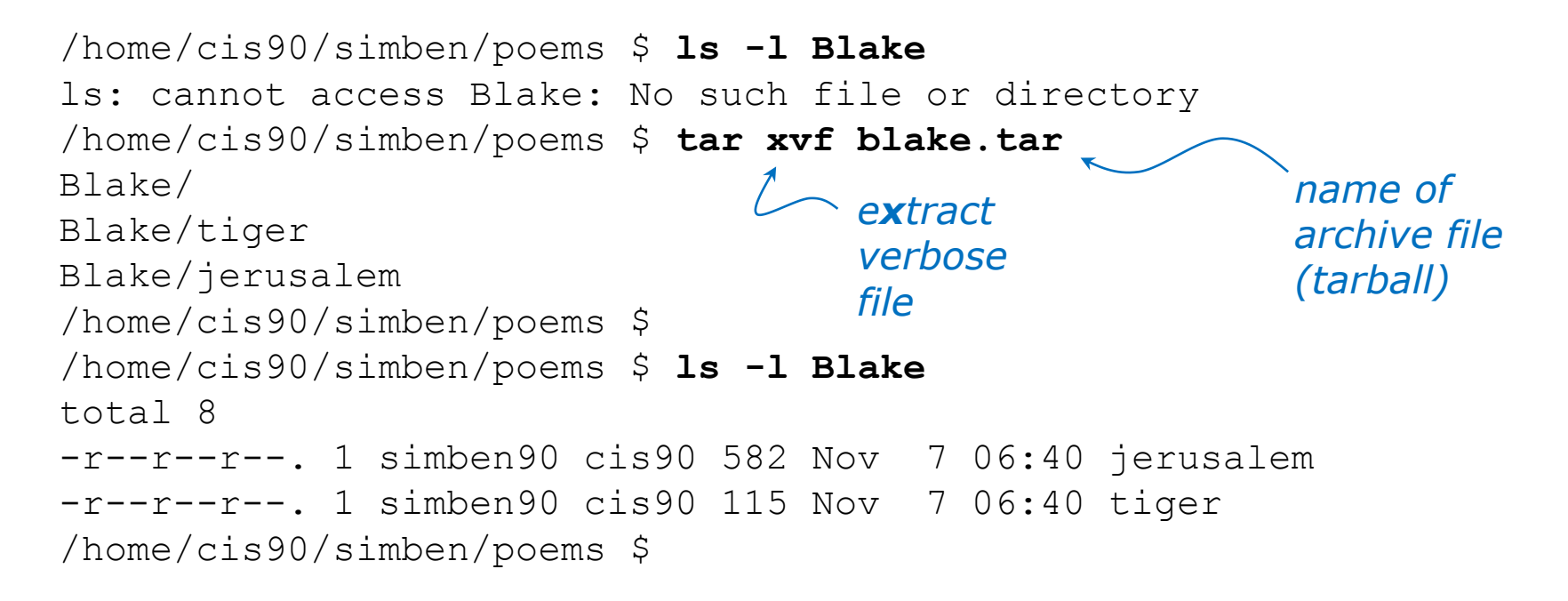

Restore your directory of Blake poems

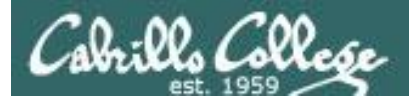

# tar

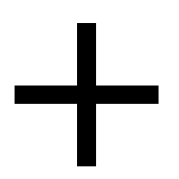

scp

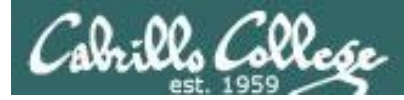

#### Copy archived directory to another system

#### Backup your bin directory

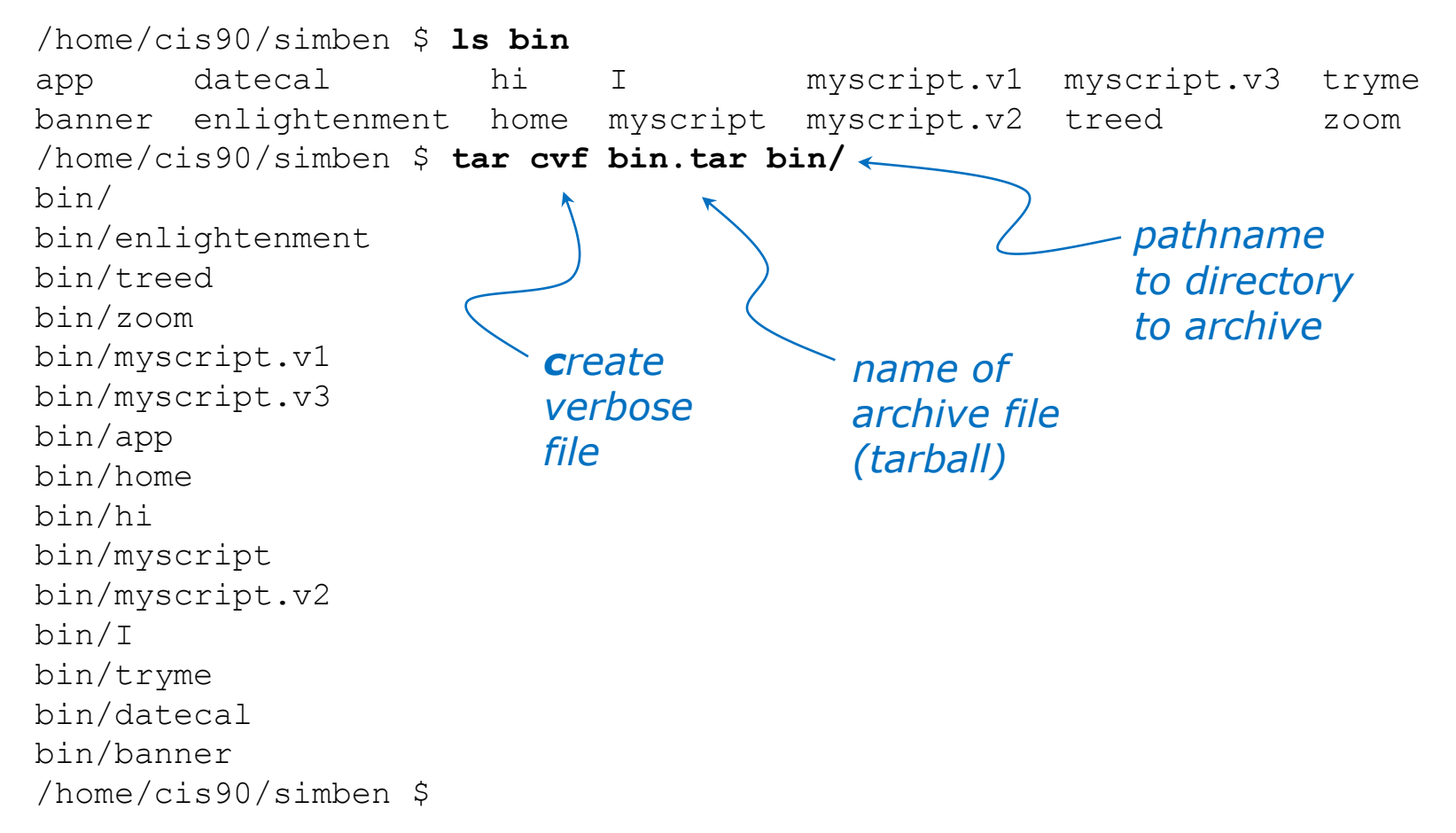

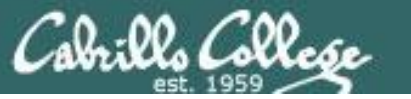

#### Copy archived directory to another system

#### View your bin archive

/home/cis90/simben \$ ls -l bin.tar -rw-rw-r--. 1 simben90 cis90 71680 Dec 2 10:41 bin.tar /home/cis90/simben \$ tar tvf bin.tar drwxr-x--- simben90/cis90 0 2013-12-02 10:40 bin/ -r-xr-xr-- simben90/cis90 3442 2013-09-02 07:43 bin/enlightenment -r-xr-x--- simben90/cis90 190 2001-07-20 15:04 bin/treed -r-xr-x--- simben90/cis90 74 2001-07-20 15:18 bin/zoom -rwxr-xr-x simben90/cis90 10561 2013-12-02 08:32 bin/myscript.v1 -rwxr-xr-x simben90/cis90 11807 2013-12-02 08:32 bin/myscript.v3 -r-xr-x--- simben90/cis90 220 2004-04-22 18:51 bin/app 109 2013-11-16 18:53 bin/home -rwxr-xr-x simben90/cis90 -r-xr-x--- simben90/cis90 107 2001-07-20 21:06 bin/hi -rwxr-xr-x simben90/cis90 10511 2013-11-25 17:31 bin/myscript -rwxr-xr-x simben90/cis90 11109 2013-12-02 08:32 bin/myscript.v2 -r-xr-x--- simben90/cis90 375 2003-10-20 18:36 bin/I -r-xr-x--- simben90/cis90 174 2004-03-04 13:02 bin/tryme -r-xr-x--- simben90/cis90 519 2013-09-22 16:11 bin/datecal -r-xr-x--- simben90/cis90 6160 2003-08-28 22:39 bin/banner /home/cis90/simben \$

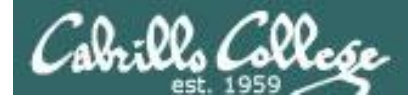

### Copy archived directory to another system

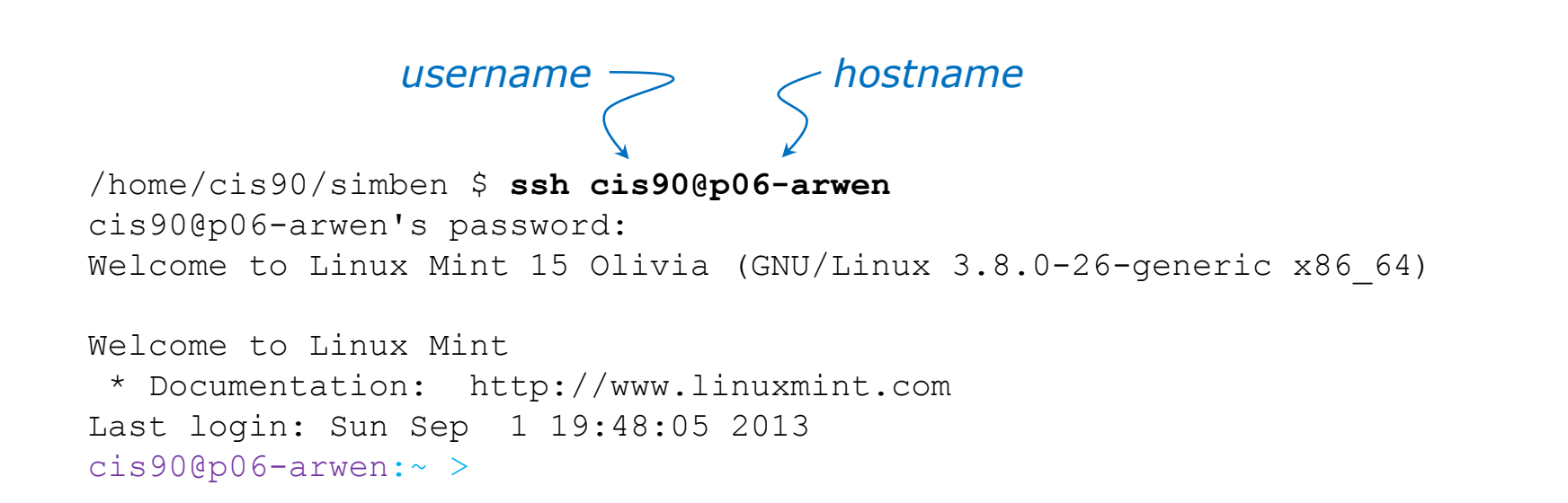

Login to your Arwen VM from Opus

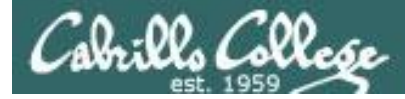

#### Copy archived directory to another system

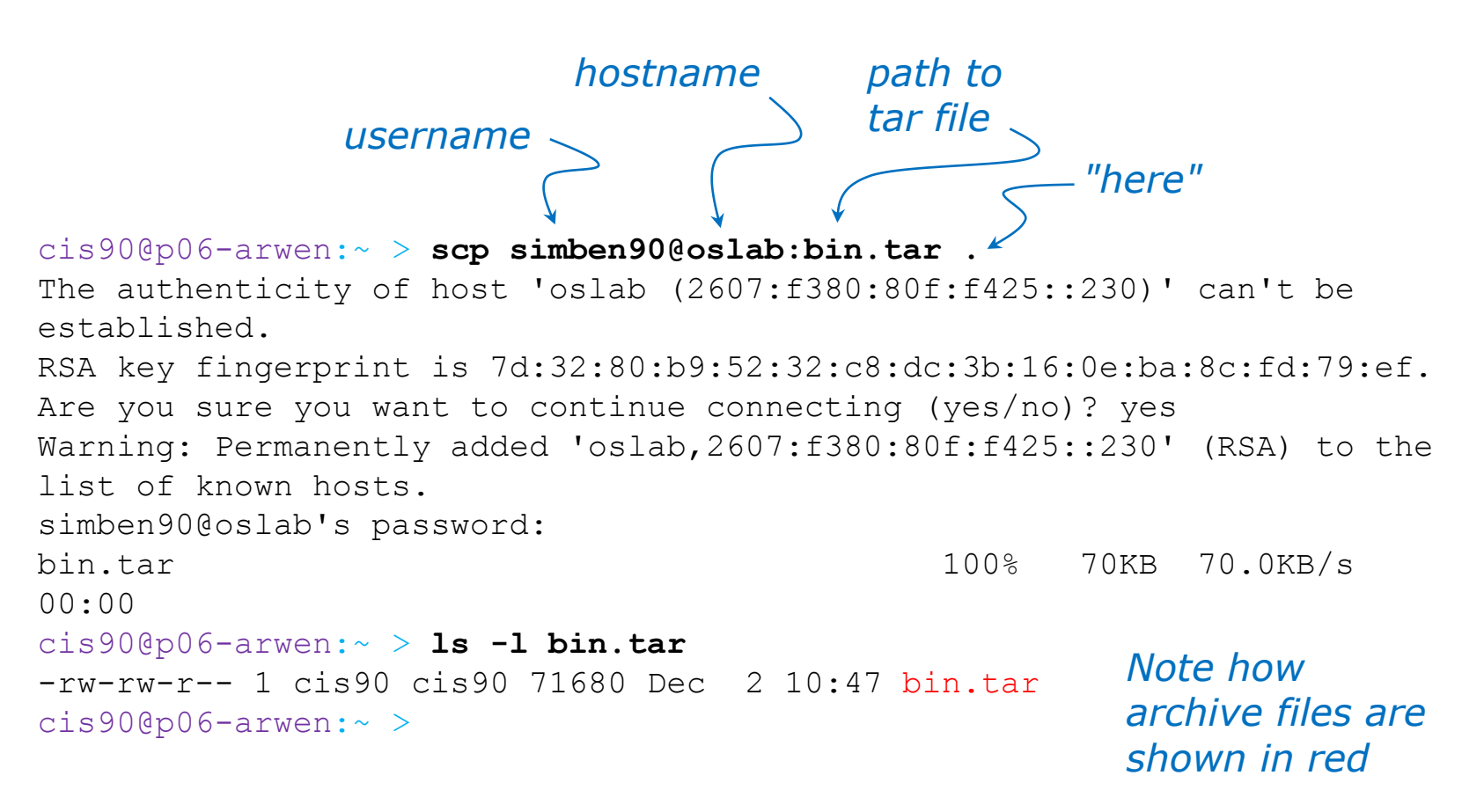

Copy your bin archive from Opus to Arwen

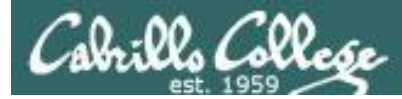

### Copy archived directory to another system

#### Extract your bin directory to your Arwen home directory

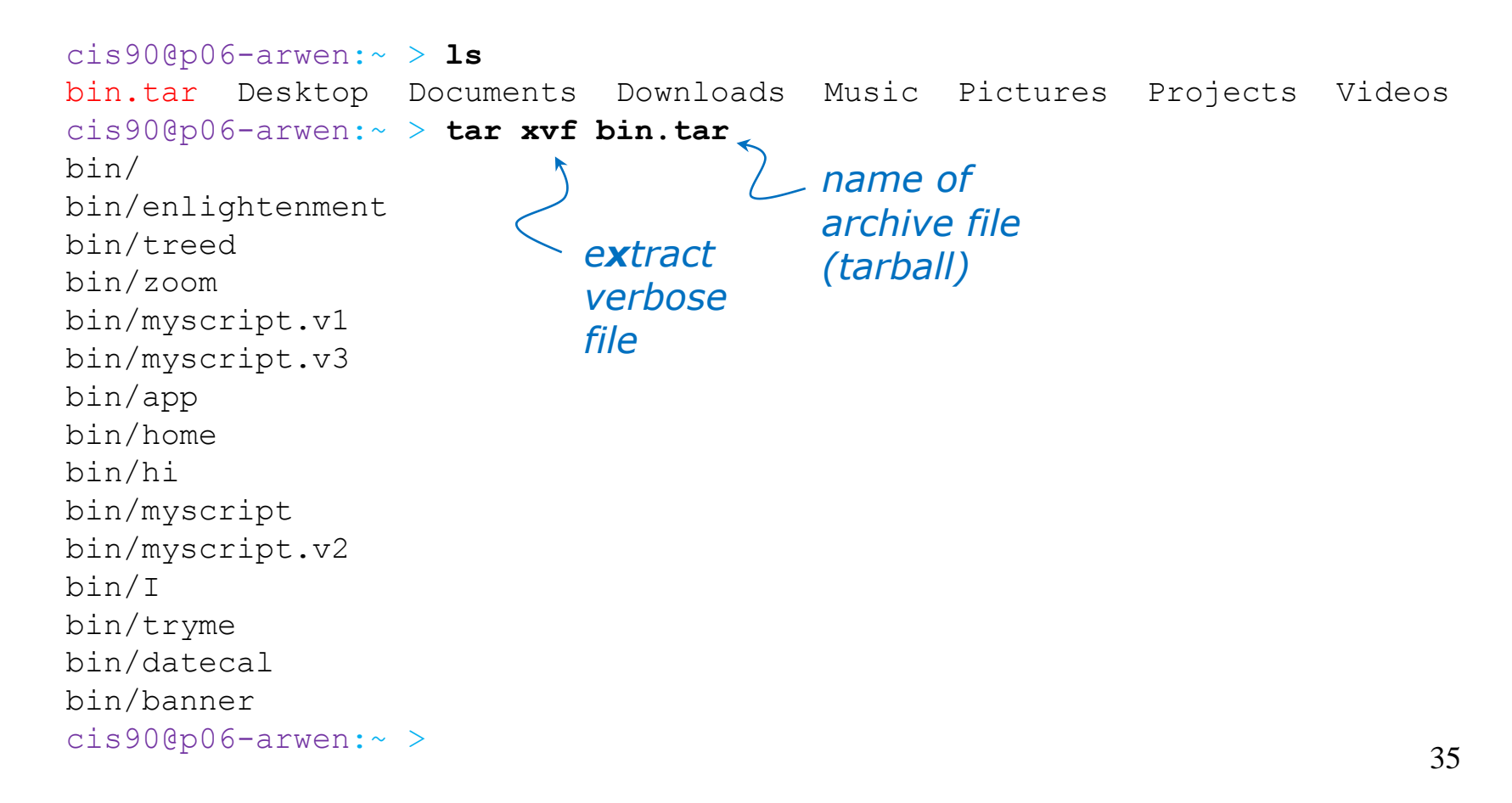

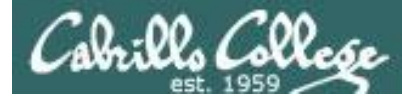

### Copy archived directory to another system

Run myscript file in the bin directory

cis90@p06-arwen:~ > myscript No command 'myscript' found, did you mean: Command 'pyscript' from package 'python-pyscript' (universe) myscript: command not found cis90@p06-arwen:~ >

*Oops ... since the bin directory is not on our path we must specify the path manually* 

cis90@p06-arwen:~ > bin/myscript
bin/myscript: line 44: finger: command not found
What is your first name? ^C
cis90@p06-arwen:~ >

*Oops ... the finger command used by Benji's script has not been installed on Arwen*
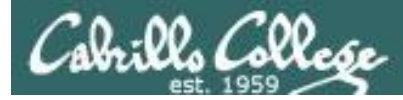

## Example

#### Copy archived directory to another system

#### Install the finger command on Arwen

```
cis900p06-arwen:~ > su -
Password.
                                              Become root and
p06-arwen ~ # apt-get install finger
                                             install finger command
Reading package lists... Done
Building dependency tree
Reading state information... Done
The following NEW packages will be installed:
 finger
0 upgraded, 1 newly installed, 0 to remove and 368 not upgraded.
Need to get 17.3 kB of archives.
After this operation, 68.6 kB of additional disk space will be used.
Get:1 http://archive.ubuntu.com/ubuntu/ raring/universe finger amd64
0.17-15 [17.3 kB]
Fetched 17.3 kB in 0s (31.3 kB/s)
Selecting previously unselected package finger.
(Reading database ... 143228 files and directories currently installed.)
Unpacking finger (from .../finger 0.17-15 amd64.deb) ...
Processing triggers for man-db ...
Setting up finger (0.17-15) ... Exit root session back
p06-arwen ~ # exit
                                     to cis90 user
```

37

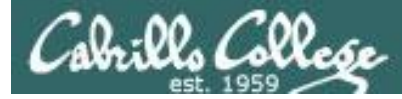

## Example

### Copy archived directory to another system

Run myscript file in the bin directory

cis90@p06-arwen:~ > **bin/myscript** 

CIS, please Enter an option number from the list below:

- 1) What is today?
- 2) The users on p06-arwen
- 3) Warning, don't go here!!
- 4) Sort current directory
- 5) Back pat eCards
- 6) Check IP forwarding status

```
or enter Q to Quit
```

```
Enter Your Choice: Q
cis90@p06-arwen:~ >
```

Note: Linux Mint uses .profile instead of .bash\_profile. It checks to see if you have a local bin directory and adds it to your path if there is one. Next time you log in just type myscript as it will be on your path!

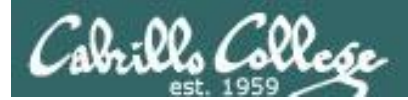

# Housekeeping

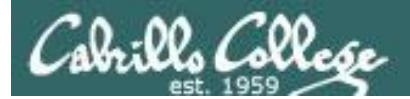

## Next Class

## Project is due next week!

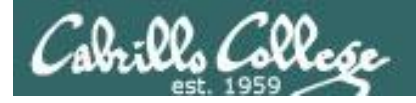

- 1. No labs due today
- 2. There is a check script for Lab X2
- 3. One week from now (see calendar)
  - Project due on by 11:59PM.
  - If you haven't started yet, now would be a good time!
- 4. Two weeks from now (see calendar)
  - Final Exam (Test #3) 1-3:50PM
  - Extra credit labs are due by 11:59PM .

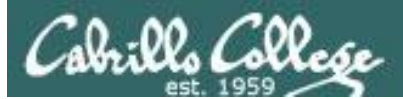

## Make backup copies of your script

change, change, change, ... rest

/home/cis90/simben/bin \$ cp myscript.v1

change, change, change, ... rest

/home/cis90/simben/bin \$ cp myscript myscript.v2

change, change, change, ... rest

/home/cis90/simben/bin \$ cp myscript.v3

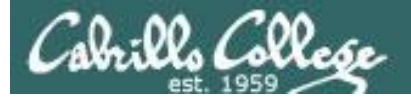

#### Spring 2014 Linux Classes

#### CIS 90 Introduction to UNIX/Linux

Provides a technical overview of the UNIX/Linux operating system, including hands-on experience with commands, files, and tools. Recommended Preparation: CS 1L or CIS 172. *Transfer Credit:* CSU.

| Section                                                                     | Days       | Times                        | Units      | Instructor     | Room             |  |  |  |
|-----------------------------------------------------------------------------|------------|------------------------------|------------|----------------|------------------|--|--|--|
| 82750                                                                       | W          | 09:00AM-12:05PM              | 3.00       | R.Simms        | OL               |  |  |  |
| Section 8                                                                   | 2750 is ar | n ONLINE course. Meets w     | eekly thro | ughout the sen | nester online at |  |  |  |
| the scheduled times by remote technology using CCC Confer. For details, see |            |                              |            |                |                  |  |  |  |
| instructor                                                                  | 's web pao | e at go.cabrillo.edu/online. | -          |                |                  |  |  |  |

#### CIS 98 UNIX/Linux Shell Programming

Presents an introduction to shell programming in a UNIX/Linux environment, and is designed for system administrators or technical users with little or no programming background. Prerequisite: CIS 90.

Transfer Credit: CSU.

| Sectio | n Days | Times           | Units | Instructor | Room |
|--------|--------|-----------------|-------|------------|------|
| 83707  | TH     | 11:00AM-02:05PM | 4.00  | M.Matera   | 829  |
| 8      | Arr.   | Arr.            |       | M.Matera   | OL   |
| a      | 00000  |                 | <br>  |            |      |

Section 83707 is a Hybrid ONLINE course. Meets weekly throughout the semester at the scheduled times with an additional 5 hr 5 min online lab per week. Students will be required to show that they meet the course prerequisites. For details, see instructor's web page at go.cabrillo.edu/online.

#### CIS 192AB UNIX/Linux Network Administration 🖑

Teaches the building of network infrastructures, and the installation, configuration, and protection services on Linux TCP/IP networks. Prerequisites: CIS 81 and CIS 90 or equivalent. Recommended Preparation: CIS 191AB.

| Section | Days | Times           | Units | Instructor | Room |
|---------|------|-----------------|-------|------------|------|
| 82744   | TH   | 05:30PM-09:35PM | 4.00  | M.Matera   | OL   |
| &       | Arr. | Arr.            |       | M.Matera   | OL   |

Section 82744 is an ONLINE course. Meets weekly throughout the semester online at the scheduled times by remote technology using CCC Confer with an additional 2 hr 5 min online lab per week. Students will be required to show that they meet the course prerequisites. For details, see instructor's web page at go.cabrillo.edu/online.

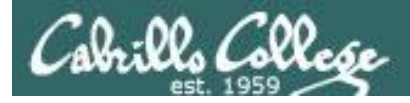

## Final Exam

Test #3 (final exam)

- Must be face-to-face or proctored (<u>not</u> online using CCC Confer).
- We will be in room 828 on campus.
- Timed test (no 11:59PM grace period)
- Practice test will be available one week before

|       | Test #3 (the final exam)                                                                  |                          |
|-------|-------------------------------------------------------------------------------------------|--------------------------|
|       | Time                                                                                      |                          |
| 12/17 | <ul> <li>1:00PM - 3:50PM in Room 828</li> </ul>                                           | <u>5 posts</u><br>Lab X1 |
|       | Materials                                                                                 | <u>Lab X2</u>            |
|       | <ul> <li>Presentation slides (<u>download</u>)</li> <li>Test (<u>download</u>)</li> </ul> |                          |

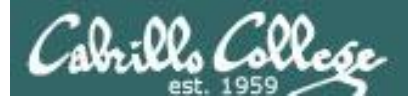

#### http://simms-teach.com/cis90grades.php

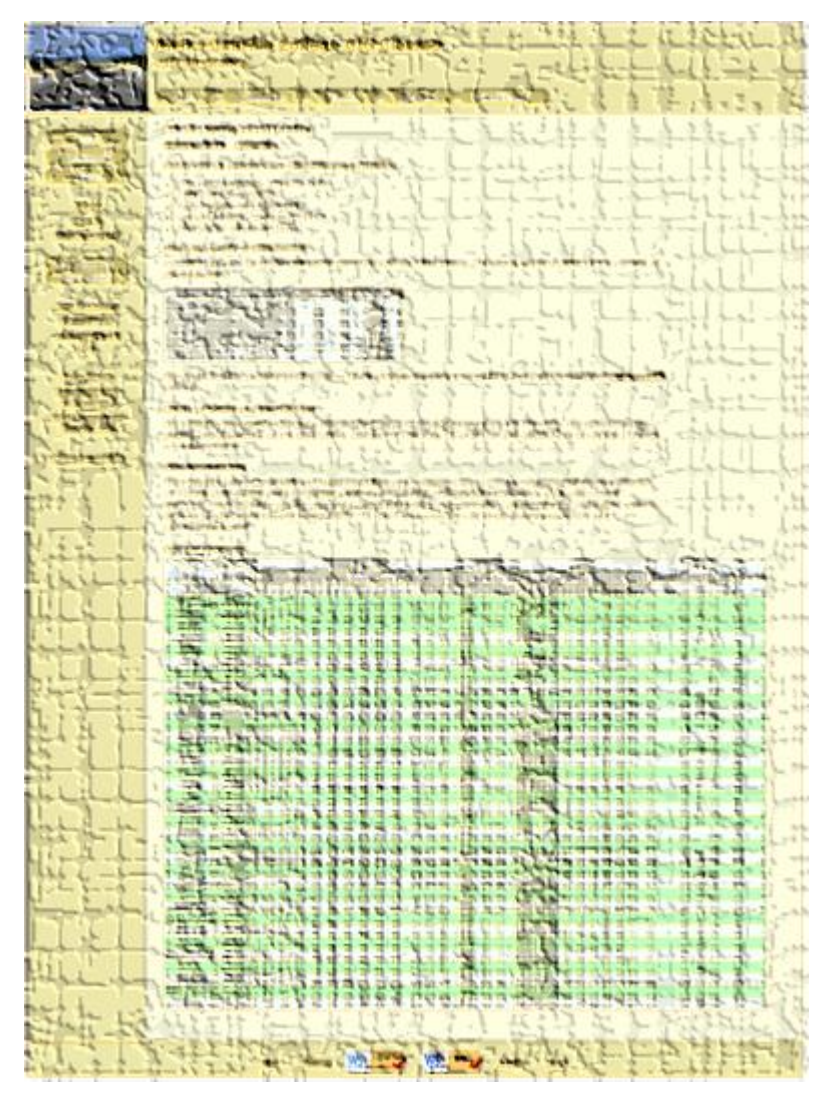

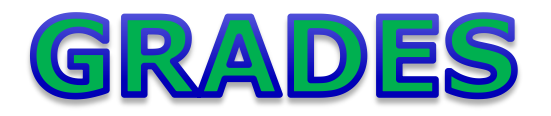

- Check your progress on the Grades page
- If you haven't already, send me a student survey to get your LOR secret code name
- Graded labs & tests are placed in your home directories on Opus
- Answers to labs, tests and quizzes are in the */home/cis90/answers* directory on Opus

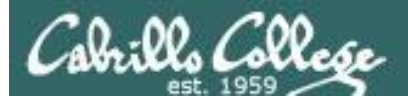

#### Current Point Tally As of 12/01/2013

Points that could have been earned:10 quizzes:30 points10 labs:300 points2 tests:60 points3 forum quarters:60 pointsTotal:450 points

adaldrida: 95% (430 of 450 points) anborn: 0% (0 of 450 points) aragorn: 95% (428 of 450 points) arwen: 79% (357 of 450 points) balrog: 33% (150 of 450 points) barliman: 0% (4 of 450 points) beregond: 74% (336 of 450 points) boromir: 5% (25 of 450 points) celebrian: 79% (359 of 450 points) dori: 32% (146 of 450 points) dwalin: 71% (320 of 450 points) elrond: 92% (415 of 450 points) eomer: 66% (299 of 450 points) faramir: 95% (429 of 450 points) frodo: 97% (438 of 450 points) gimli: 93% (419 of 450 points)

| Percentage    | Total Points  | Letter Grade | Pass/No Pass |
|---------------|---------------|--------------|--------------|
| 90% or higher | 504 or higher | А            | Pass         |
| 80% to 89.9%  | 448 to 503    | В            | Pass         |
| 70% to 79.9%  | 392 to 447    | С            | Pass         |
| 60% to 69.9%  | 336 to 391    | D            | No pass      |
| 0% to 59.9%   | 0 to 335      | F            | No pass      |

goldberry: 103% (465 of 450 points) ingold: 98% (442 of 450 points) ioreth: 65% (295 of 450 points) legolas: 72% (328 of 450 points) marhari: 100% (450 of 450 points) pallando: 101% (456 of 450 points) pippen: 91% (413 of 450 points) quickbeam: 26% (121 of 450 points) samwise: 84% (379 of 450 points) sauron: 101% (457 of 450 points) shadowfax: 62% (280 of 450 points) strider: 87% (394 of 450 points) theoden: 99% (446 of 450 points) treebeard: 88% (399 of 450 points) tulkas: 82% (373 of 450 points) ulmo: 69% (313 of 450 points)

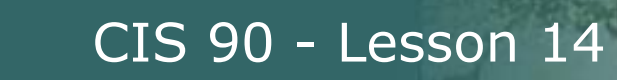

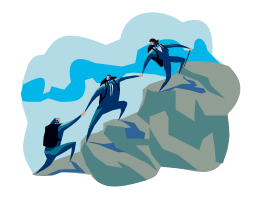

CIS Lab Schedule http://webhawks.org/~cislab/

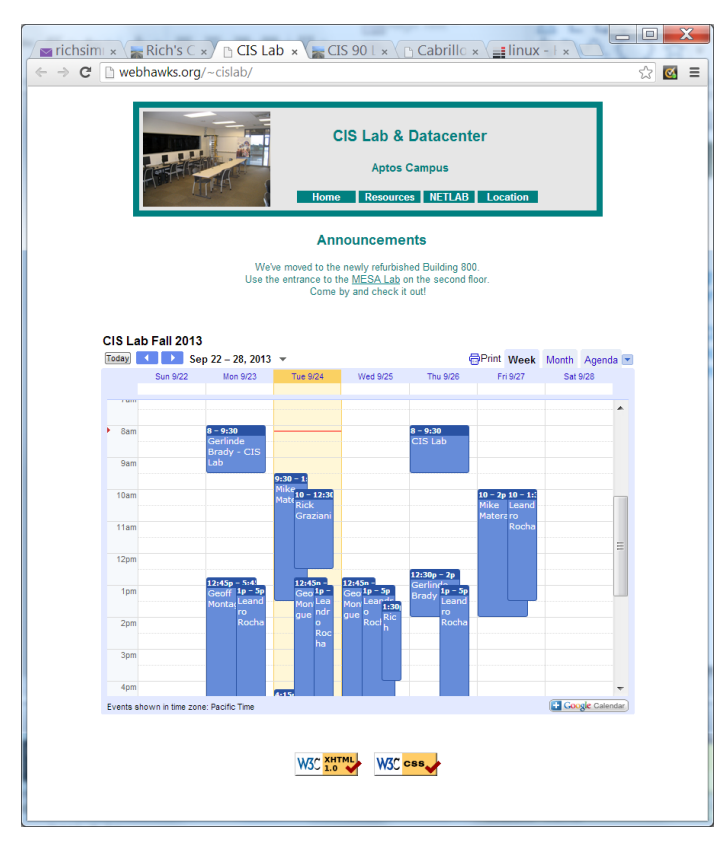

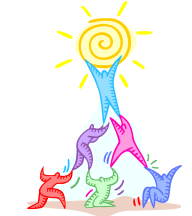

*Work on assignments together with other classmates* 

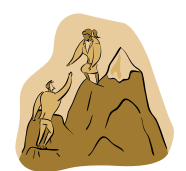

*Get help from instructors and student lab assistants* 

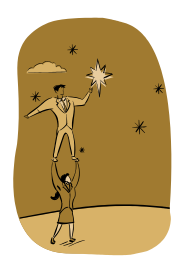

MESA grants requires logging help sessions with MESA funded student assistants

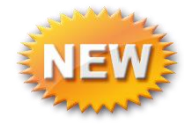

Michael, CIS 90 alumnus just hired, is now working mornings, Wednesday to Friday

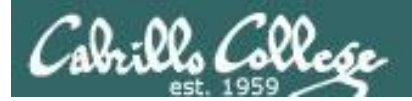

## Refresh

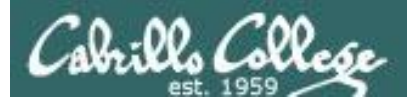

### UNIX/Linux Architecture The Shell

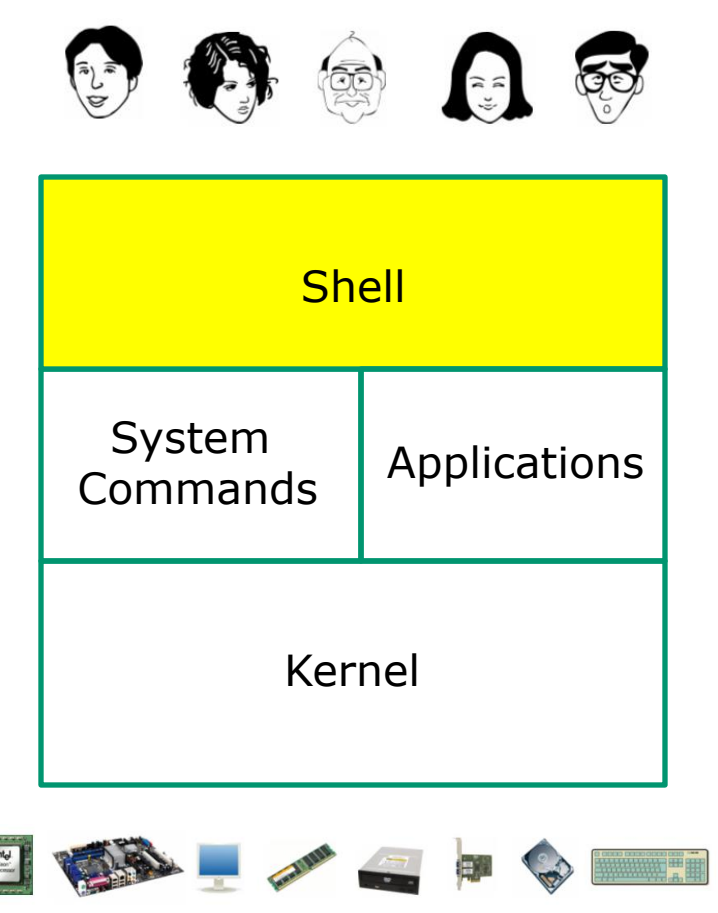

- Allows users to interact with the computer via a "command line".
- Prompts for a command, parses the command, finds the right program and gets that program executed.
- Called a "shell" because it hides the underlying operating system.
- Many shell programs are available: sh (Bourne shell), bash (born again shell), csh (C shell), ksh (Korn shell).
- A user interface and a programming language (scripts).
- GNOME and KDE desktops could be called graphical shells

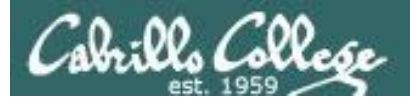

## Shell Scripts

Some scripts on opus

- 1) /home/cis90/bin/riddle1
- 2) /home/cis90/bin/allscripts
- 3) /etc/rc.d/init.d/network
- 4) /usr/bin/spell
- 5) /usr/bin/vimtutor
- 6) ~/bin/enlightenment

You have read permission for all these scripts. You can use cat, more, less, or even vi to view them

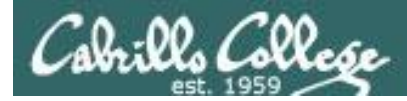

## Many commands are scripts

Which commands in /bin are really scripts? file /bin/\* | grep script

How many commands in /bin are scripts?
file /bin/\* | grep script | wc -1

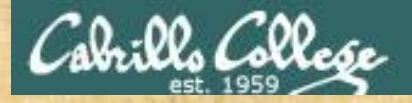

#### CIS 90 - Lesson 14

Class Activity Scripting

Of all the UNIX/Linux commands in: /bin /usr/bin /sbin /usr/sbin How many are scripts?

Write your answer in the chat window

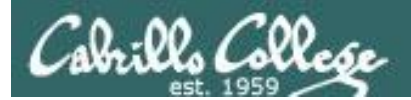

#### CIS 90 - Lesson 14

# Project

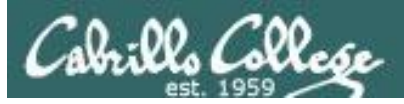

## Get started on the project! (If you haven't already)

- 1. Create a file in your bin directory named myscript:
  - Copy from /home/cis90/depot/myscript
  - or copy and paste template code from: http://simms-teach.com/docs/cis90/cis90final-project.pdf
- 2. Give yourself full permissions and give CIS 90 group read and execute permissions
  - chmod 750 myscript
- 3. Run **allscripts** and verify your script will run without any errors
- 4. Do the example grep task shown in Lesson 13

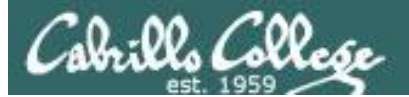

CIS 90 - Lesson 14

#### Grading rubric (60 points maximum)

| Possible Points | Requirements                                                                   |  |  |  |  |  |  |
|-----------------|--------------------------------------------------------------------------------|--|--|--|--|--|--|
| 30              | Implementing all five tasks (6 points each):                                   |  |  |  |  |  |  |
|                 | <ul> <li>Requirements for each task:</li> </ul>                                |  |  |  |  |  |  |
|                 | <ul> <li>Minimum of 10 "original" script command lines</li> </ul>              |  |  |  |  |  |  |
|                 | <ul> <li>Has one or more non-generic comments to</li> </ul>                    |  |  |  |  |  |  |
|                 | explain what it is doing                                                       |  |  |  |  |  |  |
|                 | - Has user interaction                                                         |  |  |  |  |  |  |
| 25              | You don't have to do all of these but do at least five:                        |  |  |  |  |  |  |
|                 | Redirecting stdnit (5 points)     Dedirecting stdeut (5 points)                |  |  |  |  |  |  |
|                 | Redirecting stdout (5 points)     Pedirecting stderr (5 points)                |  |  |  |  |  |  |
|                 | Use of permissions (5 points)                                                  |  |  |  |  |  |  |
|                 | Use of filename expansion characters (5 points)                                |  |  |  |  |  |  |
|                 | Use of absolute path (5 points)                                                |  |  |  |  |  |  |
|                 | • Use of relative path (5 points)                                              |  |  |  |  |  |  |
|                 | <ul> <li>Use of a PID (5 points)</li> </ul>                                    |  |  |  |  |  |  |
|                 | <ul> <li>Use of inodes (5 points)</li> </ul>                                   |  |  |  |  |  |  |
|                 | Use of links (5 points)                                                        |  |  |  |  |  |  |
|                 | <ul> <li>Use of scheduling (5 points)</li> </ul>                               |  |  |  |  |  |  |
|                 | <ul> <li>Use of a GID or group (5 points)</li> </ul>                           |  |  |  |  |  |  |
|                 | <ul> <li>Use of a UID or user (5 points)</li> </ul>                            |  |  |  |  |  |  |
|                 | <ul> <li>Use of a /dev/tty device (5 points)</li> </ul>                        |  |  |  |  |  |  |
|                 | <ul> <li>Use of a signal (5 points)</li> </ul>                                 |  |  |  |  |  |  |
|                 | Use of piping (5 points)                                                       |  |  |  |  |  |  |
|                 | Use of an environment variable (5 points)                                      |  |  |  |  |  |  |
|                 | Use of a conditional (5 points)                                                |  |  |  |  |  |  |
|                 | • Use of a conditional (5 points)<br>The maximum for this section is 25 points |  |  |  |  |  |  |
|                 | The maximum for this section is 25 points.                                     |  |  |  |  |  |  |
| 5               | Present your script to the class                                               |  |  |  |  |  |  |
|                 |                                                                                |  |  |  |  |  |  |
| Points lost     |                                                                                |  |  |  |  |  |  |
| -15             | Fails to run from allscripts                                                   |  |  |  |  |  |  |
| -15             | Other students in the class are unable to read and                             |  |  |  |  |  |  |
| 15              | execute your script.                                                           |  |  |  |  |  |  |
| -15             | Error messages are displayed when running one or more                          |  |  |  |  |  |  |
| up to 00        | IdSKS                                                                          |  |  |  |  |  |  |
| -up to 90       | code that:                                                                     |  |  |  |  |  |  |
|                 | Doesn't give full credit to the original author                                |  |  |  |  |  |  |
|                 | Doesn't indicate where the code was obtained                                   |  |  |  |  |  |  |
|                 | from                                                                           |  |  |  |  |  |  |
|                 | <ul> <li>Doesn't include licensing terms</li> </ul>                            |  |  |  |  |  |  |
|                 | <ul> <li>Violates copyright or licensing terms</li> </ul>                      |  |  |  |  |  |  |
| Extra credit    | ··· • •                                                                        |  |  |  |  |  |  |
| 30              | Up to three additional tasks (10 points each)                                  |  |  |  |  |  |  |

*This applies to each individual task* 

## *This applies to the project as a whole*

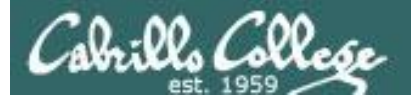

| B simben90@oslab:~                                                                                                    |                                                                                                    |                                                                                    |
|----------------------------------------------------------------------------------------------------|----------------------------------------------------------------------------------------------------|------------------------------------------------------------------------------------|
| <pre>************************************</pre>                                                                                                    | **************************************                                                                                                    | <i>Verify that you can run<br/>your <b>myscript</b> from<br/><b>allscripts</b></i> |
| <pre>16) Liam<br/>17) Liz<br/>18) Mark<br/>19) Michael<br/>20) MJ<br/>21) Natalia<br/>22) Pam<br/>23) Paul<br/>24) Perky<br/>25) Rich<br/>26) Riley<br/>27) Roger<br/>28) Ryan L.<br/>29) Ryan S.<br/>30) Samantha<br/>31) Solomon<br/>32) Tyrone<br/>99) Exit<br/>Enter Your Choice: 6</pre> | <pre>simben90@oslab:~ Benji, please Enter an option num 1) What is today? 2) The users on oslab.cabrillo.ed 3) Warning, don't go here!! 4) Sort current directory 5) Back pat eCards 6) Check IP forwarding status or enter Q to Quit Enter Your Choice:</pre> | ber from the list below:                                                           |

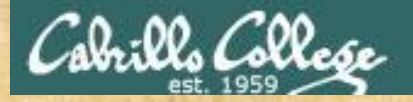

#### CIS 90 - Lesson 14

## Don't forget to do this!

## chmod 750 ~/bin/myscript

| and the second second second second second second second second second second second second second second second |                                                                           |
|----------------------------------------------------------------------------------------------------|---------------------------------------------------------------------------|
| Points lost                                                                                                    |                                                                           |
| -15                                                                                                    | Fails to run from allscripts                                              |
| -15                                                                                                    | Other students in the class are unable to read and                        |
|                                                                                                    | execute your script.                                                      |
| -15                                                                                                    | Error messages are displayed when running one or more                     |
|                                                                                                    | tasks                                                                     |
| -up to 90                                                                                                    | No credit for any task which contains unoriginal script<br>code that:     |
|                                                                                                    | <ul> <li>Doesn't give full credit to the original author</li> </ul>       |
|                                                                                                    | <ul> <li>Doesn't indicate where the code was obtained<br/>from</li> </ul> |
|                                                                                                    | <ul> <li>Doesn't include licensing terms</li> </ul>                       |
|                                                                                                    | <ul> <li>Violates copyright or licensing terms</li> </ul>                 |

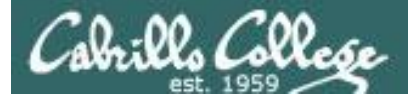

#### ls -l /home/cis90/\*/bin/myscript

#### Pmilhom90@son-of-opus:~

| /home/cis90/milhom \$ date; hostname              |                                 | * |
|---------------------------------------------------|---------------------------------|---|
| Mon Dec 2 06:55:11 PST 2013                       |                                 |   |
| son-of-opus.cishawks.net                          |                                 |   |
| /home/cis90/milhom \$ ls -1 /home/cis90/*/bin/mys | script                          |   |
| -rwxr-x 1 balcor90 cis90 546 Nov 26 14:47         | /home/cis90/balcor/bin/myscript |   |
| -rwxr-x 1 bardeb90 cis90 734 Nov 26 15:25         | /home/cis90/bardeb/bin/myscript |   |
| -rwxrwxr-x. 1 brimar90 cis90 778 Nov 25 00:20     | /home/cis90/brimar/bin/myscript |   |
| -rwxr-x 1 carand90 cis90 2011 Nov 26 21:56        | /home/cis90/carand/bin/myscript |   |
| -rwxr-x 1 caumar90 cis90 576 Nov 26 15:59         | /home/cis90/caumar/bin/myscript |   |
| -rwxr-x 1 chejul90 cis90 5194 Dec 2 01:25         | /home/cis90/chejul/bin/myscript |   |
| -rwxr-x 1 dhaima90 cis90 1517 Dec 1 11:17         | /home/cis90/dhaima/bin/myscript |   |
| -rwxr-x 1 fekzso90 cis90 554 Nov 26 16:29         | /home/cis90/fekzso/bin/myscript |   |
| -rwxr-x 1 leebri90 cis90 921 Nov 19 15:55         | /home/cis90/leebri/bin/myscript |   |
| -rwxr-x 1 medism90 cis90 546 Nov 26 14:22         | /home/cis90/medism/bin/myscript |   |
| -rwxr-x 1 menfid90 cis90 697 Nov 26 15:43         | /home/cis90/menfid/bin/myscript |   |
| -rwxr-xr-x. 1 milhom90 cis90 4535 Dec 1 17:59     | /home/cis90/milhom/bin/myscript |   |
| -rwxr-x 1 norwil90 cis90 4499 Nov 30 16:18        | /home/cis90/norwil/bin/myscript |   |
| -rwxr-xr-x. 1 pauhun90 cis90 1358 Nov 26 17:03    | /home/cis90/pauhun/bin/myscript |   |
| -rwxr-xr-x. 1 simben90 cis90 10511 Nov 25 17:31   | /home/cis90/simben/bin/myscript |   |
| -rwxr-x 1 smimat90 cis90 546 Nov 26 13:15         | /home/cis90/smimat/bin/myscript |   |
| -rwxrwxr-x. 1 wooty190 cis90 734 Nov 19 14:49     | /home/cis90/wootyl/bin/myscript |   |
| -rwxr-x 1 zamhum90 cis90 736 Nov 19 14:49         | /home/cis90/zamhum/bin/myscript | Ξ |
| /home/cis90/milhom \$                             |                                 | Ŧ |
|                                                   |                                 |   |

Is your script "hackable" by others classmates?

X

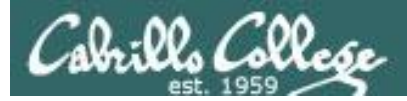

for i in `cat /etc/passwd | grep cis90 | cut -f6 -d":"`; do
file=\$i/bin/myscript; if [ -e "\$file" ]; then echo -n \$file exists ;if [ -r
"\$file" ]; then echo -n " and" is readable; else echo -n but is not
readable; fi; if [ -x "\$file" ]; then echo " and" executable; else echo but
not executable; fi; else echo \$file does not exist; fi; done

| P milhom90@son-of-opus:~                                                                                                    |                   |
|----------------------------------------------------------------------------------------------------|-------------------|
| /home/cis90/milhom \$ date; hostname                                                                                                    |                   |
| Mon Dec 2 07:06:44 PST 2013                                                                                                    |                   |
| son-of-opus.cishawks.net                                                                                                    |                   |
| /home/cis90/milhom \$ for i in `cat /etc/passwd   grep cis90   cut -f6 -d":"`; do file=\$i/bin/myscript; if [ -e "\$file" ]; then echo -n \$file |                   |
| exists ; if [ -r "\$file" ]; then echo -n " and" is readable; else echo -n but is not readable; fi; if [ -x "\$file" ]; then echo " and" executa |                   |
| ble; else echo but not executable; fi; else echo \$file does not exist; fi; done                                                                 |                   |
| /home/cis90/balcor/bin/myscript exists and is readable and executable                                                                            | $\sim$ 2 one line |
| /home/cis90/bardeb/bin/myscript exists and is readable and executable                                                                            |                   |
| /home/cis90/beledt/bin/myscript does not exist                                                                                                   | 1                 |
| /home/cis90/boyand/bin/myscript does not exist                                                                                                   | command           |
| /home/cis90/brimar/bin/myscript exists and is readable and executable                                                                            | Commanu           |
| /home/cis90/carand/bin/myscript exists and is readable and executable                                                                            | 1                 |
| /home/cis90/caumar/bin/myscript exists and is readable and executable                                                                            | ucina comi        |
| /home/cis90/chejul/bin/myscript exists and is readable and executable                                                                            |                   |
| /home/cis90/fekzso/bin/myscript exists and is readable and executable                                                                            |                   |
| /home/cis90/grodav/bin/myscript does not exist                                                                                                   | coloncl           |
| /home/cis90/hahtav/bin/myscript does not exist                                                                                                   |                   |
| /home/cis90/halluc/bin/myscript does not exist                                                                                                   | 1                 |
| /home/cis90/iosaar/bin/myscript does not exist                                                                                                   | 1                 |
| /home/cis9//lamday/bin/myscript does not exist                                                                                                   | 1                 |
| /home/cis90/mahtab/bin/myscript does not exist                                                                                                   | 1                 |
| /home/cis90/medism/bin/myscript exists and is readable and executable                                                                            | 1                 |
| /home/cis90/menfid/bin/myscript exists and is readable and executable                                                                            | 1                 |
| /home/cis90/norwil/bin/myscript exists and is readable and executable                                                                            | 1                 |
| /home/cis90/pauhun/bin/myscript exists and is readable and executable                                                                            | 1                 |
| /home/cis90/pendav/bin/myscript does not exist                                                                                                   | 1                 |
| /home/cis90/rawjes/bin/myscript does not exist                                                                                                   | 1                 |
| /home/cis90/skizac/bin/myscribt does not exist                                                                                                   | 1                 |
| /home/cis90/smimat/bin/myscript exists and is readable and executable                                                                            | 1                 |
| /home/cis90/tapart/bin/myscript does not exist                                                                                                   | 1                 |
| /home/cis90/wootyl/bin/myscript exists and is readable and executable                                                                            | 1                 |
| /home/cis90/zamhum/bin/myscript exists and is readable and executable                                                                            | 1                 |
| /home/cis90/watroc/bin/myscript does not exist                                                                                                   | 1                 |
| /home/cis90/frajos/bin/myscript does not exist                                                                                                   | 1                 |
| /home/cis90/leebri/bin/myscript exists and is readable and executable                                                                            | 1                 |
| /home/cis90/adasha/bin/myscript does not exist                                                                                                   | 1                 |
| /home/cis90/cis/bin/myscript does not exist                                                                                                    | 1                 |
| /home/cis90/simben/bin/myscript exists and is readable and executable                                                                            | 1                 |
| /home/cis90/milhom/bin/myscript exists and is readable and executable                                                                            | 1                 |
| /home/cis90/rodduk/bin/myscript does not exist                                                                                                   | 1                 |
| /home/cis90/roclea/bin/myscript does not exist                                                                                                   |                   |
| /home/cis90/mongeo/bin/myscript does not exist                                                                                                   |                   |
| /home/cis90/pitmic/bin/myscript does not exist                                                                                                   |                   |
| /home/cis90/dhaima/bin/myscript exists and is readable and executable                                                                            |                   |
| /home/cis90/guest/bin/myscript does not exist                                                                                                    |                   |
| /home/cis90/milhom \$                                                                                                    |                   |
|                                                                                                    |                   |

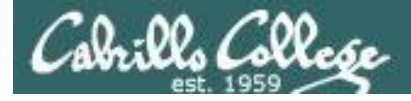

find /home/cis90 -name myscript -exec wc -l {} \; 2> /dev/null

| Brsimms@oslab:~                       |       |          |       |    |    |      |   | -  |         | X  |   |
|---------------------------------------|-------|----------|-------|----|----|------|---|----|---------|----|---|
| [rsimms@oslab ~]\$ find /home/cis90 - | -name | myscript | -exec | WC | -1 | {} ` | : | 2> | /dev/nu | 11 | * |
| 42 /home/cis90/zamhum/bin/myscript    |       |          |       |    |    |      |   |    |         |    |   |
| 37 /home/cis90/depot/myscript         |       |          |       |    |    |      |   |    |         |    |   |
| 37 /home/cis90/smimat/bin/myscript    |       |          |       |    |    |      |   |    |         |    |   |
| 42 /home/cis90/wootyl/bin/myscript    |       |          |       |    |    |      |   |    |         |    |   |
| 124 /home/cis90/chejul/bin/myscript   |       |          |       |    |    |      |   |    |         |    |   |
| 63 /home/cis90/norwil/bin/myscript    |       |          |       |    |    |      |   |    |         |    |   |
| 40 /home/cis90/menfid/bin/myscript    |       |          |       |    |    |      |   |    |         |    |   |
| 58 /home/cis90/pauhun/bin/myscript    |       |          |       |    |    |      |   |    |         |    |   |
| 140 /home/cis90/milhom/bin/myscript   |       |          |       |    |    |      |   |    |         |    |   |
| 44 /home/cis90/leebri/bin/myscript    |       |          |       |    |    |      |   |    |         |    |   |
| 42 /home/cis90/brimar/bin/myscript    |       |          |       |    |    |      |   |    |         |    |   |
| 37 /home/cis90/fekzso/bin/myscript    |       |          |       |    |    |      |   |    |         |    |   |
| 244 /home/cis90/simben/bin/myscript   |       |          |       |    |    |      |   |    |         |    |   |
| 37 /home/cis90/balcor/bin/myscript    |       |          |       |    |    |      |   |    |         |    |   |
| 37 /home/cis90/medism/bin/myscript    |       |          |       |    |    |      |   |    |         |    |   |
| 43 /home/cis90/bardeb/bin/myscript    |       |          |       |    |    |      |   |    |         |    |   |
| 42 /home/cis90/dhaima/bin/myscript    |       |          |       |    |    |      |   |    |         |    |   |
| 268 /home/cis90/caumar/bin/myscript   |       |          |       |    |    |      |   |    |         |    | Ξ |
| 77 /home/cis90/carand/bin/myscript    |       |          |       |    |    |      |   |    |         |    |   |
| [rsimms@oslab ~]\$ ^C                 |       |          |       |    |    |      |   |    |         |    |   |
| [rsimms@oslab ~]\$                    |       |          |       |    |    |      |   |    |         |    |   |
|                                       |       |          |       |    |    |      |   |    |         |    |   |

÷.

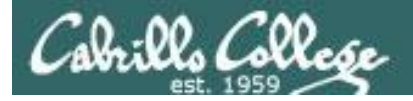

ssh -p 2220 rsimms@son-of-opus.simms-teach.com 'find /home/cis90 name myscript -exec wc -l {} \; 2> /dev/null'

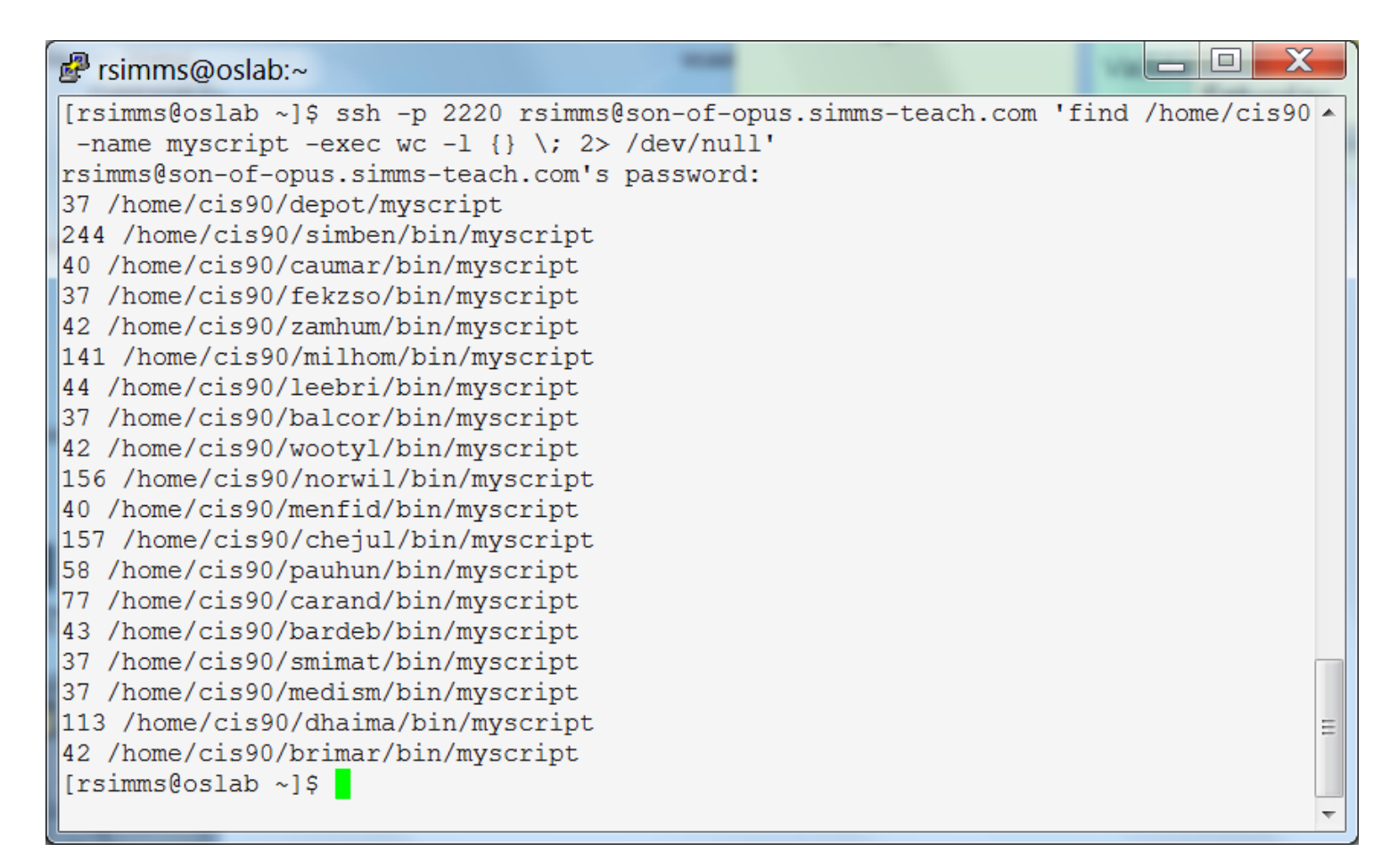

#### Using ssh to run a command on a remote system

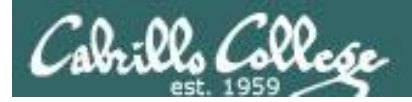

# Review

# function runningScript () {

62

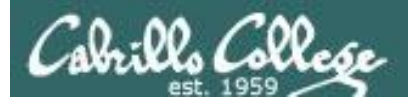

## The rules of the road for variables

- Rule 1: A child process can only see variables the parent has exported.
- Rule 2: A child process cannot change the parent's variables.

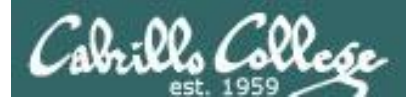

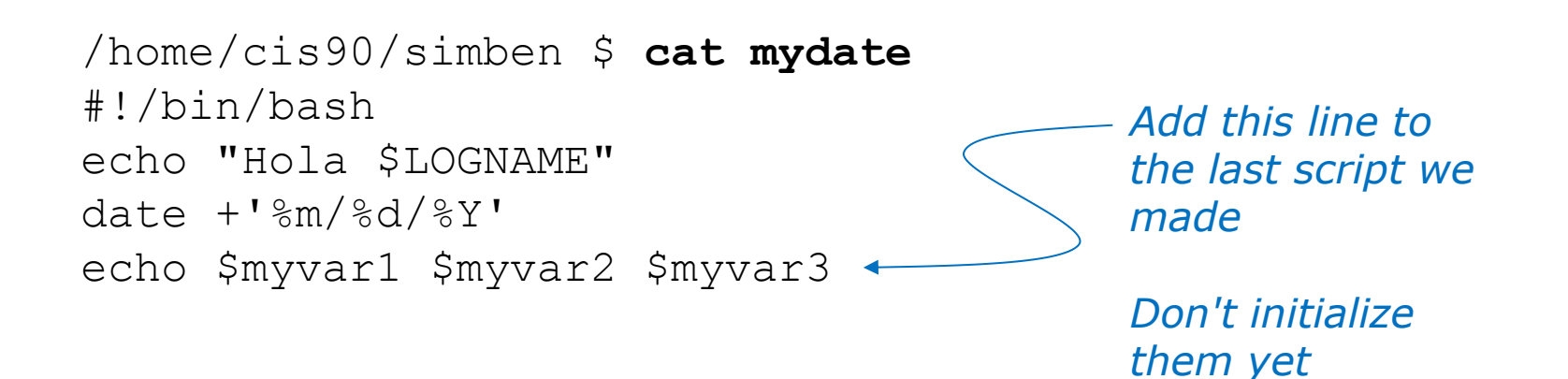

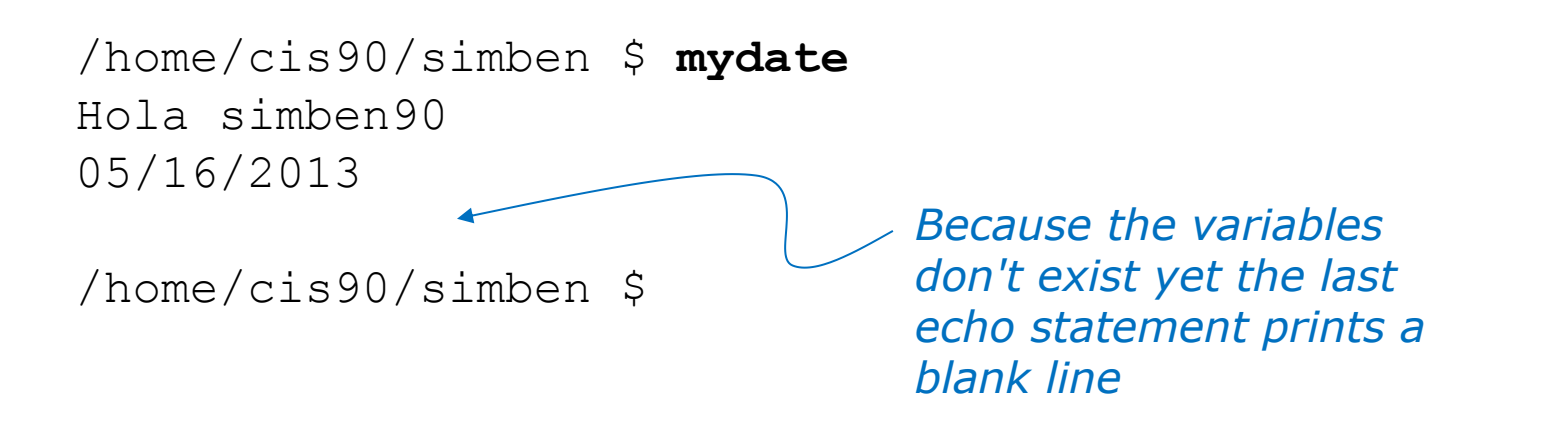

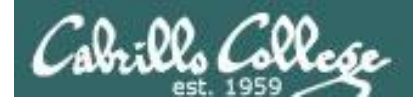

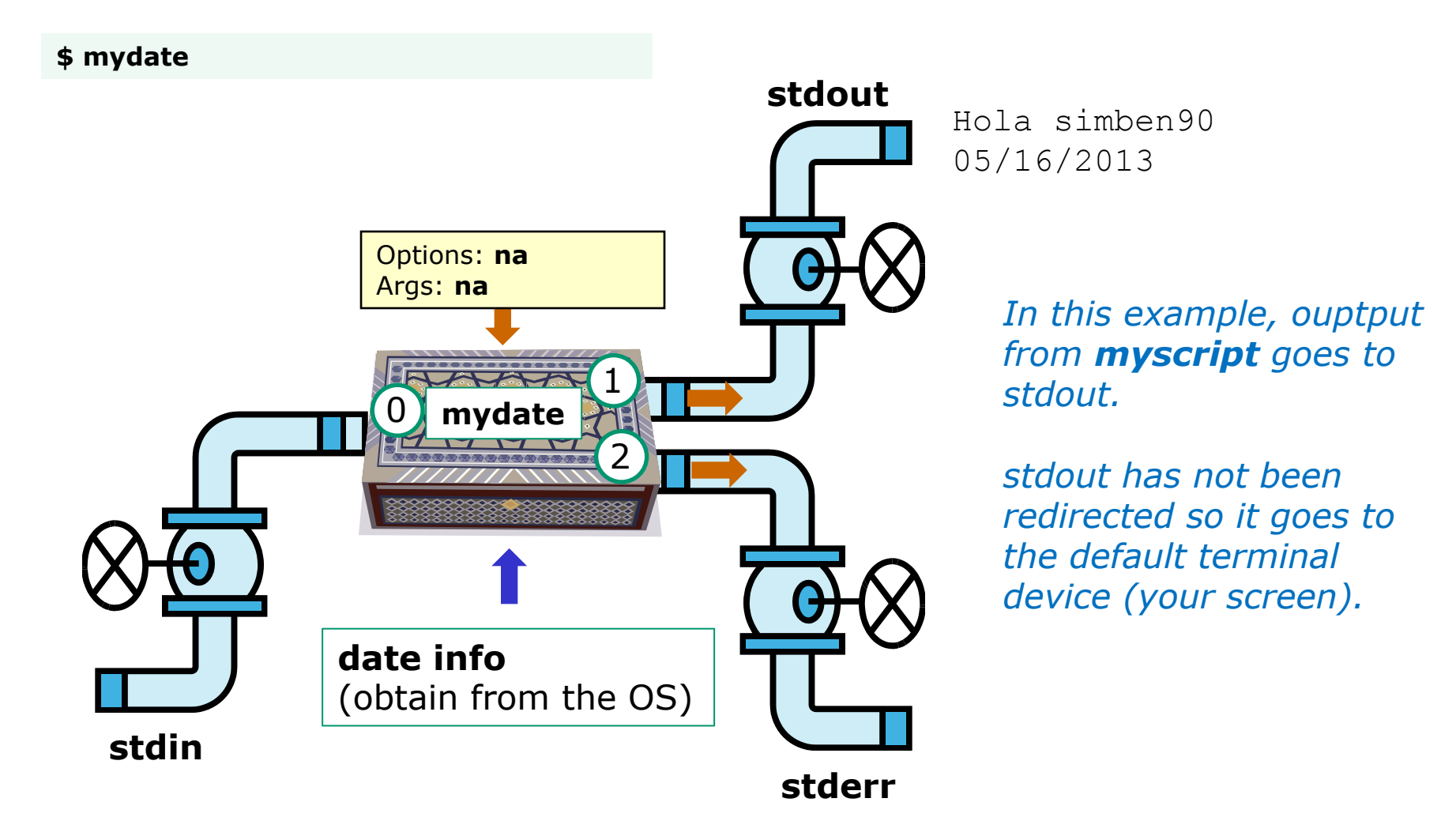

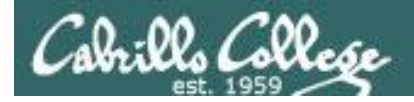

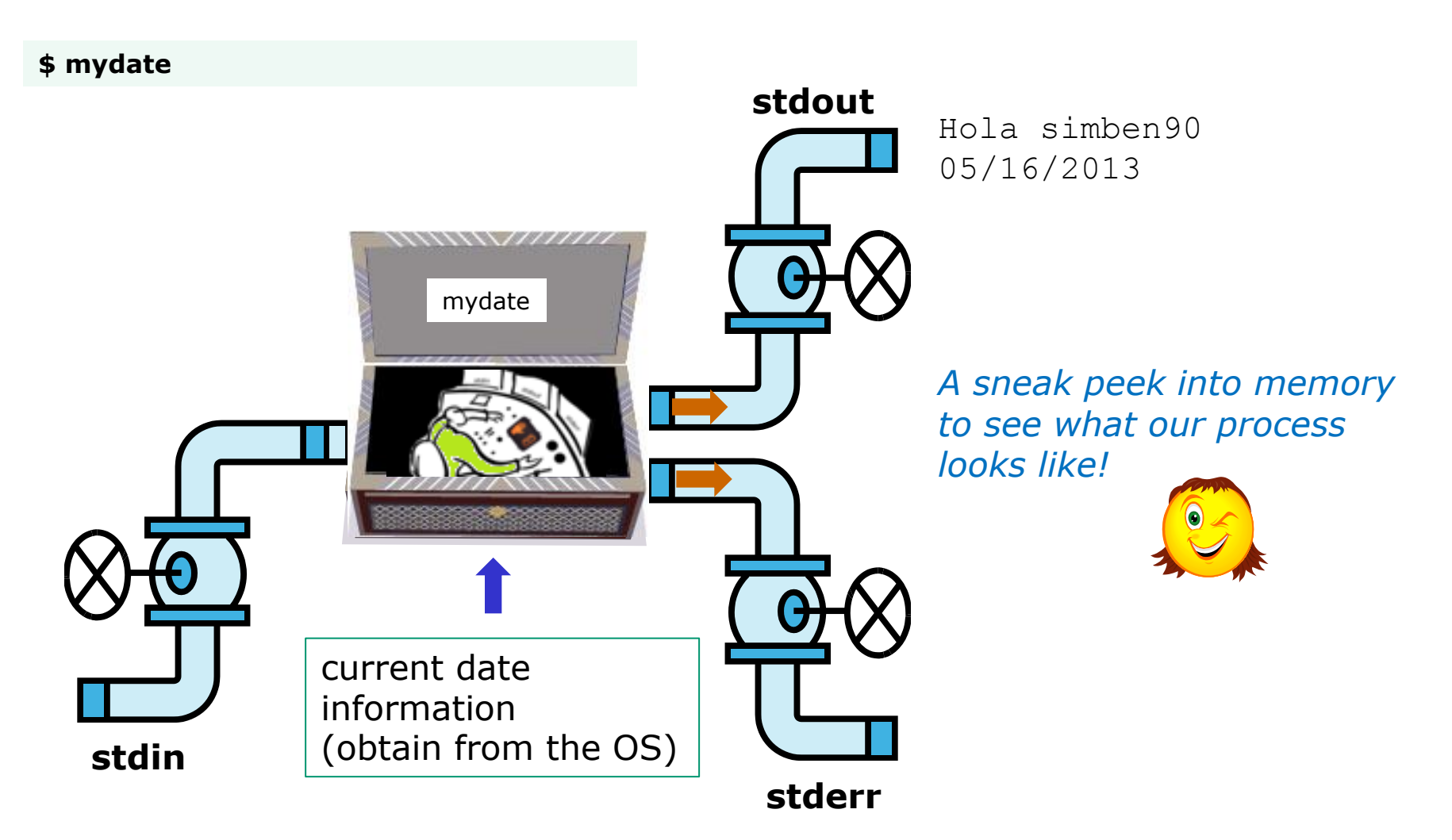

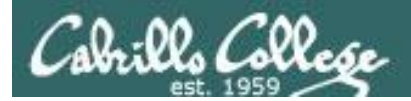

CIS 90 - Lesson 14

## Running a Script

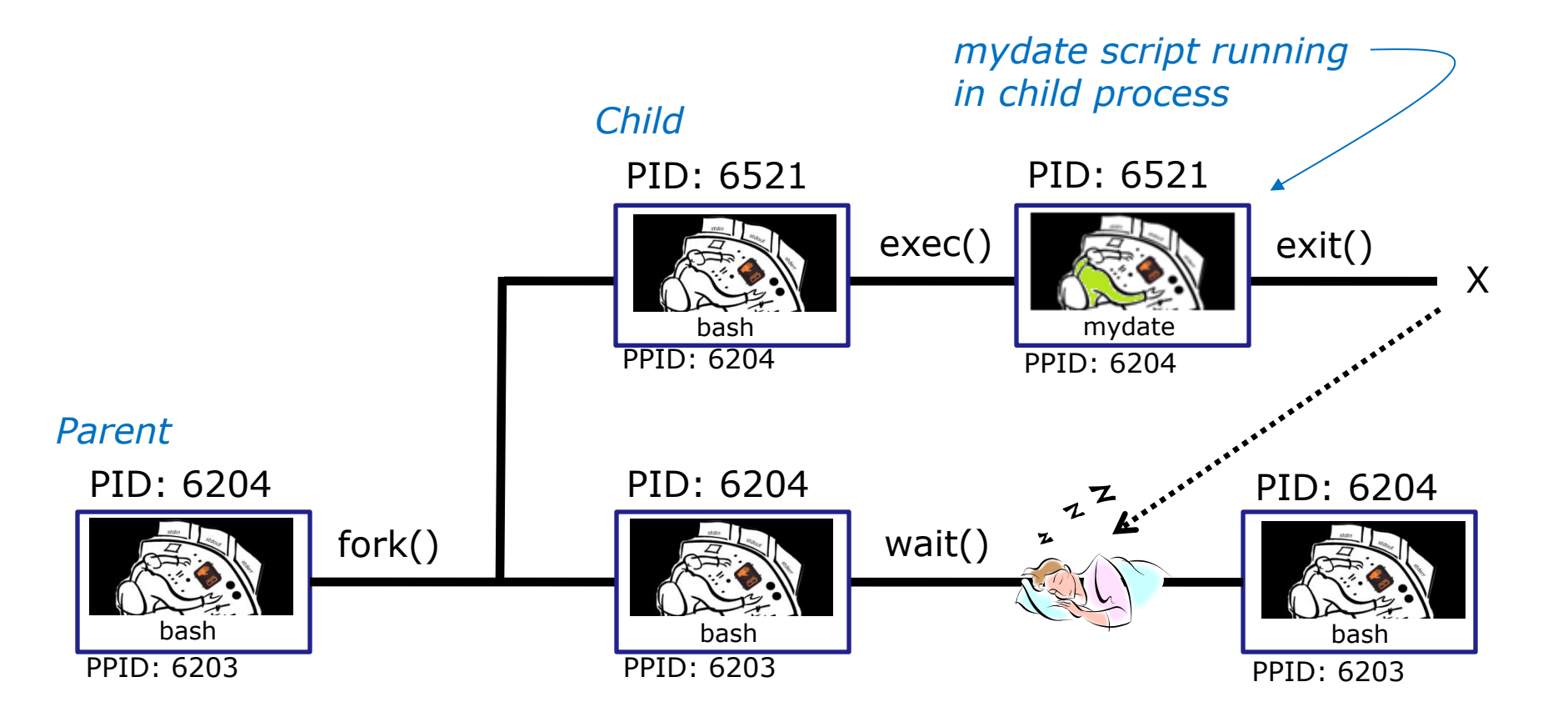

Whenever you run any command, program, or script it runs as a **child process** 

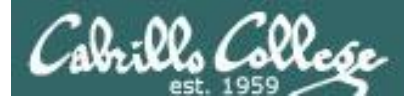

/home/cis90/simben \$ cat mydate
#!/bin/bash
echo "Hola \$LOGNAME"
date +'%m/%d/%Y'
echo \$myvar1 \$myvar2 \$myvar3

#### In the parent process, initialize the three variables

/home/cis90/simben \$ myvar1=Tic; myvar2=Tac; myvar3=Toe
/home/cis90/simben \$ echo \$myvar1 \$myvar2 \$myvar3
Tic Tac Toe

### What happens if we run **mydate** now?

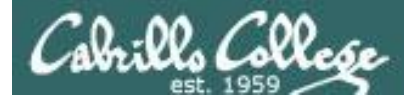

/home/cis90/simben \$ cat mydate
#!/bin/bash
echo "Hola \$LOGNAME"
date +'%m/%d/%Y'
echo \$myvar1 \$myvar2 \$myvar3

/home/cis90/simben \$ myvar1=Tic; myvar2=Tac; myvar3=Toe
/home/cis90/simben \$ echo \$myvar1 \$myvar2 \$myvar3
Tic Tac Toe

/home/cis90/simben \$ mydate Hola simben90 05/09/2012

/home/cis90/simben \$

Running **mydate** (as a child process)

Why no Tic Tac Toe output?

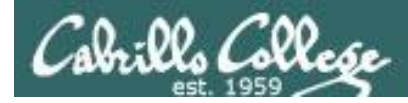

```
/home/cis90/simben $ export myvar1
/home/cis90/simben $ mydate
Hola simben90
05/09/2012
```

Tic

```
/home/cis90/simben $ export myvar2
/home/cis90/simben $ mydate
Hola simben90
05/09/2012
Tic Tac
```

/home/cis90/simben \$ export myvar3
/home/cis90/simben \$ mydate
Hola simben90
05/09/2012
Tic Tac Toe

Rule 1: A child process can only see variables the parent has exported

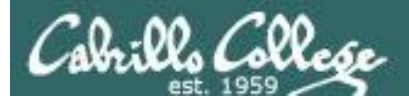

/home/cis90/simben \$ echo \$myvar1 \$myvar2 \$myvar3 Tic Tac Toe

/home/cis90/simben \$ cat mydate
#!/bin/bash
echo "Hola \$LOGNAME"
date +'%m/%d/%Y'
echo \$myvar1 \$myvar2 \$myvar3
myvar1=red myvar2=white myvar3=blue
echo \$myvar1 \$myvar2 \$myvar3

Add these new lines

/home/cis90/simben \$ mydate
Hola simben90
05/09/2012
Tic Tac Toe
red white blue

Rule 2: A child process cannot change the parent's variables.

/home/cis90/simben \$ echo \$myvar1 \$myvar2 \$myvar3
Tic Tac Toe

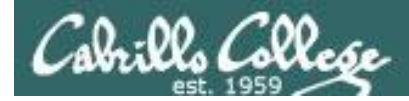

#### Unless we want them to

/home/cis90/simben \$ echo \$myvar1 \$myvar2 \$myvar3
Tic Tac Toe

/home/cis90/simben \$ source mydate
Hola simben90
05/09/2012
Tic Tac Toe
red white blue
Sourcing a script causes the
instructions to be run in the
parent process. A child
process is not created

/home/cis90/simben \$ echo \$myvar1 \$myvar2 \$myvar3
red white blue
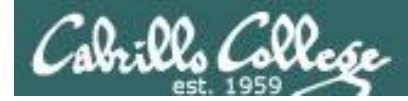

# } while no-comprende do runningScript done

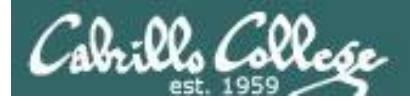

# Scripting Tips

VĪ

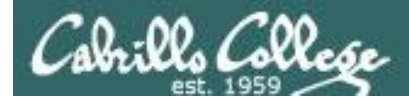

#### Line Numbers in errors and vi

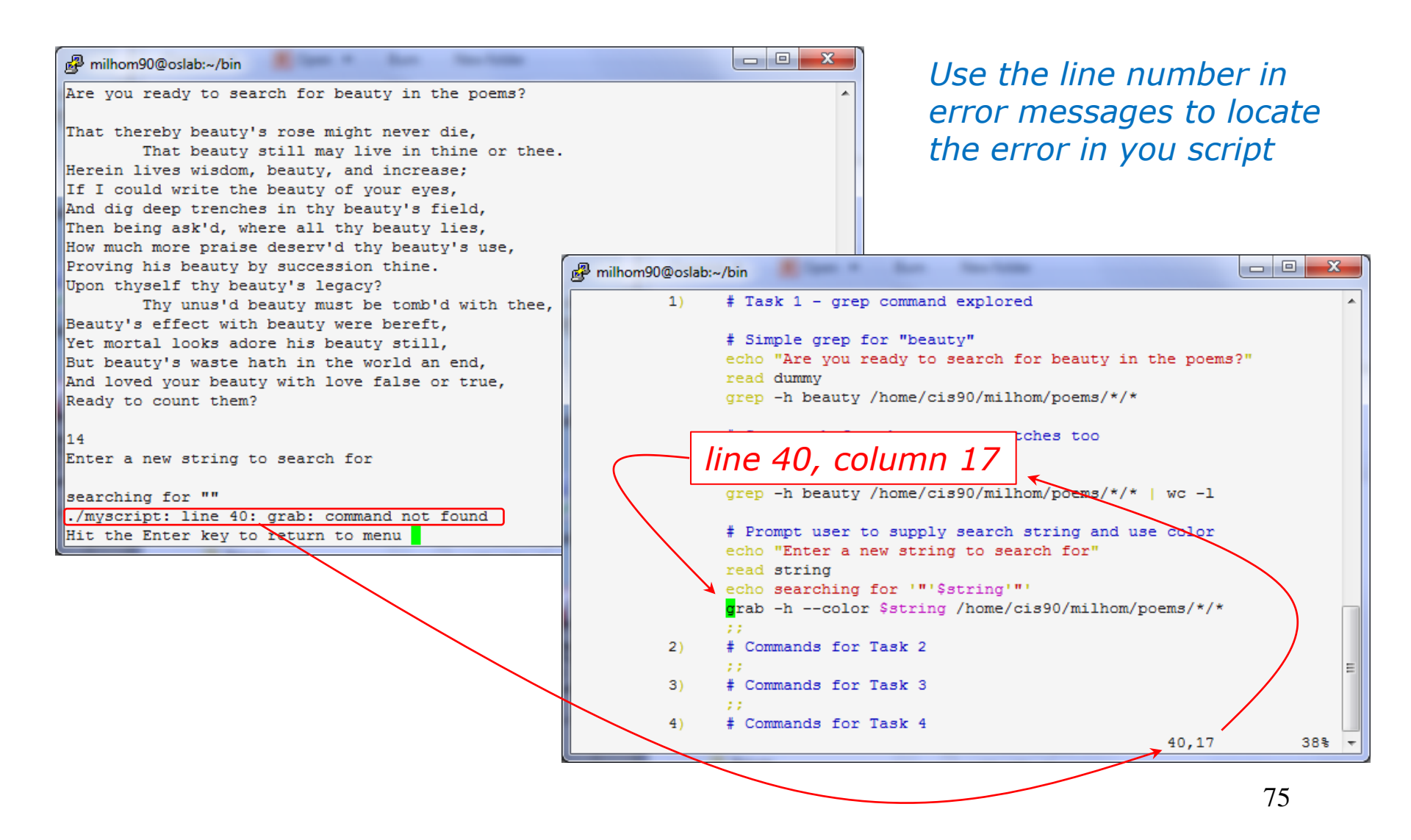

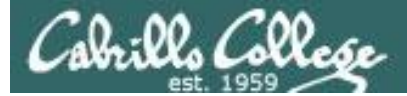

#### Color Syntax

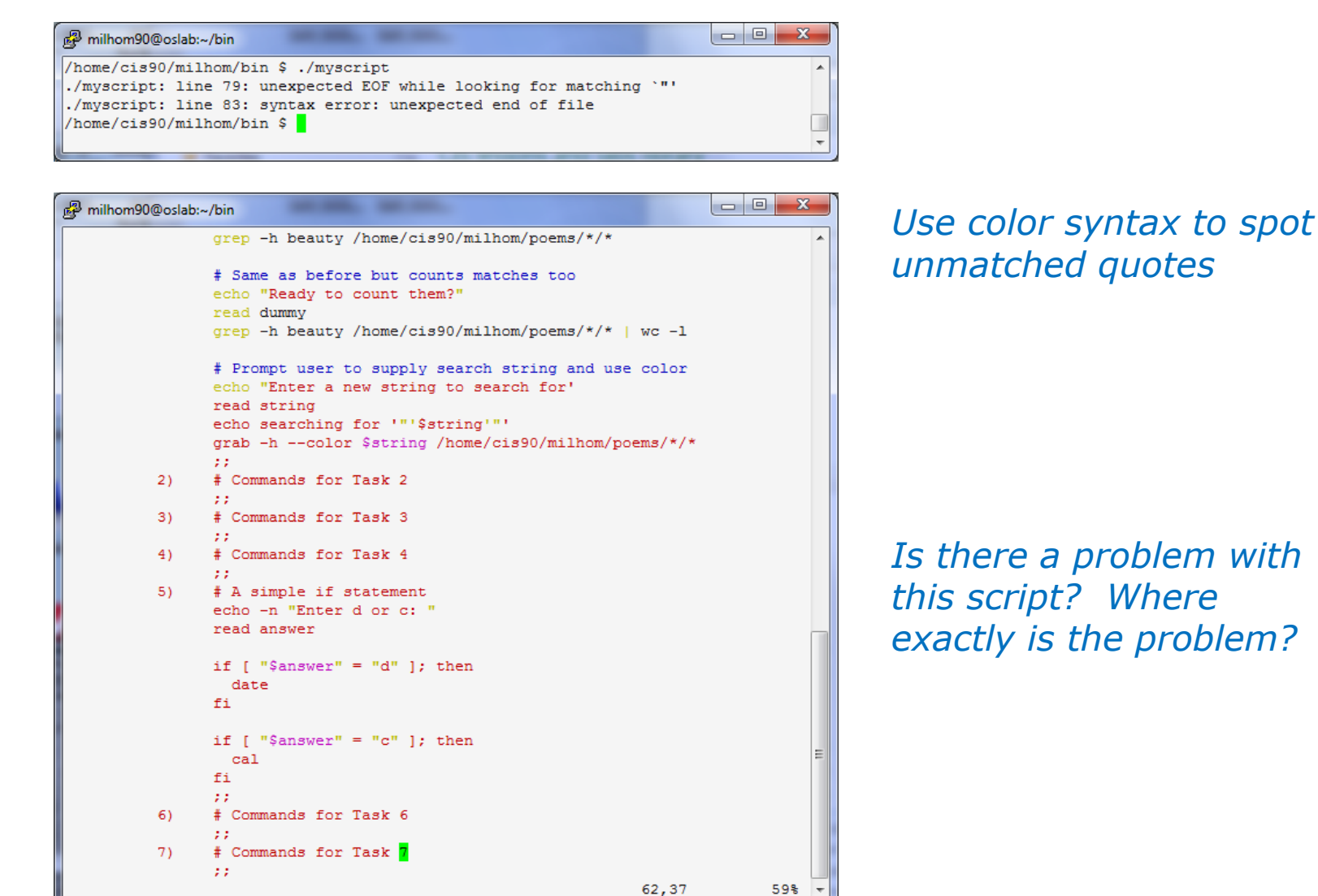

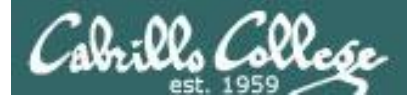

#### Color Syntax

| P milhom90@oslab: | ~/bin                                                          |       | P milhom90@oslab:~ | -/bin                                                          |       |
|-------------------|----------------------------------------------------------------|-------|--------------------|----------------------------------------------------------------|-------|
|                   | <pre>grep -h beauty /home/cis90/milhom/poems/*/*</pre>         | *     |                    | <pre>grep -h beauty /home/cis90/milhom/poems/*/*</pre>         | *     |
|                   | # Same as before but counts matches too                        |       |                    | # Same as before but counts matches too                        |       |
|                   | echo "Ready to count them?"                                    |       |                    | echo "Ready to count them?"                                    |       |
|                   | read dummy                                                     |       |                    | read dummy                                                     |       |
|                   | <pre>grep -h beauty /home/cis90/milhom/poems/*/*   wc -l</pre> |       |                    | <pre>grep -h beauty /home/cis90/milhom/poems/*/*   wc -l</pre> |       |
|                   | # Prompt user to supply search string and use color            |       |                    | # Prompt user to supply search string and use color            |       |
|                   | echo "Enter a new string to search for'                        |       | _                  | echo "Enter a new string to search for <mark>"</mark>          |       |
|                   | read string                                                    |       |                    | read string                                                    |       |
|                   | echo searching for '"'\$string'"'                              |       |                    | echo searching for '"'\$string'"'                              |       |
|                   | grab -hcolor \$string /home/cis90/milhom/poems/*/*             |       |                    | grab -hcolor \$string /home/cis90/milhom/poems/*/              | *     |
|                   |                                                                |       |                    | 22                                                             |       |
| 2)                | # Commands for Task 2                                          |       | 2)                 | # Commands for Task 2                                          |       |
|                   | - 11                                                           |       |                    |                                                                |       |
| 3)                | # Commands for Task 3                                          |       | 3)                 | # Commands for Task 3                                          |       |
|                   | - 11                                                           |       |                    | ##                                                             |       |
| 4)                | # Commands for Task 4                                          |       | 4)                 | # Commands for Task 4                                          |       |
|                   | - 11                                                           |       |                    | ##                                                             |       |
| 5)                | # A simple if statement                                        |       | 5)                 | # A simple if statement                                        |       |
|                   | echo -n "Enter d or c: "                                       |       |                    | echo -n "Enter d or c: "                                       |       |
|                   | read answer                                                    |       |                    | read answer                                                    |       |
|                   |                                                                |       |                    |                                                                |       |
|                   | if [ "\$answer" = "d" ]; then                                  |       |                    | if [ "\$answer" = "d" ]; then                                  |       |
|                   | date                                                           |       |                    | date                                                           |       |
|                   | fi                                                             |       |                    | fi                                                             |       |
|                   |                                                                |       |                    |                                                                |       |
|                   | if [ "\$answer" = "c" ]; then                                  |       |                    | <pre>if [ "\$answer" = "c" ]; then</pre>                       |       |
|                   | cal                                                            | E     |                    | cal                                                            | E     |
|                   | fi                                                             |       |                    | fi                                                             |       |
|                   | <i>11</i>                                                      |       |                    | **                                                             |       |
| 6)                | # Commands for Task 6                                          |       | 6)                 | # Commands for Task 6                                          |       |
|                   |                                                                |       |                    | **                                                             |       |
| 7)                | # Commands for Task 7                                          |       | 7)                 | # Commands for Task 7                                          |       |
|                   |                                                                |       |                    | **                                                             |       |
|                   | 62,37                                                          | 59% - |                    | 37,55                                                          | 59% + |
|                   |                                                                |       |                    |                                                                |       |

One small change for script developer, one giant leap for script execution

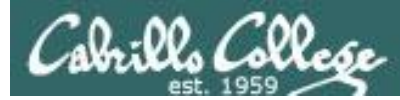

#### Global search and replace with vi

#### <esc>: %s /oldstring/newstring/g

| html PUBLIC "-//W3C//DTD XHTML 1.0 Strict//EN</td <td>" "http://www.w3.org/TR/xht 🔨</td> <td></td> <td></td> <td></td>                                                            | " "http://www.w3.org/TR/xht 🔨                                                                                |                                    |      |   |
|----------------------------------------------------------------------------------------------------|----------------------------------------------------------------------------------------------------|------------------------------------|------|---|
| ml1/DTD/xhtml1-strict.dtd">                                                                                                    |                                                                                                    |                                    |      |   |
| <html lang="en" xml:lang="en&lt;/td&gt;&lt;td&gt;" xmlns="http://www.w3.org/1999/xhtml"></html>                                                                                   |                                                                                                    |                                    |      |   |
| <head></head>                                                                                                    | A set and a set of the set of the set                                                                        |                                    |      |   |
| <title>Arwen's CIS 192 Lab 10</title>                                                                                                    | Be rsimms@opus:/nome/cis192/depot                                                                            |                                    |      | 2 |
|                                                                                                    | html PUBLIC "-//W3C//DTD XHTML 1.0 Strict//EN" "http:/.</td <td>/www.w3.org/TR</td> <td>/xht</td> <td>^</td> | /www.w3.org/TR                     | /xht | ^ |
| <br>vbod>                                                                                                    | ml1/DTD/xhtml1-strict.dtd">                                                                                  |                                    |      |   |
| <h1)arwen's 10<="" 192="" cis="" h1="" lab=""></h1)arwen's>                                                                                                    | <html lang="e&lt;/td&gt;&lt;td&gt;n" xml:lang="en" xmlns="http://www.w3.org/1999/xhtml"></html>              |                                    |      |   |
| <h2>Internet Services</h2>                                                                                                    | <head></head>                                                                                                |                                    |      |   |
| <div></div>                                                                                                    | <title>Elrond's CIS 192 Lab 10</title>                                                                       |                                    |      |   |
| <img alt="Highway 50" src="hwy50.jpg"/>                                                                                                    |                                                                                                    |                                    |      |   |
|                                                                                                    | <body></body>                                                                                                |                                    |      |   |
|                                                                                                    | <h1;elrond's 10<="" 192="" cis="" h1="" lab=""></h1;elrond's>                                                |                                    |      |   |
| Spring 2009                                                                                                    | <h2>Internet Services</h2>                                                                                   |                                    |      |   |
|                                                                                                    | <div></div>                                                                                                  |                                    |      |   |
| <div></div>                                                                                                    | <img alt="Highway 50" src="hwy50.jpg"/>                                                                      |                                    |      |   |
| <a <="" href="http://validator.w3.org/check/referer" td=""><td></td><td></td><td></td><td></td></a>                                                                               |                                                                                                    |                                    |      |   |
| style="background-color: transparent">                                                                                                    |                                                                                                    |                                    |      |   |
| <img <="" height="31" style="border-style:none" td="" width="88"/> <td>Spring 2009</td> <td></td> <td></td> <td></td>                                                             | Spring 2009                                                                                                  |                                    |      |   |
| <pre>src="http://www.w3.org/Icons/valid-xhtml10" alt="Valid</pre>                                                                                                    |                                                                                                    |                                    |      |   |
| <pre>  </pre>                                                                                                    | <div></div>                                                                                                  |                                    |      |   |
| <a check="" href="http://jigsaw.w3.org/css-validator/check/refer&lt;/td&gt;&lt;td&gt;&lt;a href=" http:="" referer"<="" td="" validator.w3.org=""><td></td><td></td><td></td></a> |                                                                                                    |                                    |      |   |
| <pre>style="background-color: transparent"&gt;</pre>                                                                                                    | style="background-color: transparent">                                                                       |                                    |      |   |
| <img <="" height="31" style="border-style:none" td="" width="88"/> <td><img <="" height="31" style="border-style:none" td="" width="88"/><td></td><td></td><td></td></td>         | <img <="" height="31" style="border-style:none" td="" width="88"/> <td></td> <td></td> <td></td>             |                                    |      |   |
| <pre>src="http://jigsaw.w3.org/css-validator/images/vcss" al</pre>                                                                                                    | <pre>src="http://www.w3.org/Icons/valid-xhtml10" alt="Valid XHTML 1.0</pre>                                  | Strict" /> <td>&gt;</td> <td></td> | >    |   |
|                                                                                                    | <pre>  </pre>                                                                                                |                                    |      |   |
|                                                                                                    | <a <="" href="http://jigsaw.w3.org/css-validator/check/referer" td=""><td></td><td></td><td></td></a>        |                                    |      |   |
|                                                                                                    | style="background-color: transparent">                                                                       |                                    |      |   |
|                                                                                                    | <img <="" height="31" style="border-style:none" td="" width="88"/> <td></td> <td></td> <td></td>             |                                    |      |   |
| ~                                                                                                    | <pre>src="http://jigsaw.w3.org/css-validator/images/vcss" alt="Valid  </pre>                                 | CSS!" />                           |      |   |
| :%s /Arwen/Elrond/g                                                                                                    |                                                                                                    |                                    |      |   |
|                                                                                                    |                                                                                                    |                                    |      |   |
|                                                                                                    |                                                                                                    |                                    |      |   |
|                                                                                                    | w Holder                                                                                                    |                                    |      |   |
|                                                                                                    | :%s /Arwen/Elrond/g                                                                                          | 7,1                                | A11  | ~ |

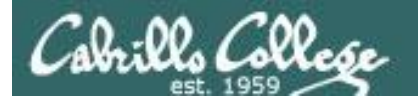

# Scripting Tips sleep

# (adding timed pauses)

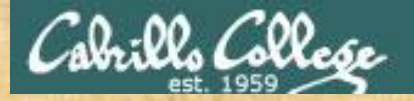

### **Class Exercise**

Make a new script in your bin directory cd bin vi example911

In vi add these lines then save:

echo help sleep 3 echo Help sleep 2 echo HELP sleep 1 banner HELP

Prepare and run your script
 chmod +x example911
 example911

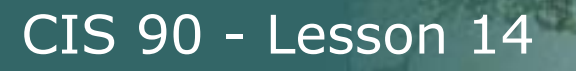

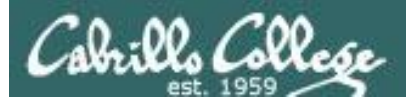

# Scripting Tips \$(cmd) and cmd`

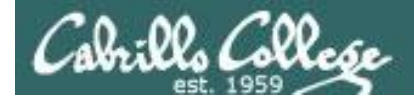

# Shell Scripts

Sometimes you want to capture the output of a command and store in a variable or use as an argument

For example:

```
/home/cis90/simben $ find /bin | wc -l
113
```

```
/home/cis90/simben $ count=`find /bin | wc -l`
```

/home/cis90/simben \$ echo "There are \$count files in /bin" There are 113 files in /bin

Using back tics around the command to evaluate

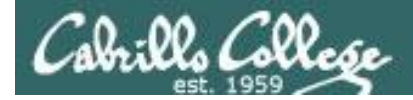

# Shell Scripts

Sometimes you want to use the output of a command as an argument to another command

For example:

```
/home/cis90/simben $ find /bin | wc -l
113
```

```
/home/cis90/simben $ count=$(find /bin | wc -1)
```

/home/cis90/simben \$ echo "There are \$count files in /bin" There are 113 files in /bin

Using \$() instead of back tics is an alternate way to do the same thing

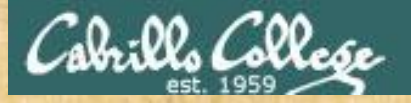

#### Class Activity Scripting

/home/cis90/milhom/bin \$ date +"%A"
Sunday

Which of the following commands makes a banner of the current day of the week?

a) date +"%A" | banner

b) banner date +"%A"

C) banner `date +"%A"`

d) banner \$(date +"%A")

e) date +"%A" | xargs banner

Put your answer in the chat window

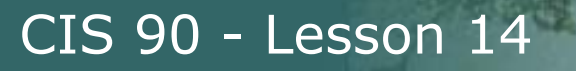

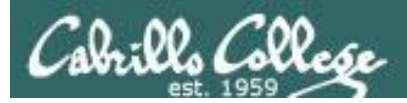

# Scripting Tips extracting a field from a record

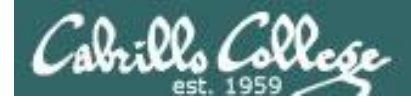

#### /etc/passwd

[rsimms@opus ~]\$ cat /etc/passwd

*The ":" serves as the field delimiter* 

< snipped >

apache:x:48:48:Apache:/var/www:/sbin/nologin simben90:x:1001:190:Benji Simms:/home/cis90/simben:/bin/bash milhom90:x:1002:190:Homer Miller:/home/cis90/milhom:/bin/bash rodduk90:x:1003:190:Duke Roddy:/home/cis90/rodduk:/bin/bash < snipped >

The 5<sup>th</sup> field of each row has the user's first and last name

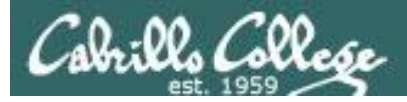

8) # Commands for Task 8 date ;;

Let's start with something simple like printing the current date and time

Homer's CIS 90 Final Project

- 1) Color
- 2) My Find Command
- 3) More practice
- 4) Examples test file attributes
- 5) Examples simple if statement
- 6) Examples another if statement
- 7) Examples logic
- 8) Examples cut command to get name from /etc/passwd
- 10) Exit

Enter Your Choice: 8

Wed Dec 3 14:00:53 PST 2008

Hit the Enter key to return to menu

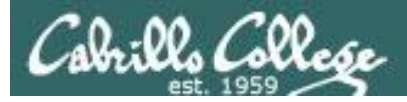

8) # Commands for Task 8
 echo "Hello \$LOGNAME"
 date
 ;;

Let's add a friendly Hello using the user logname

Homer's CIS 90 Final Project

- 1) Color
- 2) My Find Command
- 3) More practice
- 4) Examples test file attributes
- 5) Examples simple if statement
- 6) Examples another if statement
- 7) Examples logic
- 8) Examples cut command to get name from /etc/passwd
- 10) Exit

Enter Your Choice: 8

#### Hello milhom90

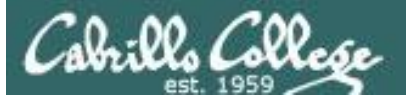

8) # Commands for Task 8
 echo "Hello \$LOGNAME"
 echo \$(cat /etc/passwd | grep \$LOGNAME)
 date
 ;;

Now include the /etc/passwd info as well

Homer's CIS 90 Final Project 1) Color 2) My Find Command 3) More practice 4) Examples - test file attributes 5) Examples - simple if statement 6) Examples - another if statement 7) Examples - logic 8) Examples - cut command to get name from /etc/passwd 10) Exit

Enter Your Choice: 8

Hello milhom90

milhom90:x:1156:103:Homer Miller:/home/cis90/milhom:/bin/bash
Wed Dec 3 14:07:07 PST 2008
Hit the Enter key to return to menu

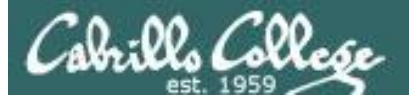

8) # Commands for Task 8 echo "Hello \$LOGNAME" echo \$(cat /etc/passwd | grep \$LOGNAME | cut -f5 -d":") date ;;

Cut the 5<sup>th</sup> field from the /etc/passwd record. The **-d** option specifies the delimiter to use.

Homer's CIS 90 Final Project

- 1) Color
- 2) My Find Command
- 3) More practice
- 4) Examples test file attributes
- 5) Examples simple if statement
- 6) Examples another if statement
- 7) Examples logic
- 8) Examples cut command to get name from /etc/passwd
- 10) Exit

Enter Your Choice: 8

Hello milhom90

#### **Homer Miller**

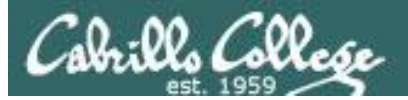

8) # Commands for Task 8
echo "Hello \$LOGNAME"
NAME=\$(cat /etc/passwd | grep \$LOGNAME | cut -f5 -d":")
echo "Hello \$NAME"
date
;;

#### Same as before, but save the user's name in a variable and then use it

Homer's CIS 90 Final Project

- 1) Color
- 2) My Find Command
- 3) More practice
- 4) Examples test file attributes
- 5) Examples simple if statement
- 6) Examples another if statement
- 7) Examples logic
- 8) Examples cut command to get name from /etc/passwd
- 10) Exit

Enter Your Choice: 8

Hello milhom90

#### **Hello Homer Miller**

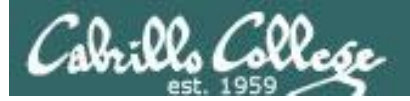

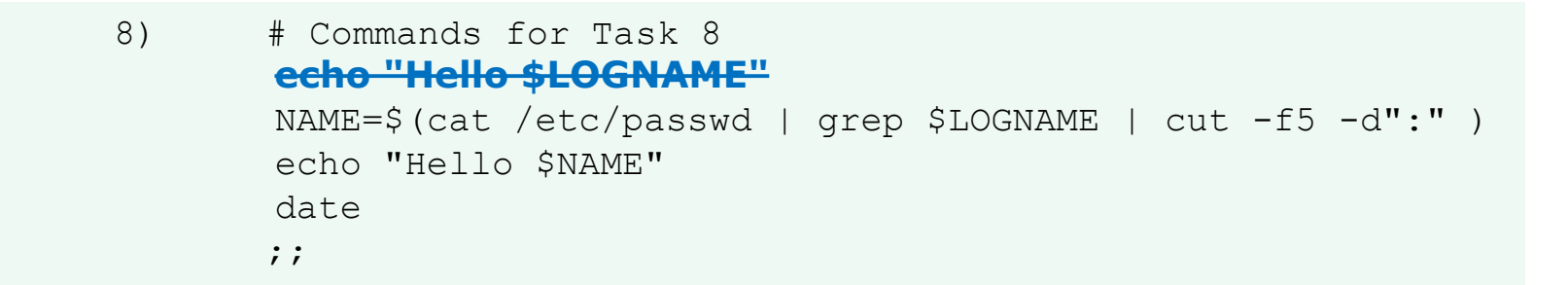

#### Get rid of the old Hello \$LOGNAME since we have something better now

Homer's CIS 90 Final Project

- 1) Color
- 2) My Find Command
- 3) More practice
- 4) Examples test file attributes
- 5) Examples simple if statement
- 6) Examples another if statement
- 7) Examples logic
- 8) Examples cut command to get name from /etc/passwd
- 10) Exit

Enter Your Choice: 8

#### **Hello Homer Miller**

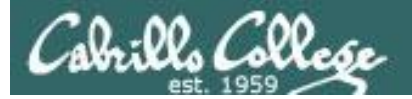

8) # Commands for Task 8
NAME=\$(cat /etc/passwd | grep \$LOGNAME | cut -f5 -d":" | cut -f1 -d" ")
echo "Hello \$NAME"
date
;;

We can also cut out just the first name using a blank as the delimiter

Homer's CIS 90 Final Project

- 1) Color
- 2) My Find Command
- 3) More practice
- 4) Homer's friend made this one Thank You
- 5) Task 5
- 6) Exit

Enter Your Choice: 8

#### **Hello Homer**

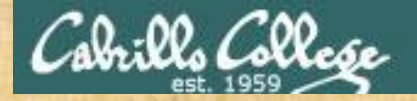

### **Class Exercise**

Make a short script named example401 that emails a banner of your full name to yourself:

Make a new script in your bin directory cd bin vi example401

In vi add these lines then save:

name=\$(cat /etc/passwd | grep \$LOGNAME | cut -f5 -d":" )
banner \$(echo \$name) | mail -s "\$name" \$LOGNAME

Prepare and run your script chmod +x example401 example401

Read your mail to view your new message mail

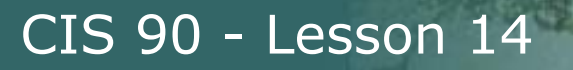

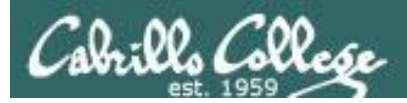

# Scripting Tips simple if statement

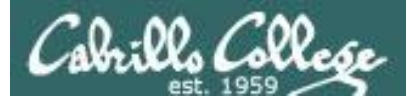

*If statements are used to test if a condition is true and if so execute a specific set of commands* 

```
5) # Simple if statement
echo -n "Enter d or c: "
read answer
```

;;

```
if [ "$answer" = "d" ]; then
    date
fi
```

```
if [ "$answer" = "c" ]; then
    cal
fi
```

The **date** command is executed only if the user typed a "d"

The **cal** command is executed only if the user typed a "c"

An if statement is ended with fi (if spelled backward)

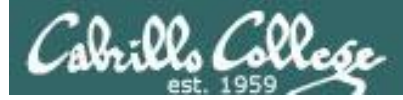

Homer's CIS 90 Final Project 1) Color 2) My Find Command 3) More practice 4) Examples - test file attributes 5) Examples - simple if statement 6) Examples - logic

10) Exit

Enter Your Choice: 5 Enter d or c: d Sun May 17 10:00:35 PDT 2009 Hit the Enter key to return to menu

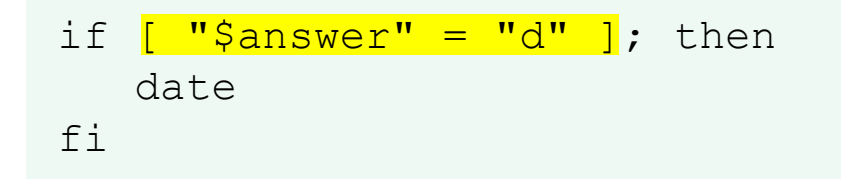

The **date** command runs because \$answer = d

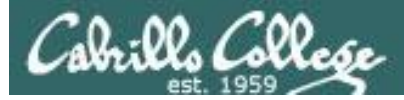

Homer's CIS 90 Final Project

- 1) Color
- 2) My Find Command
- 3) More practice
- 4) Examples test file attributes
- 5) Examples simple if statement
- 6) Examples logic
- 10) Exit

```
Enter Your Choice: 5
Enter d or c: C
May 2009
Su Mo Tu We Th Fr Sa
1 2
3 4 5 6 7 8 9
10 11 12 13 14 15 16
17 18 19 20 21 22 23
24 25 26 27 28 29 30
31
```

Hit the Enter key to return to menu

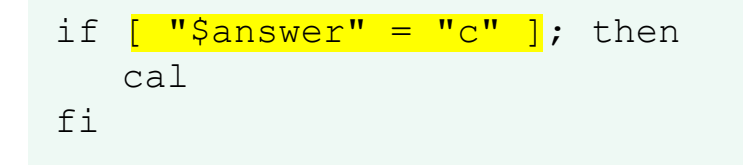

The **cal** command runs because \$answer = c

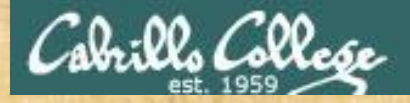

### **Class Exercise**

### Run the previous example task

- run allscripts
- select Homer's script
- select Task 5 and enter d (for date)
- select Task 5 and enter c (for calendar)

Now look at Homer's code to see how it was done:

vi ~milhom90/bin/myscript

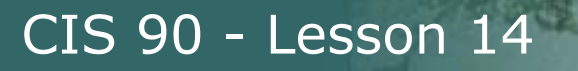

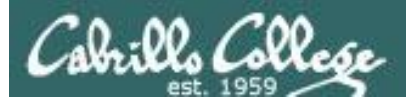

# Scripting Tips if statement with "or"

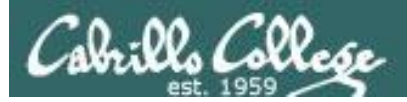

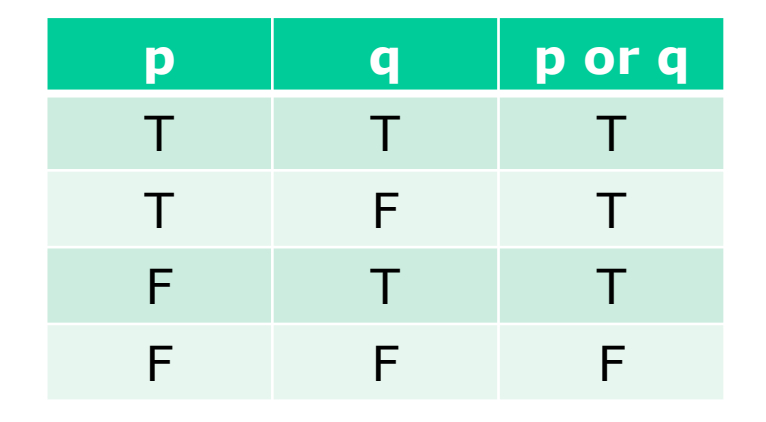

# OR logic

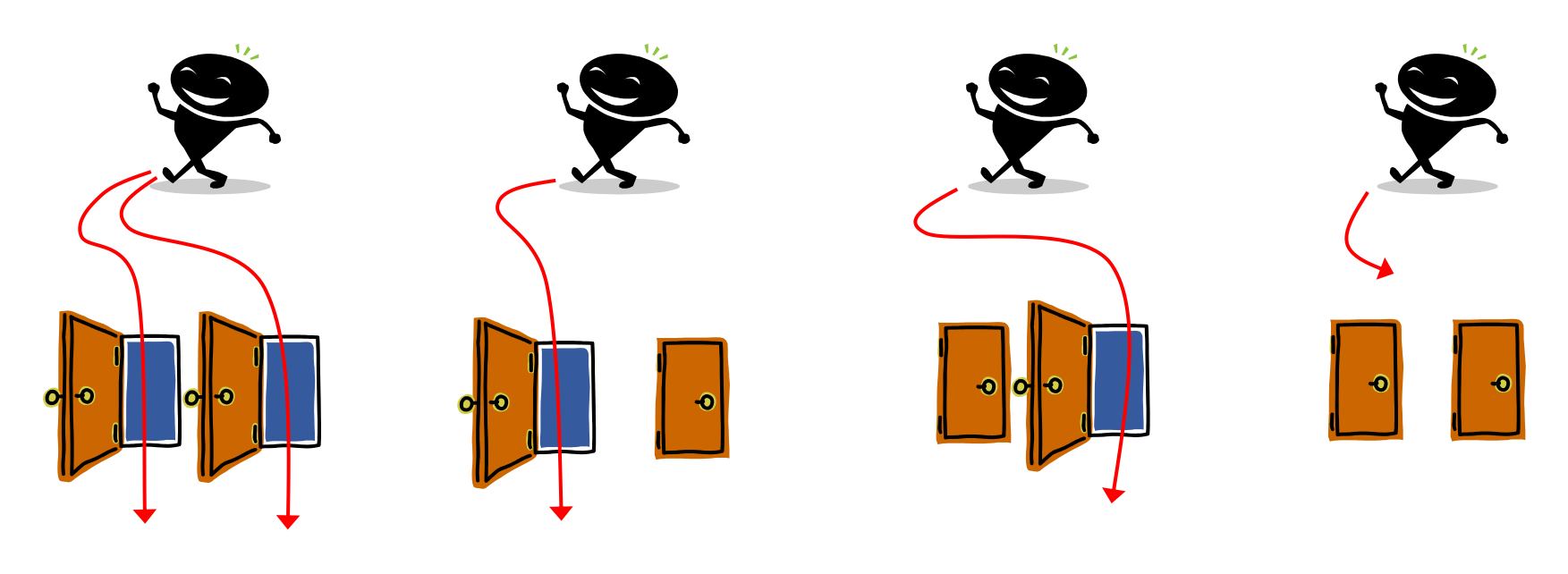

Yes

Yes

No

Yes

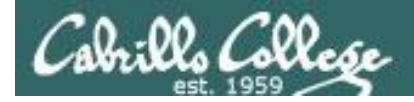

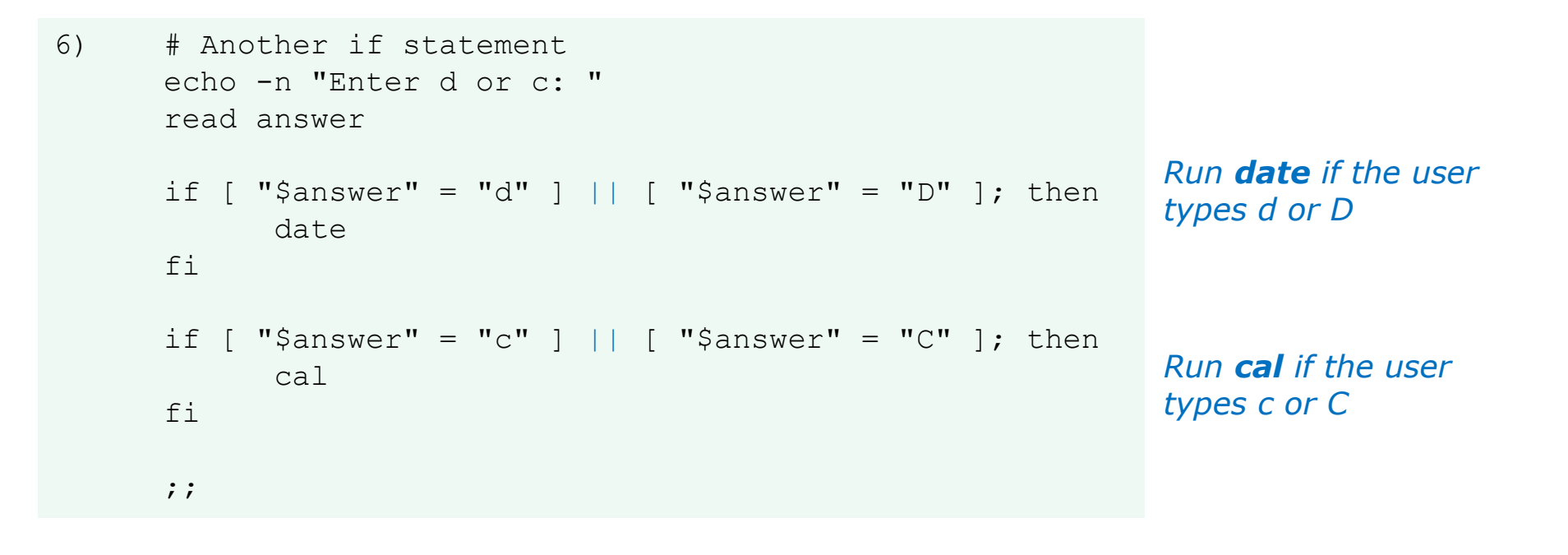

#### The **||** is the logical "or" operator

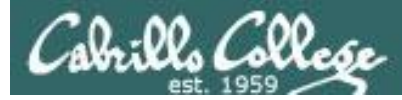

```
Homer's CIS 90 Final Project

1) Color

2) My Find Command

3) More practice

4) Examples - test file attributes

5) Examples - simple if statement

6) Examples - another if statement

7) Examples - logic

10) Exit

Enter Your Choice: 6

Enter d or c: d

Wed May 20 05:07:10 PDT 2009
```

Hit the Enter key to return to menu

*date is run because user typed a d* 

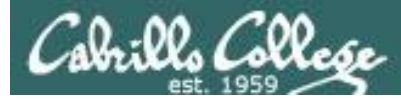

```
Homer's CIS 90 Final Project
         1) Color
         2) My Find Command
         3) More practice
         4) Examples - test file attributes
         5) Examples - simple if statement
         6) Examples - another if statement
         7) Examples - logic
         10) Exit
         Enter Your Choice: 6
 Enter d or c: D
 Wed May 20 05:07:38 PDT 2009
 Hit the Enter key to return to menu
if [ "$answer" = "d" ] || [ "$answer" = "D" ]
then
     date
fi
```

*date* is run because user typed a D

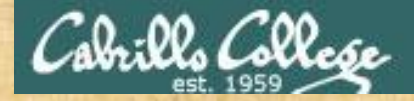

### **Class Exercise**

```
Make a new script in your bin directory
cd bin
vi example654
```

```
In vi add these lines then save:
echo -n "What is your name: "
read answer
if [ "$answer" = "Sylar" ] || [ "$answer" = "sylar" ]; then
echo "I'm out of here"
fi
```

Prepare and run your script chmod +x example654 example654

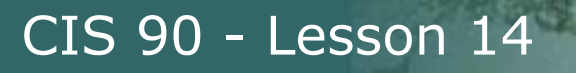

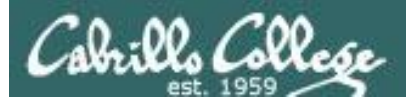

# Scripting Tips if statements with "and"

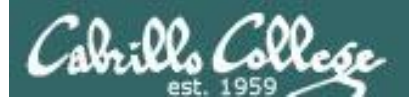

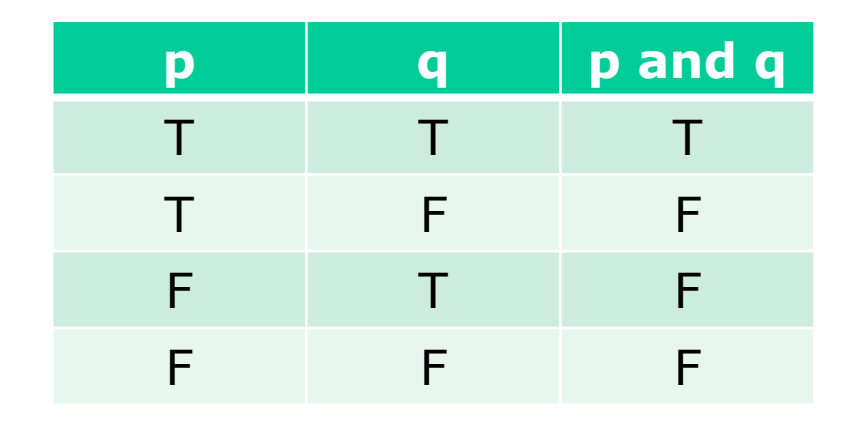

# AND logic

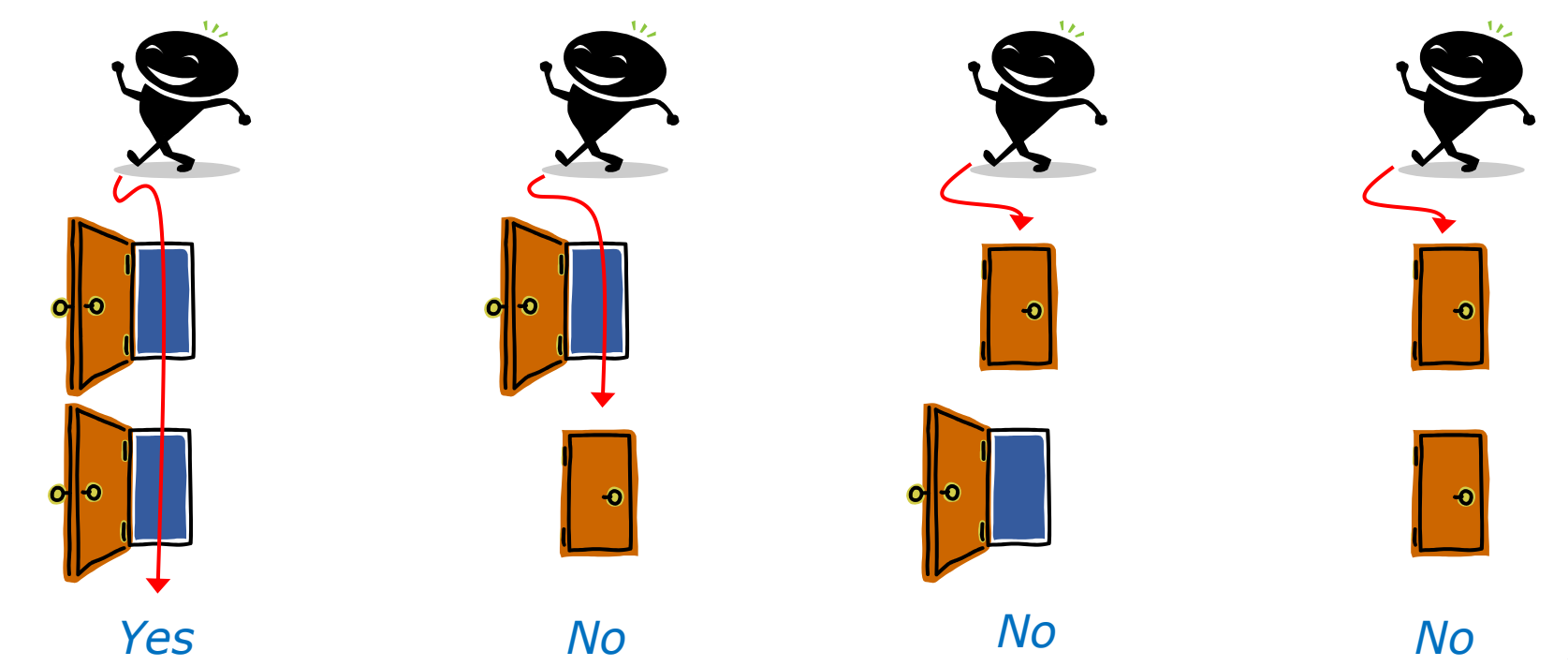

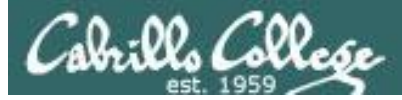

```
# logic example
7)
      echo -n "Is the furnace "on" or off? "
      read furnace
      echo -n "Is there a fire in the fireplace (yes or no)? "
      read fireplace
      if [ "$furnace" = "on" ] && [ "$fireplace" = "yes" ]; then
              echo "It is really hot in here"
      fi
      if [ "$furnace" = "off" ] && [ "$fireplace" = "yes" ]; then
              echo "It is warm and smoky in here"
      fi
      if [ "$furnace" = "on" ] && [ "$fireplace" = "no" ]; then
              echo "It is warm in here"
      fi
      if [ "$furnace" = "off" ] && [ "$fireplace" = "no" ]; then
              echo "It is really freezing in here"
      fi
      ;;
```

#### && means "and"
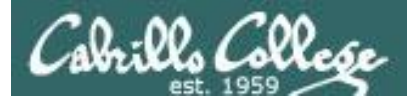

#### Homer's CIS 90 Final Project

- 1) Color
- 2) My Find Command
- 3) More practice
- 4) Examples test file attributes
- 5) Examples simple if statement
- 6) Examples IF with OR logic
- 7) Examples IF with AND logic
- 8) Examples cut command to get name from /etc/passwd 10) Exit

```
Enter Your Choice: 7
Is the furnace on or off? off
Is there a fire in the fireplace (yes or no)? no
It is really freezing in here
Hit the Enter key to return to menu
```

```
if [ "$furnace" = "off" ] && [ "$fireplace" = "no" ]; then
    echo "It is really freezing in here"
```

fi

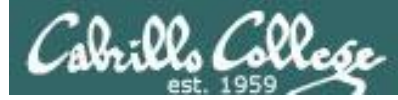

```
Homer's CIS 90 Final Project
```

- 1) Color
- 2) My Find Command
- 3) More practice
- 4) Examples test file attributes
- 5) Examples simple if statement
- 6) Examples another if statement
- 7) Examples logic
- 8) Examples cut command to get name from /etc/passwd
- 10) Exit

```
Enter Your Choice: 7
Is the furnace on or off? on
Is there a fire in the fireplace (yes or no)? no
It is warm in here
Hit the Enter key to return to menu
```

```
if [ "$furnace" = "on" ] && [ "$fireplace" = "no" ]; then
    echo "It is warm in here"
fi
```

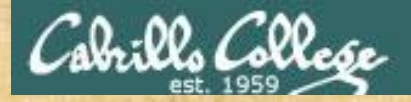

## **Class Exercise**

Run the previous example task

- run allscripts
- select Homer's script
- select Task 7 several times with different answers

Now look at Homer's code to see how it was done:

vi /home/cis90/milhom/bin/myscript

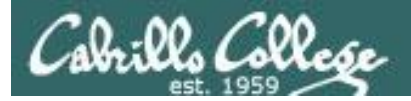

# Scripting Tips if file types

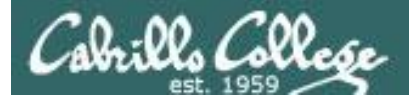

| 4)             | # More example IF statements                            |
|----------------|---------------------------------------------------------|
|                | echo "The files in this directory are: "                |
|                | ls -1                                                   |
|                | echo -n "Which file are vou interested in? : "          |
|                | read filename                                           |
|                |                                                         |
|                | echo "Here are some details about \$filename:"          |
|                | file \$filename                                         |
| tests to see   |                                                         |
| if it's a      | if [ -f \$filename ]; then                              |
| II ILS a       | echo \$filename is a regular file                       |
| regular file – | echo "Here is long listing of the \$filename" file:     |
|                | ls -l Śfilename                                         |
|                | fi                                                      |
| tasts to see   |                                                         |
|                | if [ -d \$filename ]. then                              |
| II ILS a       | <pre>// echo Śfilepame is a directory</pre>             |
| directory —    | echo Villename is a directory                           |
|                | echo Here is a long listing of the sillename directory: |
|                | ls -ld Şiilename                                        |
|                | Ĭ1                                                      |
|                | ;;                                                      |

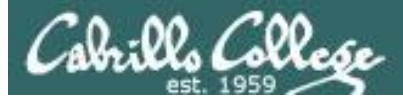

| Homer's CIS 90 Final Project                        |  |  |  |  |
|-----------------------------------------------------|--|--|--|--|
| 1) Color                                            |  |  |  |  |
| 2) My Find Command                                  |  |  |  |  |
| 3) More practice                                    |  |  |  |  |
| 4) Examples – test file attributes                  |  |  |  |  |
| 5) Examples – simple if statement                   |  |  |  |  |
| 6) Examples - another if statement                  |  |  |  |  |
| 7) Examples - logic                                 |  |  |  |  |
| 10) Exit                                            |  |  |  |  |
|                                                     |  |  |  |  |
| Enter Your Choice: 4                                |  |  |  |  |
| The files in this directory are:                    |  |  |  |  |
| 1976.egg                                            |  |  |  |  |
| Anon                                                |  |  |  |  |
| Blake                                               |  |  |  |  |
| Shakespeare                                         |  |  |  |  |
| Yeats                                               |  |  |  |  |
| Which file are you interested in? : 1976.egg        |  |  |  |  |
| Here are some details about 1976.egg:               |  |  |  |  |
| 1976.egg: ASCII English text, with escape sequences |  |  |  |  |
| 1976.egg <mark>is a regular file</mark>             |  |  |  |  |
| Here is long listing of the 1976.egg file:          |  |  |  |  |
| -rw-rr 1 squid squid 734 Apr 8 10:01 1976.egg       |  |  |  |  |
| Hit the Enter key to return to menu                 |  |  |  |  |

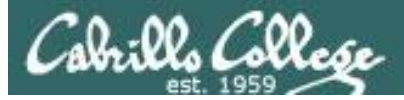

| Homer's CIS 90 Final Project                      |  |  |  |
|---------------------------------------------------|--|--|--|
| 1) Color                                          |  |  |  |
| 2) My Find Command                                |  |  |  |
| 3) More practice                                  |  |  |  |
| 4) Examples - test file attributes                |  |  |  |
| 5) Examples - simple if statement                 |  |  |  |
| 6) Examples - another if statement                |  |  |  |
| 7) Examples - logic                               |  |  |  |
| 10) Exit                                          |  |  |  |
|                                                   |  |  |  |
| Enter Your Choice: 4                              |  |  |  |
| The files in this directory are:                  |  |  |  |
| 1976.egg                                          |  |  |  |
| Anon                                              |  |  |  |
| Blake                                             |  |  |  |
| Shakespeare Directory                             |  |  |  |
| Yeats                                             |  |  |  |
| Which file are you interested in? : Anon 🦟        |  |  |  |
| Here are some details about Anon:                 |  |  |  |
| Anon: directory                                   |  |  |  |
| Anon is a directory                               |  |  |  |
| Here is a long listing of the Anon directory:     |  |  |  |
| drwxr-xr-x 2 milhom90 cis90 4096 Apr 8 10:01 Anon |  |  |  |
| Hit the Enter key to return to menu               |  |  |  |

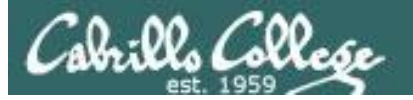

Additional file attributes to test for:

- -d file = True if the file exists and is a directory.
- -e file = True if the file exists.
- -f file = True if the file exists and is a regular file
- -k file = True if the files' "sticky" bit is set.
- -L file = True if the file exists and is a symbolic link.
- -r file = True if the file exists and is readable.
- -s file = True if the file exists and is not empty.
- -u file = True if the file exists and its set-user-id bit is set.
- -w file = True if the file exists and is writable.
- -x file = True if the file exists and is executable.
- -O file = True if the file exists and is owned by the effective user id.
- -G file = True if the file exists and is owned by the effective group id.
- file1 -nt file2 = True if file1 is newer, by modification date, than file2.
- file1 -ot file2 = True if file1 is older than file2.

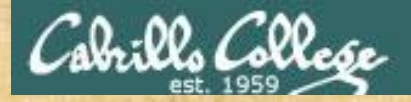

## **Class Exercise**

Run the previous example task
run allscripts
select Homer's script
select Task 4

Now look at Homer's code to see how it was done:

vi ~milhom90/bin/myscript

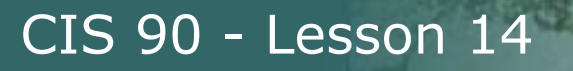

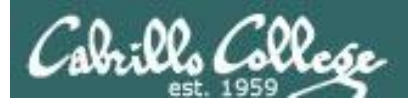

# Scripting Tips if then else statement

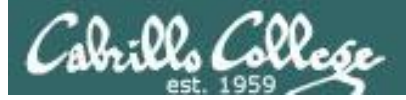

3) # Commands for Task 3
 NAME=\$(cat /etc/passwd | grep \$LOGNAME | cut -f5 -d":")
 echo "Hello \$NAME"
 date '+%A'
 date '+%A, %B %d, %Y'
 ;;

Homer's CIS 90 Final Project

- 1) Color
- 2) My Find Command
- 3) More practice
- 4) Homer's friend made this one Thank You
- 5) Task 5
- 6) Exit

Enter Your Choice: 3

Hello Homer Miller

#### Wednesday Wednesday, December 03, 2008

Hit the Enter key to return to menu

How can we do just one format or the other?

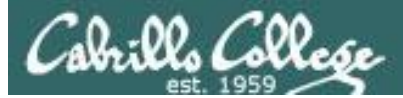

3)

```
# Commands for Task 3
NAME=$(cat /etc/passwd | grep $LOGNAME | cut -f5 -d":")
echo "Hello $NAME"
echo "$NAME, Do you like short or long dates?"
echo -n "Enter 1 for short or 2 for long: "
read ANSWER
if [ "$ANSWER" = 1 ]; then
       date '+%A'
                                   Prompt user for choice
else
                                   then use if-then-else
       date '+%A, %B %d, %Y'
                                   statement
fi
;;
```

Enter Your Choice: 3 Hello Homer Miller Homer Miller, Do you like short or long dates? Enter 1 for short or 2 for long: 1

#### Wednesday

Hit the Enter key to return to menu

Enter Your Choice: 3 Hello Homer Miller Homer Miller, Do you like short or long dates? Enter 1 for short or 2 for long: 2 Wednesday, December 03, 2008 Hit the Enter key to return to menu

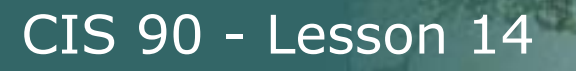

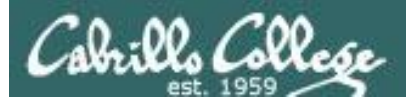

# Scripting Tips Using the set command

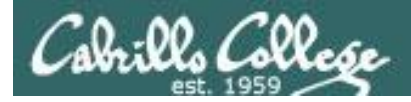

[rsimms@opus scripts]\$ set dogs cats birds humans

[rsimms@opus scripts]\$ echo \$1 dogs

[rsimms@opus scripts]\$ echo \$2
cats

[rsimms@opus scripts]\$ echo \$3 birds

[rsimms@opus scripts]\$ echo \$4
humans

```
[rsimms@opus scripts]$ echo $#
4
```

```
[rsimms@opus scripts]$ echo $*
dogs cats birds humans
```

The **set** command parses the arguments it receives.

\$1 is set to the first argument\$2 is set to the secondargument and so forth.

*\$# is set to the total number of arguments.* 

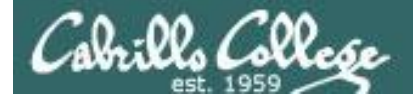

#### [rsimms@opus bin]\$ echo \$(ls)

1975.egg app banner datecal enlightenment hi I myscript myscript.milhom90 myscript.v1 newscript old program quiet quiet.bak script treed tryme typescript zoom

```
[rsimms@opus bin]$ set $(Is)
```

```
[rsimms@opus bin]$ echo $3
banner
```

```
[rsimms@opus bin]$ echo $7
I
```

```
[rsimms@opus bin]$ echo $11
1975.egg1
```

```
[rsimms@opus bin]$ echo $#
20
```

```
[rsimms@opus bin]$ echo "The fifth file in this directory is $5"
The fifth file in this directory is enlightenment
[rsimms@opus bin]$
```

A nice way to be able to reference specific files in a directory

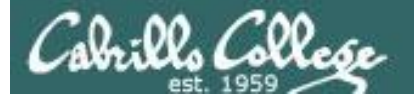

My first name is Rich

CIS 90 - Lesson 14

[rsimms@opus scripts]\$ finger \$LOGNAME Login: rsimms Name: Rich Simms Directory: /home/rsimms Shell: /bin/bash On since Mon May 18 14:38 (PDT) on pts/1 from 207.62.186.30 Mail last read Mon May 18 16:09 2009 (PDT) No Plan. [rsimms@opus scripts]\$ finger \$LOGNAME | head -1 Login: rsimms Name: Rich Simms [rsimms@opus scripts]\$ set \$(finger \$LOGNAME | head -1) [rsimms@opus scripts]\$ echo \$1 Login: [rsimms@opus scripts]\$ echo \$2 rsimms [rsimms@opus scripts]\$ echo \$3 Name: [rsimms@opus scripts]\$ echo \$4 Rich [rsimms@opus scripts]\$ echo \$5 Simms [rsimms@opus scripts]\$ firstname=\$4 [rsimms@opus bin]\$ echo My first name is \$firstname

Another way to get a user's first name

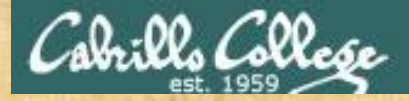

## **Class Exercise**

```
Make a new script in your bin directory cd bin
```

```
vi example777
```

```
In vi add these lines to your script then save:
    set $(finger $LOGNAME | head -1)
    firstname=$4
    echo My first name is $firstname
```

Prepare and run your script chmod +x example777 example777

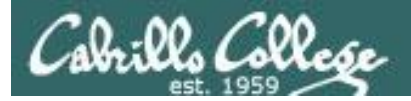

# Scripting Tips color

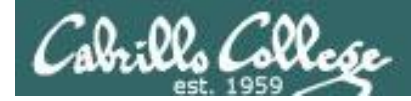

# Using Color

| Black 0;30      | Green 0   |
|-----------------|-----------|
| Dark Gray 1;30  | Light Gro |
| Blue 0;34       | Cyan 0;3  |
| Light Blue 1;34 | Light Cy  |

een 0;32 ht Green 1;32 an 0;36 ht Cyan 1;36 Red 0;31 Light Red 1;31 Purple 0;35 Light Purple 1;35

Brown 0;33 Yellow 1;33 Light Gray 0;37 White 1;37

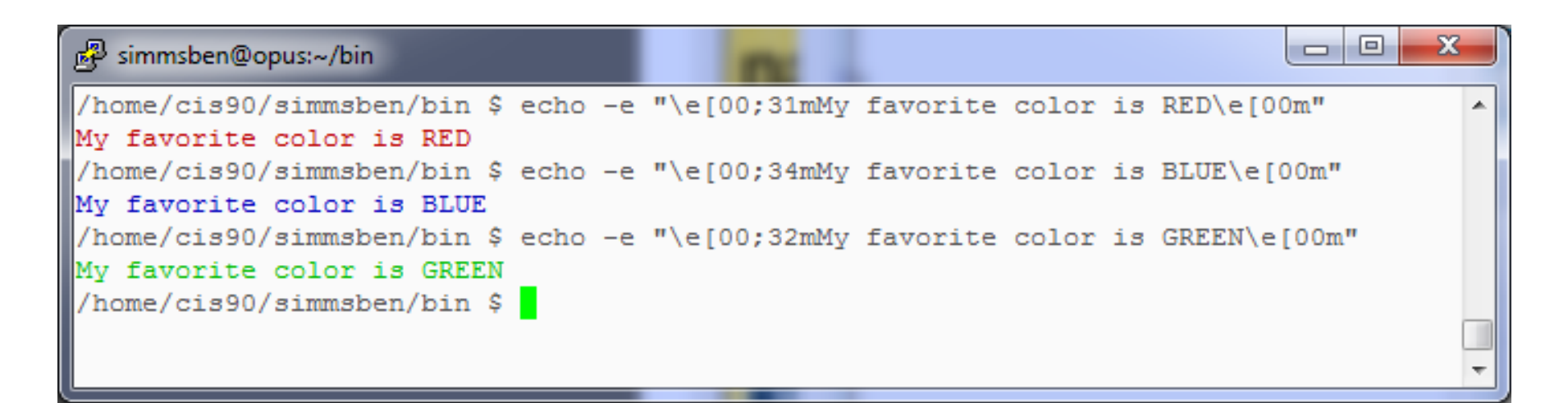

Use **echo -e** "\**e**[**0***n*;*nn***m**" to turn on color (the -e option enables interpretation of backslash escapes)

Source: http://hacktux.com/bash/colors

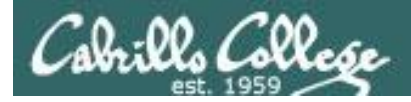

# Using Color

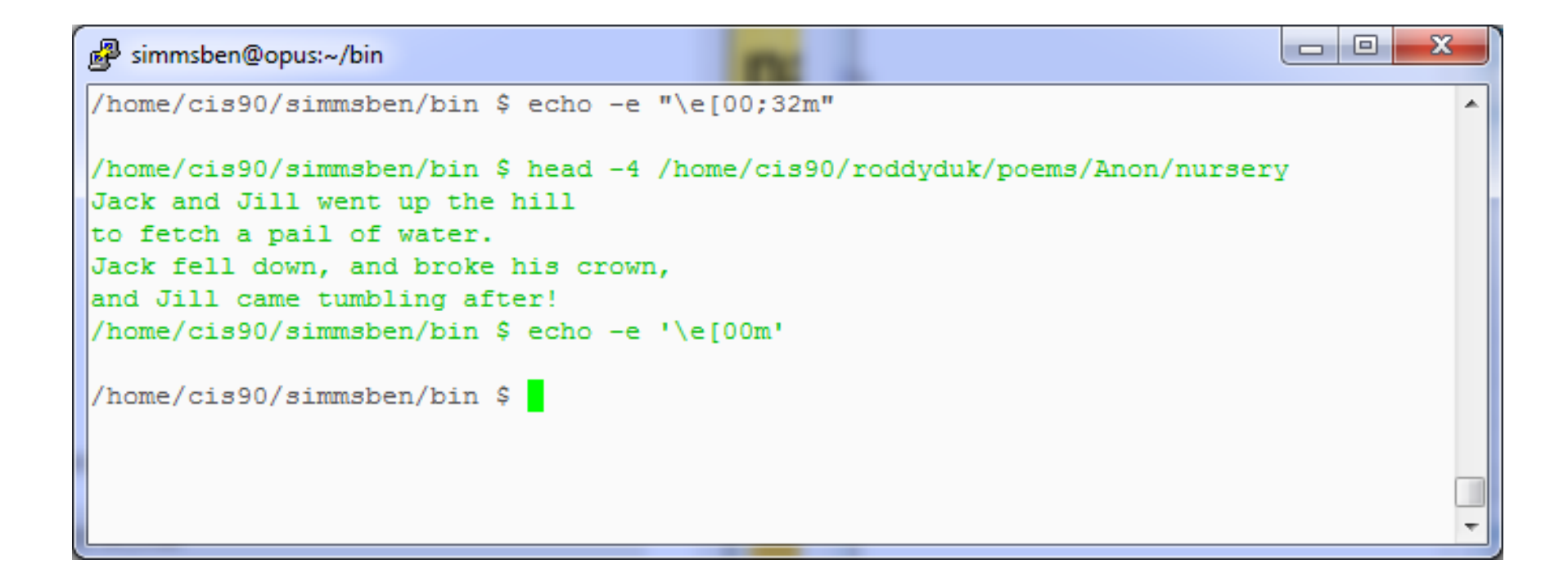

#### Use echo -e '\e[00m' to revert back to normal

Source: http://hacktux.com/bash/colors

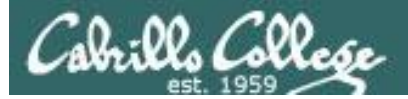

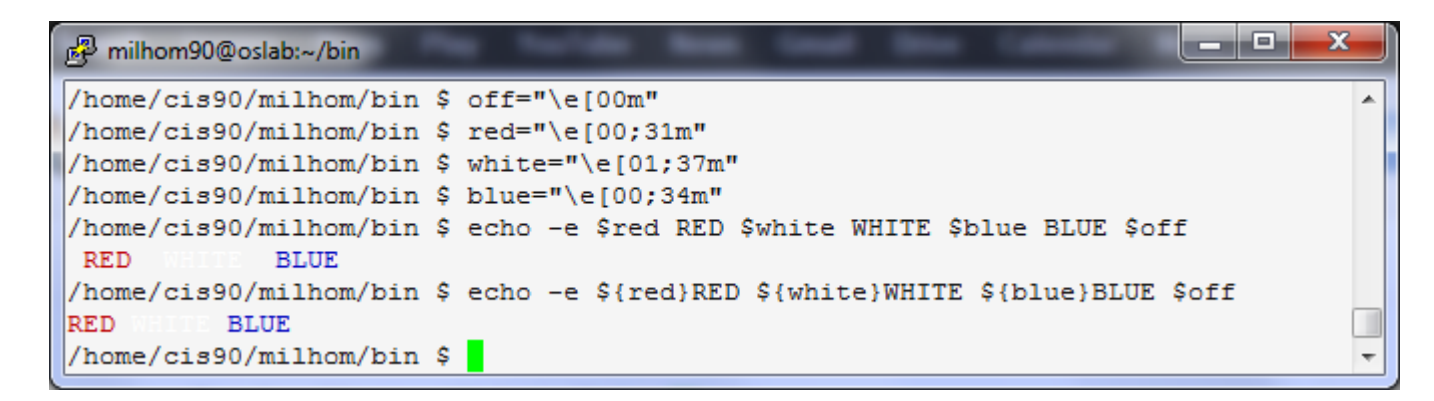

```
/home/cis90/milhom/bin $ off="\e[00m"
/home/cis90/milhom/bin $ red="\e[00;31m"
/home/cis90/milhom/bin $ white="\e[01;37m"
/home/cis90/milhom/bin $ blue="\e[00;34m"
/home/cis90/milhom/bin $ echo -e $red RED $white WHITE $blue BLUE $off
    RED WHITE BLUE
/home/cis90/milhom/bin $ echo -e ${red}RED ${white}WHITE ${blue}BLUE $off
    RED WHITE BLUE
```

Demonstrating the use of variables and curly braces to make color easier to use.

Curly braces are used to clearly delineate the variable name when there is no blank used as a separator from the next string

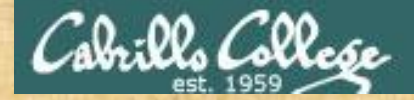

## **Class Exercise**

Make a new script in your bin directory cd bin vi example4271

In vi add these lines to your script then save:

```
off="\e[00m"
green="\e[00;32m"
echo -e Hi there, you look a little ${green}GREEN${off} today!
```

Prepare and run your script chmod +x example4271 example4271

130

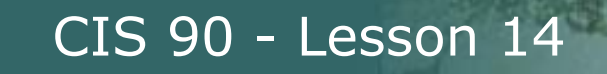

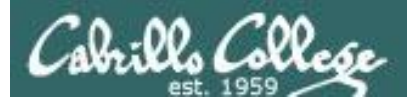

# Scripting Tips home directories and user names

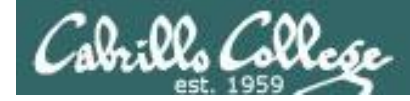

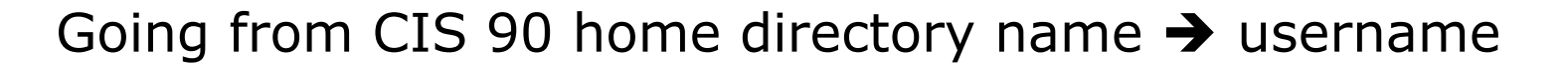

/home/cis90/simben \$ **echo \$HOME** /home/cis90/simben

/home/cis90/simben \$ **basename \$HOME** simben

The **basename** command extracts the filename from the end of a pathname

/home/cis90/simben \$ echo \$(basename \$HOME)
simben

/home/cis90/simben \$ echo \$(basename \$HOME)90
simben90

*This is how you tack 90 on to the home directory filename* 

/home/cis90/simben \$ userid=`echo \$(basename \$HOME)90`
/home/cis90/simben \$ echo The home directory of \$userid is \$HOME
The home directory of simben90 is /home/cis90/simben

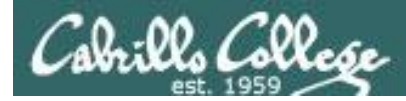

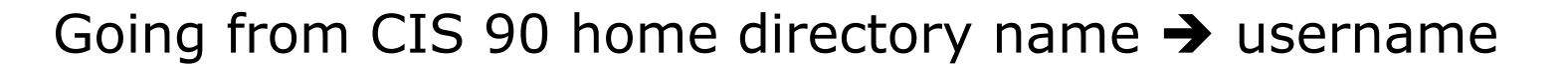

```
/home/cis90/simben $ finger $(basename $HOME)90
Login: simben90 Name: Benji Simms
Directory: /home/cis90/simben Shell: /bin/bash
On since Wed May 16 08:09 (PDT) on pts/2 from 50-0-68-
235.dsl.dynamic.fusionbroadband.com
No mail.
Plan:
To pass this course with flying colors!
```

Determining the username from the home directory name and then using it as an argument to the **finger** command

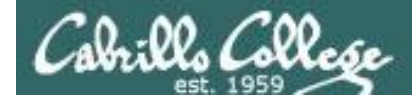

#### Going from CIS 90 username → home directory name

/home/cis90/simben \$ echo \$LOGNAME
simben90

*This variable holds your username* 

/home/cis90/simben \$ echo \${LOGNAME%90}
simben

This is how you strip text off the end of a string

/home/cis90/simben \$ file=`echo \${LOGNAME%90}` This sets a new variable
/home/cis90/simben \$ echo \$file
simben

/home/cis90/simben \$ echo The home of \$LOGNAME is /home/cis90/\$file The home of simben90 is /home/cis90/simben

And this is how you could use it

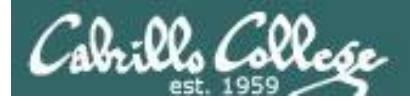

# Simple for loop

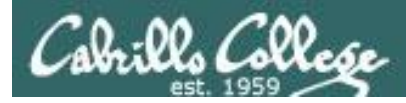

## for loop example

/home/cis90/milhom/bin \$ for i in hugo sun jin john charlie
> do
> echo Hello \$i
> done
Hello hugo
Hello sun
Hello jin
Hello john
Hello charlie
/home/cis90/milhom/bin \$

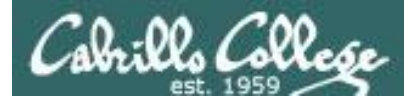

## for loop example

/home/cis90/milhom/bin \$ for file in \$(ls /usr/bin/pi\*)
> do
> echo I found a file named \$file
> done
I found a file named /usr/bin/pic
I found a file named /usr/bin/pic2graph
I found a file named /usr/bin/piconv
I found a file named /usr/bin/pidstat
I found a file named /usr/bin/pinentry
I found a file named /usr/bin/pinentry-curses
I found a file named /usr/bin/pinfo
I found a file named /usr/bin/pinfo
I found a file named /usr/bin/pinfo

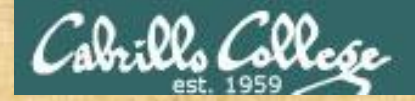

## **Class Exercise**

Make a new script in your bin directory cd bin vi example808

In vi add these lines to your script then save:

```
for name in $(grep cis90 /etc/passwd | cut -f5 -d":" | cut -f1 -d" ")
do
```

```
echo My classmate is named $name
done
```

```
Prepare and run your script
chmod +x example808
example808
```

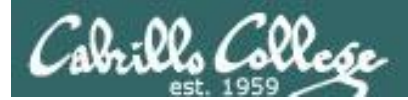

# Wrap up

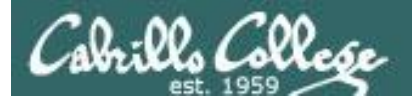

#### Commands:

basename scp tar if then else []

- extract filename form pathname
- secure copy command
- archive command
- conditionals in scripts
- for logic tests in scripts

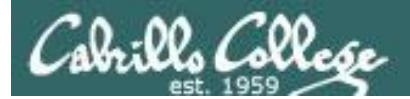

# Next Class

# Project is due next week!

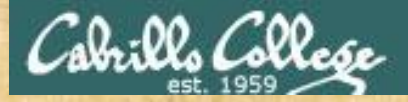

#### Project Workshop

- Make sure you get one "starter" task scripted and working before leaving class today.
- Grade your starter script using the Final Project rubric

Implementing all five tasks (6 points each): Requirements for each task: -Minimum of 10 "original" script command lines -Has one or more non-generic comments to explain what it is doing Has user interaction You don't have to do all of these but do at least five: Redirecting stdin (5 points) Redirecting stdout (5 points) Redirecting stdem (5 points) Use of permissions (5 points) Use of filename expansion characters (5 points) Use of absolute path (5 points) Use of relative path (5 points) Use of a PID (5 points) Use of inodes (5 points) Use of links (5 points) Use of scheduling (5 points) Use of a GID or group (5 points) Use of a UID or user (5 points) Use of a /dev/tty device (5 points) Use of a signal (5 points) Use of piping (5 points) Use of an environment variable (5 points) Use of /bin/mail (5 points) Use of a conditional (5 points) The maximum for this section is 25 points.

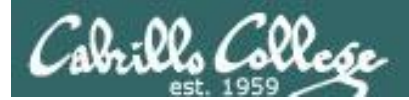

# Backup

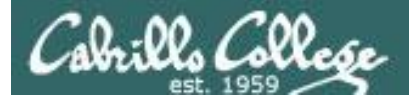

#1/bin/bash

# **Final Project**

#### What is allscripts and myscript?

# # menu: A simple menu template # while true # clear echo =n " Spring 2009 CIS 90 Projects # menu: A simple menu template 11 milal
21 Craig
31 Caa
31 Caa
31 Caa
31 Caa
31 Caa
31 Caa
41 Coug
51 Duke
60 Edgar D.
71 Edgar O.
71 Edgar O.
71 Edgar O.
71 Edgar O.
71 Edgar O.
71 Edgar O.
71 Edgar O.
71 Edgar O.
71 Edgar O.
71 Edgar O.
71 Edgar O.
71 Edgar O.
71 Edgar O.
71 Edgar O.
71 Edgar O.
71 Edgar O.
71 Edgar O.
71 Edgar O.
71 Edgar O.
71 Edgar O.
71 Edgar O.
71 Edgar O.
71 Edgar O.
71 Edgar O.
71 Edgar O.
71 Edgar O.
71 Edgar O.
71 Edgar O.
71 Edgar O.
71 Edgar O.
71 Edgar O.
71 Edgar O.
71 Edgar O.
71 Edgar O.
71 Edgar O.
71 Edgar O.
71 Edgar O.
71 Edgar O.
71 Edgar O.
71 Edgar O.
71 Edgar O.
71 Edgar O.
71 Edgar O.
71 Edgar O.
71 Edgar O.
71 Edgar O.
71 Edgar O.
71 Edgar O.
71 Edgar O.
71 Edgar O.
71 Edgar O.
71 Edgar O.
71 Edgar O.
71 Edgar O.
71 Edgar O.
71 Edgar O.
71 Edgar O.
71 Edgar O.
71 Edgar O.
71 Edgar O.
71 Edgar O.
71 Edgar O.
71 Edgar O.
71 Edgar O.
71 Edgar O.
71 Edgar O.
71 Edgar O.
71 Edgar O.
71 Edgar O.
71 Edgar O.
71 Edgar O.
71 Edgar O.
71 Edgar O.
71 Edgar O.
71 Edgar O.
71 Edgar O.
71 Edgar O.
71 Edgar O.
71 Edgar O.
71 Edgar O.
71 Edgar O.
71 Edgar O.
71 Edgar O.
71 Edgar O.
71 Edgar O.
71 Edgar O.
71 Edgar O.
71 Edgar O.
71 Edgar O.
71 Edgar O.
71 Edgar O.
71 Edgar O.
71 Edgar O.
71 Edgar O.
71 Edgar O.
71 Edgar O.
71 Edgar O.
71 Edgar O.
71 Edgar O.
71 Edgar O.
71 Edgar O.
71 Edgar O.
71 Edgar O.
71 Edgar O.
71 Edgar O.
71 Edgar O.
71 Edgar O.
71 Edgar O.
71 Edgar O.
71 Edgar O.
71 Edgar O.
71 Edgar O.
71 Edgar O.
71 Edgar O.
71 Edgar O.
71 Edgar O.
71 Edgar O.
71 Edgar O.
71 Edgar O.
71 Edgar O.
71 Edgar O.
71 Edgar O.
71 Edgar O.
71 Edgar O.
71 Edgar O.
71 Edgar O.
71 Edgar O.
71 Edgar O.
71 Edgar O.
71 Edgar O.
71 Edgar O.
71 Edgar O.
71 Edgar O.
71 Edgar O.
71 Edgar O.
71 Edgar O.
71 Edgar O.
71 Edgar O.
71 Edgar O.
71 Edgar O.
71 Edgar O.
71 Edgar O.
71 Edgar O.
71 Edgar O.
71 Edgar O.
71 Edgar O.
71 Edgar O.
71 Edgar O.
71 Edgar O.
71 Edgar O.
71 Edgar O.
71 Edgar O.
71 Edgar O.
71 Edgar O.
71 Edgar O.
71 Edgar O.
71 Edgar O.
71 Edgar O.
71 Edgar O.
71 Edgar O.
71 Edgar O.
71 Edgar O.
71 Edgar # while true do clear echo -n " CIS 90 Final Project 1) Task 1 2) Task 2 Enter Your Choice: ' read RESPONSE 3) Task 3 read RESPONSE in 1) # Bilal /home/cis90/hussabil/bin/myscript 4) Task 4 Craig
 /home/cis90/langlcra/bin/myscript 5) Task 5 6) Exit 3) # Dan /home/cis90/conydan/bin/myscript 4) # Doug '' /home/cia90/kittldou/bin/myscript Enter Your Choice: " 5) # Duke /home/cis90/roddyduk/bin/myscript read RESPONSE 6) # Edgar D. /home/cis90/delacedg/bin/myscript case \$RESPONSE in 7) # Edgar 0. /home/cia90/ortegedg/bin/myscrip 1) # Commands for Task 1 ;; 8) # Gabriel /home/cis90/pantogab/bin/myscript 2) # Commands for Task 2 9) # George /home/cis90/balesgeo/bin/myscript ;; 10) # Glen /home/cis90/matligle/bin/myscript 3) # Commands for Task 3 11) # Jaime /home/cis90/cervajai/bin/myscript 12) # Janet /home/cis90/tumajan/bin/myscript ;; 4) # Commands for Task 4 13) # Joe F. . /home/cis90/ferrajce/bin/myscrip ;; 14) # Joe P. /home/cis90/pragejoe/bin/myscrip 15) # Junious /home/cis90/rossjun/bin/myscript 5) # Commands for Task 5 16) # Kang /home/cis90/leekan/bin/myscript ;; 6) exit 0 17) # Lieven ;; 18) # Linda /home/cis90/donohlin/bin/myscript ;; 19) # Michael /home/cis90/georgmic/bin/myscript \*) echo "Please enter a number between 1 and 6" ;; 20) # Patrick /home/cis90/caseypat/bin/myscript esac 21) # Talley /home/cis90/senantal/bin/myscript echo -n "Hit the Enter key to return to menu " 22) # Todd /home/cis90/krametod/bin/myscript read dummy 23) # William /home/cis90/tumawil/bin/myscript done 24) # Benji /home/cis90/simmaben/bin/myscript 99) exit 0 \*) echo "Please enter a number between 1 and 6"

exac echo =n "Hit the Enter key to return to menu " read dummy
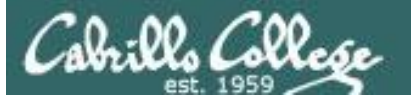

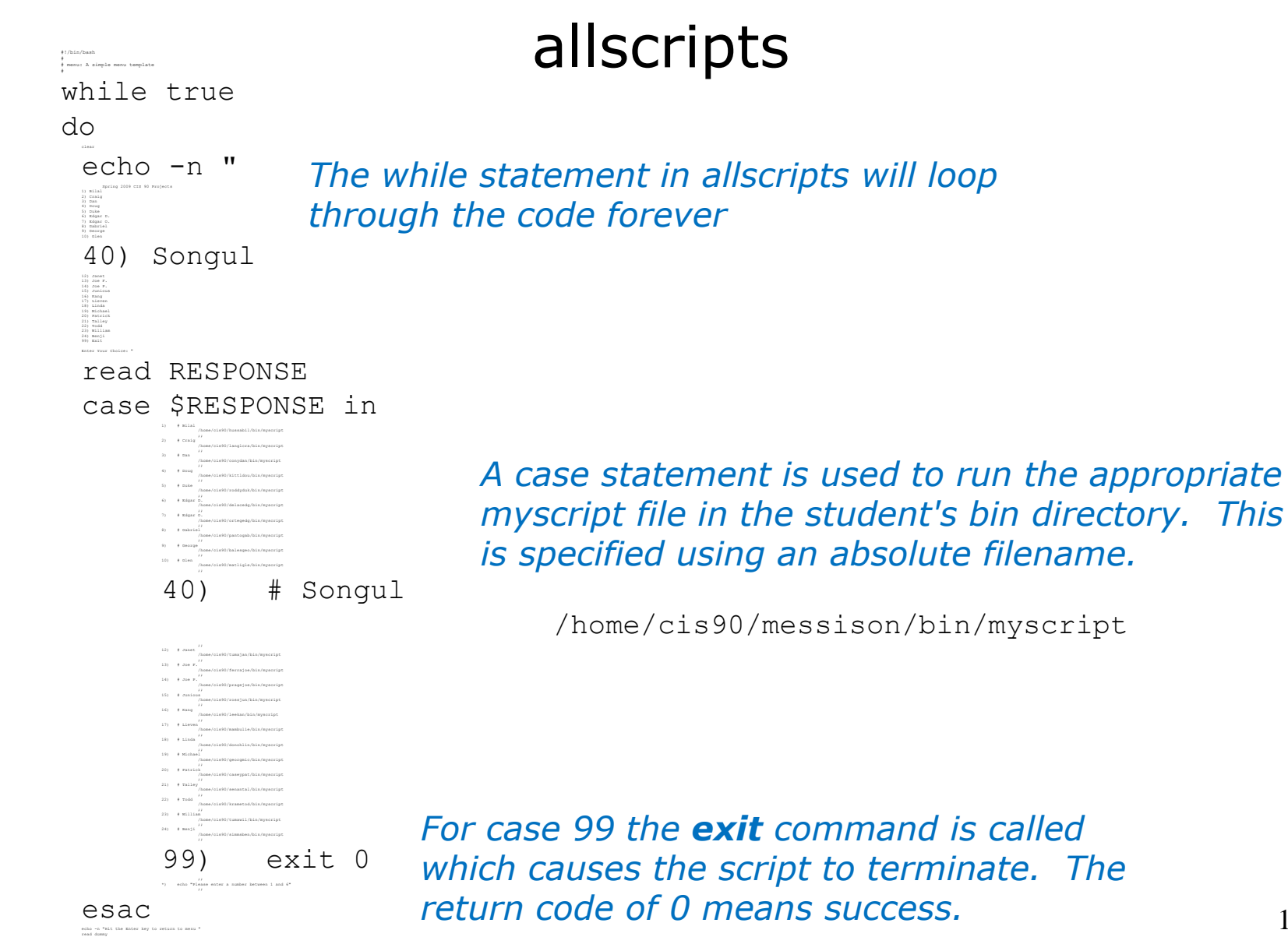

#### 145

done

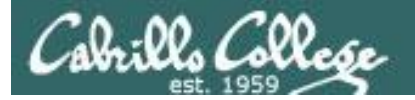

| #<br># menu: A simple menu template                                                                                                    | myscript                                                                                                    |  |  |
|----------------------------------------------------------------------------------------------------|----------------------------------------------------------------------------------------------------|--|--|
| *<br>while true<br>do                                                                                                    |                                                                                                    |  |  |
| <pre>clear<br/>echo -n "<br/>CIS 90 Final Project<br/>1) Task 1<br/>2) Task 2<br/>3) Task 3<br/>4) Task 4<br/>5) Task 5<br/>6) Exit<br/>Enter Your Choice: "<br/>read RESPONSE<br/>case \$RESPONSE in<br/>1) # Commands for Task 1<br/>;;<br/>2) # Commands for Task 2<br/>;;<br/>3) # Commands for Task 3<br/>;;<br/>4) # Commands for Task 3<br/>;;<br/>6) exit 0<br/>;;<br/>*) echo "Please enter a number<br/>;;<br/>esac<br/>echo -n "Hit the Enter key to retur</pre> | The outer while statement<br>will loop forever. The only<br>way out is the <b>exit</b><br>command in case 6)<br>r between 1 and 6" |  |  |
| read dummy                                                                                                    |                                                                                                    |  |  |

#### done

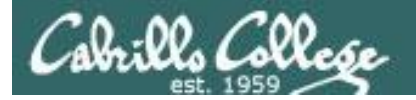

#

#

```
myscript
# menu: A simple menu template
while true
do
     clear
     echo -n "
     CIS 90 Final Project
     1) Task 1
     2) Task 2
                        This is a single echo command that prints
     3) Task 3
                        a menu for the user
     4) Task 4
     5) Task 5
     6) Exit
     Enter Your Choice: "
     read RESPONSE
     case $RESPONSE in
          1) # Commands for Task 1
          ;;
          2) # Commands for Task 2
          ;;
          3) # Commands for Task 3
          ;;
          4) # Commands for Task 4
          ;;
          5) # Commands for Task 5
          ;;
          6) exit 0
          ;;
          *) echo "Please enter a number between 1 and 6"
          ;;
     esac
     echo -n "Hit the Enter key to return to menu "
     read dummy
```

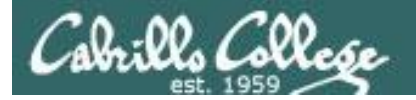

#

#

do

```
myscript
# menu: A simple menu template
while true
     clear
     echo -n "
     CIS 90 Final Project
     1) Task 1
     2) Task 2
     3) Task 3
     4) Task 4
     5) Task 5
     6) Exit
     Enter Your Choice: "
     read RESPONSE
     case $RESPONSE in
          1) # Commands for Task 1
          ;;
          2) # Commands for Task 2
                                          This is a case statement. One case for
          ;;
          3) # Commands for Task 3
                                          each task. Note the end of the case
          ii
                                          statement is case spelled backwards!
          4) # Commands for Task 4
          ;;
          5) # Commands for Task 5
          ;;
          6) exit 0
          ;;
          *) echo "Please enter a number between 1 and 6"
          ;;
     esac
     echo -n "Hit the Enter key to return to menu "
```

read dummy

148

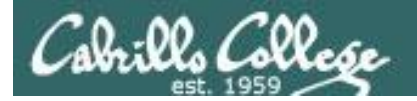

#

#

do

```
# menu: A simple menu template
while true
     clear
     echo -n "
     CIS 90 Final Project
     1) Task 1
     2) Task 2
     3) Task 3
     4) Task 4
     5) Task 5
     6) Exit
     Enter Your Choice: "
     read RESPONSE
     case $RESPONSE in
           1) # Commands for Task 1
           ;;
           2) # Commands for Task 2
           ;;
           3) # Commands for Task 3
           ;;
           4) # Commands for Task 4
           ;;
           5) # Commands for Task 5
           ;;
           6) exit 0
           ;;
           *) echo "Please enter a number between 1 and 6"
           ;;
     esac
     echo -n "Hit the Enter key to return to menu "
```

# myscript

The **read** command gets input from the user and stores it in a variable.

The variable to use is specified as the argument on the **read** command.

read dummy

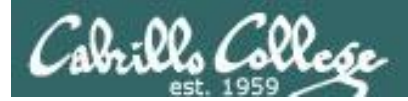

# scp

# Copying files between systems

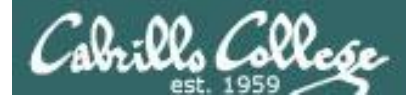

scp

## Copy commands copy file(s) to a Destination

• ср

## - copies files on the same system

- cp /etc/hosts .
- cp riddel1 riddle2 riddles/
- cp tally tally.v1

For the **cp** command each argument is a pathname

#### • scp

- copies files between systems:

scp milhom90@oslab.cabrillo.edu:/etc/hosts .

scp riddle1 riddle2 cis90@P1-Hugo:riddles/

```
scp -P 425 rsimms@frodo.simms-teach.com:tally tally.v1
```

For the **scp** command, arguments for remote files must include **username**, **hostname**, pathname and optionally a port.

The @ and : separators are always required with scp

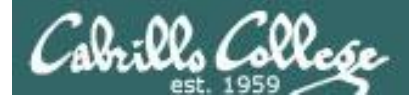

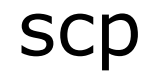

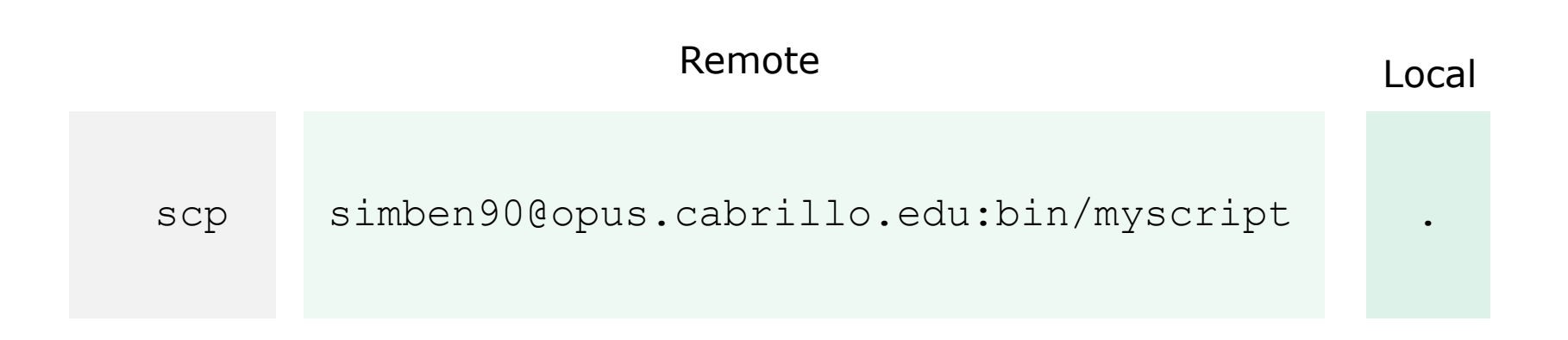

#### Copy the file myscript from simben90's home bin/ directory on the remote system Opus to "here"

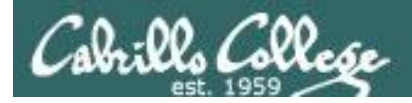

# scp example

### Copying project file on Opus to local Linux system

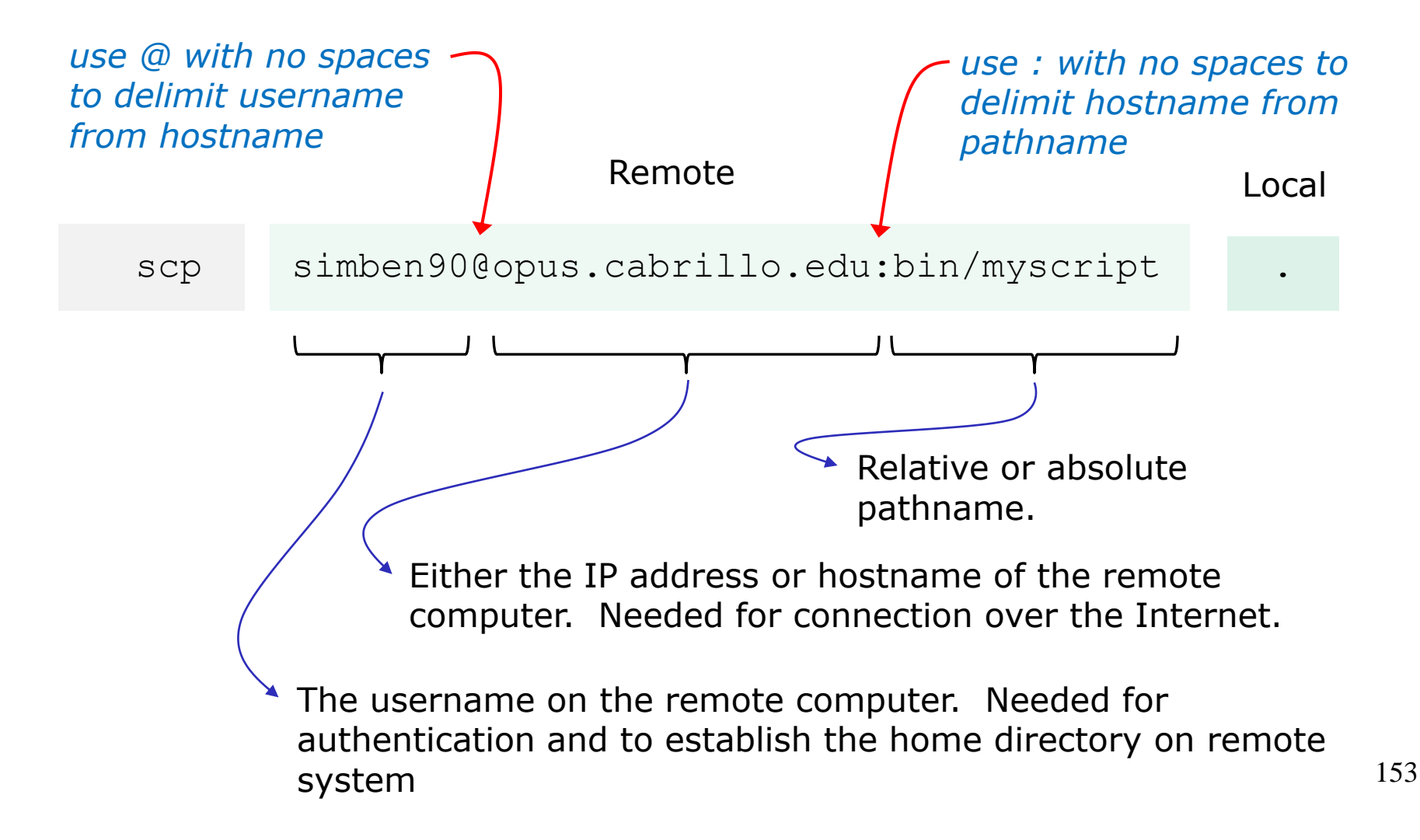

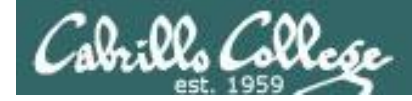

#### Copying a file from Opus to Sun-Hwa (initiated from Sun-Hwa)

#### On Opus

/home/cis90/simben \$ head -n1 ../depot/scrooge
Stave 2: The First of the Three Spirits
/home/cis90/simben \$

```
On Sun-Hwa
[CISLAB\simben90@sun-hwa ~]$ head -n1 scrooge
head: cannot open `scrooge' for reading: No such file or directory
[CISLAB\simben90@sun-hwa ~]$ scp simben90@opus.cabrillo.edu:../depot/scrooge .
simben90@opus.cabrillo.edu's password:
scrooge 100% 33KB 33.1KB/s 00:00
[CISLAB\simben90@sun-hwa ~]$
[CISLAB\simben90@sun-hwa ~]$ head -n1 scrooge
Stave 2: The First of the Three Spirits
[CISLAB\simben90@sun-hwa ~]$
```

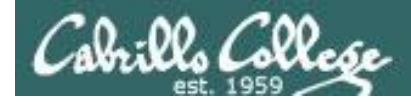

#### Copying multiple files from Opus to Sun-Hwa (initiated from Sun-Hwa)

#### On Opus

/home/cis90/simben \$ ls bin
app datecal hi myscript myscript.v2 simple.c tryme
banner enlightenment I myscript.v1 simple treed zoom
/home/cis90/simben \$

#### On Sun-Hwa [CISLAB\simben90@sun-hwa ~]\$ ls bin ls: cannot access bin: No such file or directory [CISLAB\simben90@sun-hwa ~]\$ mkdir bin [CISLAB\simben90@sun-hwa ~]\$ scp simben90@opus:bin/my\* bin/ simben90@opus's password: myscript 100% 10KB 10.2KB/s 00:00 100% myscript.v1 10KB 10.2KB/s 00:00 myscript.v2 100% 10KB 10.2KB/s 00:00 [CISLAB\simben90@sun-hwa ~]\$

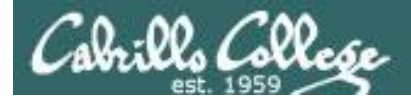

#### Copying a file from Sun-Hwa to Opus (initiated from Sun-Hwa)

#### On Opus

/home/cis90/simben \$ ls file25
ls: cannot access file25: No such file or directory

#### On Sun-Hwa

[CISLAB\simben90@sun-hwa ~]\$ echo "I love Linux" > file25 [CISLAB\simben90@sun-hwa ~]\$ scp file25 simben90@opus: The authenticity of host 'opus (172.30.5.20)' can't be established. RSA key fingerprint is 7d:32:80:b9:52:32:c8:dc:3b:16:0e:ba:8c:fd:79:ef. Are you sure you want to continue connecting (yes/no)? yes Warning: Permanently added 'opus,172.30.5.20' (RSA) to the list of known hosts. simben90@opus's password: file25 100% 13 0.0KB/s 00:00 [CISLAB\simben90@sun-hwa ~]\$

/home/cis90/simben \$ cat file25

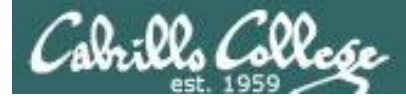

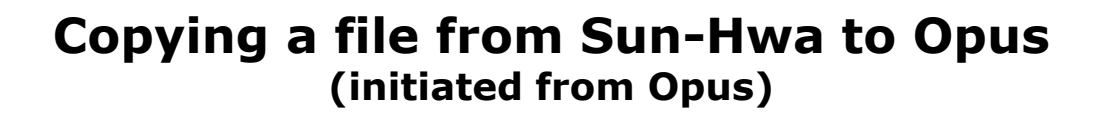

On Sun-Hwa

```
[CISLAB\simben90@sun-hwa ~]$ echo "I love dogs" > file15
[CISLAB\simben90@sun-hwa ~]$
```

#### On Opus

```
/home/cis90/simben $ cat file15
cat: file15: No such file or directory
/home/cis90/simben $
/home/cis90/simben $ scp cislab\\simben90@sun-hwa:file15 .
cislab\simben90@sun-hwa's password:
file15 100% 12 0.0KB/s 00:00
/home/cis90/simben $
/home/cis90/simben $ cat file15
I love dogs
/home/cis90/simben $
```

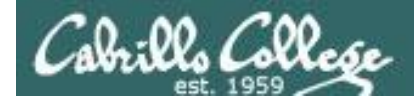

#### Copying a file from Sun-Hwa to Opus and renaming it (initiated from Sun-Hwa)

#### On Opus

/home/cis90/simben \$ cat iloveunix
cat: iloveunix: No such file or directory
/home/cis90/simben \$

|                              | On Sun-Hwa<br>[CISLAB\simben90@sun-hwa ~]\$ echo "I love UNIX" > file35<br>[CISLAB\simben90@sun-hwa ~]\$ scp file35 simben90@opus:iloveunix |      |    |         |       |  |
|------------------------------|----------------------------------------------------------------------------------------------------|------|----|---------|-------|--|
|                              | simben90@opus's password:<br>file35<br>[CISLAB\simben90@sun-hwa ~]\$                                                                        | 100% | 12 | 0.0KB/s | 00:00 |  |
| /home/c<br>I love<br>/home/c | is90/simben \$ <b>cat iloveunix</b><br>UNIX<br>is90/simben \$                                                                               |      |    |         |       |  |

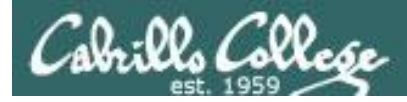

## Class Activity

- On Opus, locate the *ptest.template* file in the CIS 90 *depot* directory
- Log into Sun-Hwa with: ssh cislab\\username@sun-hwa
- On Sun-Hwa, copy the *ptest03.template* file in the Opus CIS 90 *depot* directory to your Sun-Hwa home directory renaming it *ptest03* at the same time

if [ it worked ]; then

write the command you used on Sun-Hwa into the chat window else write the error message you got into the chat window

fi

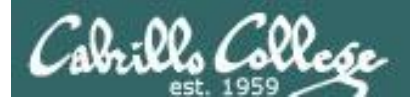

# tar

# Archiving files

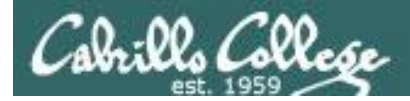

Create a tarball out of our local misc directory

/home/cis90/simben \$ ls misc
file.dos fruit manpage mystery salad tiurf
what\_am\_i
/home/cis90/simben \$

/home/cis90/simben \$ tar cvf miscdir.tar misc/ misc/ misc/fruit misc/file.dos misc/salad misc/mystery misc/what\_am\_i misc/manpage misc/tiurf /home/cis90/simben \$

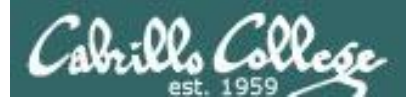

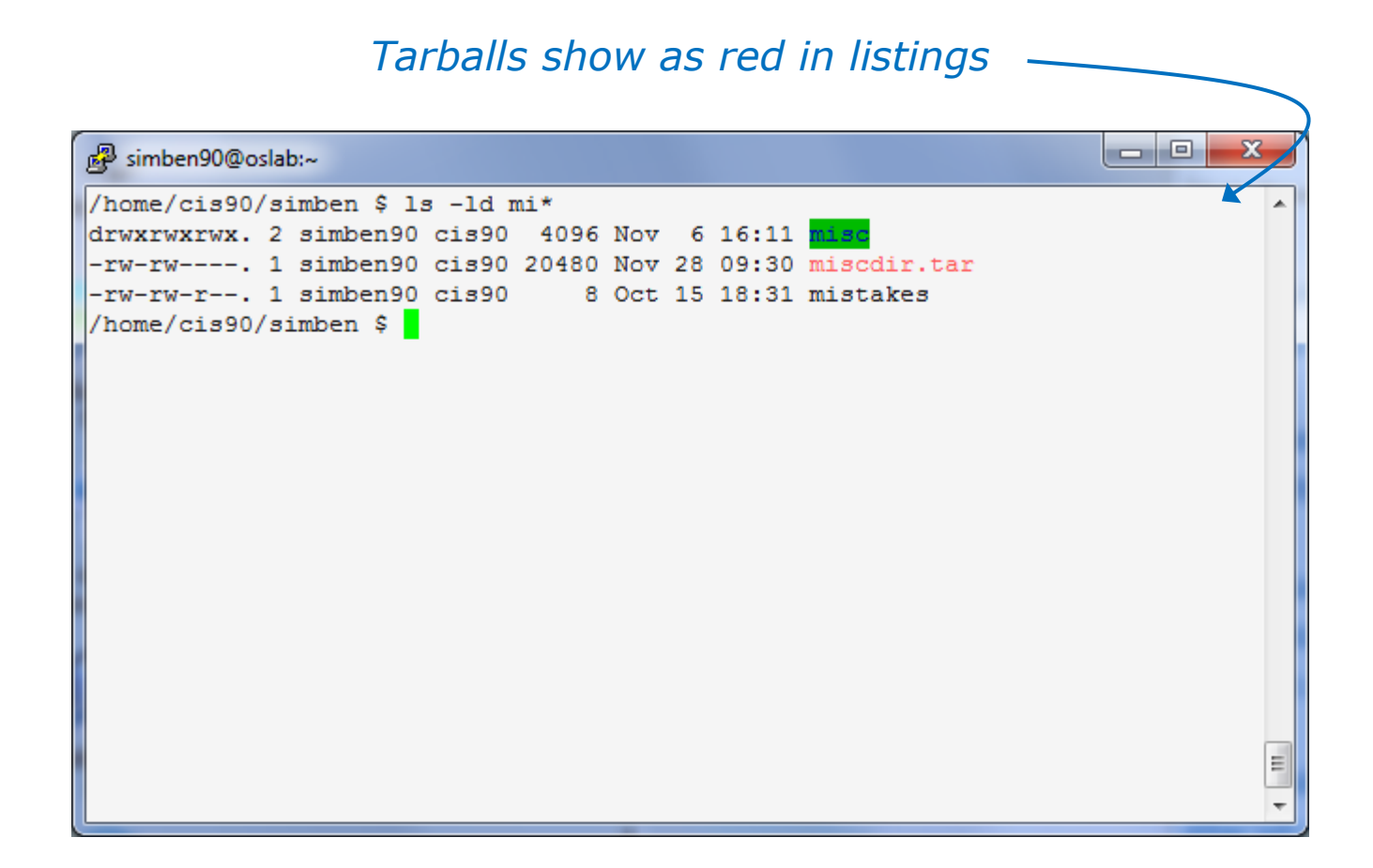

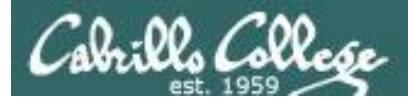

#### View contents of a tarball

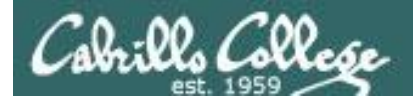

On another Linux system (Sun-Hwa in VLab)

[CISLAB\simben90@sun-hwa ~]\$ ls misc ls: cannot access misc: No such file or directory [CISLAB\simben90@sun-hwa ~]\$

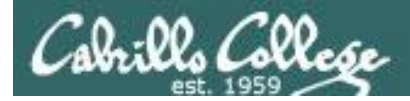

On another Linux system (Sun-Hwa in VLab)
[CISLAB\simben90@sun-hwa ~]\$ ls misc
ls: cannot access misc: No such file or directory

[CISLAB\simben90@sun-hwa ~]\$ scp simben90@opus:miscdir.tar . Copy tarball simben90@opus's password: miscdir.tar 100% 20KB 20.0KB/s 00:00 [CISLAB\simben90@sun-hwa ~]\$

```
[CISLAB\simben90@sun-hwa ~]$ tar xvf miscdir.tar
misc/
misc/fruit
misc/file.dos
misc/salad
misc/mystery
misc/what_am_i
misc/manpage
misc/tiurf
[CISLAB\simben90@sun-hwa ~]$
Extract tarball on Sun-Hwa
Note, misc/ directory is created
and populated
Be careful, this will overwrite
any files with the same name!
```

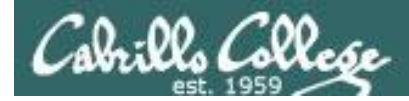

#### After extraction

| P CISLAB\simben90@sun-hwa:~                                                                   |   |
|-----------------------------------------------------------------------------------------------|---|
| [CISLAB\simben90@sun-hwa ~]\$ ls -1 misc                                                      | * |
| total 32                                                                                      |   |
| -rw-rr 1 CISLAB\simben90 CISLAB\domain users 148 Jul 20 2001 file.dos                         |   |
| -rw-rr 1 CISLAB\simben90 CISLAB\domain users 78 Oct 26 2004 fruit                             |   |
| -rw-rr 1 CISLAB\simben90 CISLAB\domain users 10576 Jul 20 2001 manpage                        |   |
| lrwxrwxrwx. 1 CISLAB\simben90 CISLAB\domain users 20 Aug 1 16:55 mystery ->/bin/enlightenment |   |
| -rw-rr 1 CISLAB\simben90 CISLAB\domain users 78 Apr 17 2004 salad                             |   |
| -rw-rr 1 CISLAB\simben90 CISLAB\domain users 78 Oct 15 09:25 tiurf                            |   |
| -rw-rr 1 CISLAB\simben90 CISLAB\domain users 352 Jul 20 2001 what am i                        |   |
| [CISLAB\simben90@sun-hwa ~]\$                                                                 |   |
|                                                                                               |   |
|                                                                                               |   |
|                                                                                               |   |
|                                                                                               |   |
|                                                                                               |   |
|                                                                                               | E |
|                                                                                               | - |
|                                                                                               | ` |

Note: the symbolic link is broken because there is no enlightenment file in local bin directory on Sun-Hwa

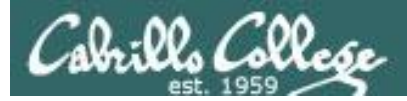

# **Class Activity**

Only do this if you have not started Lab X2 already:

- On Opus, locate the *dogs.tar* tarball in the CIS 90 *depot* directory
- Copy it to your home directory
- Extract the contents to your home directory
- List your new *dogs*/ directory